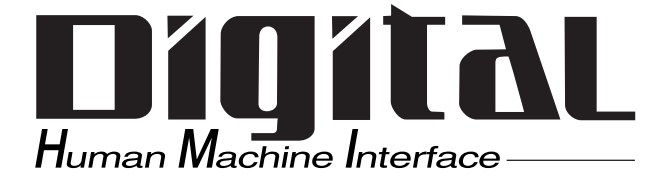

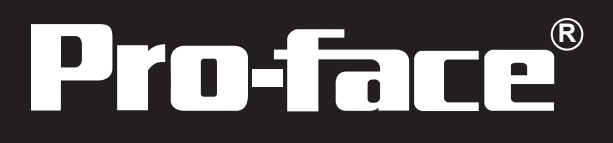

# GP-2300/2301シリーズ ユーザーズマニュアル

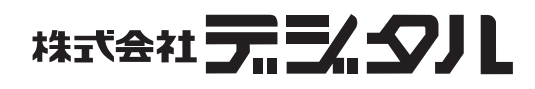

### はじめに

このたびは、(株)デジタル製プログラマブル表示器 < Pro-face<sup>®</sup> > GP-2300/2301シリーズ(これより「GP」と称します)をお買いあげいただき、誠にありがとうございます。

本機は、従来のGPシリーズから機能の充実と操作性の向上を実現しています。GP-2300/2301 シリーズでは別売の拡張ユニットを装着することなくイーサネット機能(GP-2300シリーズの み)、CFカード機能を使用することができます。

ご使用にあたっては、本書をよくお読みいただき、本機の正しい取り扱い方法と機能を十分に ご理解いただきますようお願いします。

本書では、ホストは三菱電機(株)製MELSEC-AnAを、GPとホストの接続方法は1:1を基本として説明しています。

© Copyright 2002 Digital Electronics Corporation. All rights reserved.

本書に記載の商品名は、それぞれの権利者の商標または登録商標です。

# もくじ

| じめに                     | 1  |
|-------------------------|----|
| くじ                      | 2  |
| 全に関する使用上の注意             | 6  |
| -2300/2301 シリーズとは       | 10 |
| 包内容                     | 10 |
| /c-UL 認定について            | 11 |
| マーキングについて               | 11 |
| ビジョンについて                | 12 |
| ニュアル表記上の注意 <sup>-</sup> | 12 |

### 第1章 概要

| 1.1 | 運転するまでの手順 1              | 1-1 |
|-----|--------------------------|-----|
| 1.2 | システム構成図 1                | 1-2 |
| 1.2 | 2.1 GP-2300 シリーズ システム構成図 | 1-2 |
| 1.3 | 2.2 GP-2301 シリーズ システム構成図 | 1-4 |
| 1.3 | オプション機器一覧 1              | 1-7 |

### 第2章 仕様

| 2.1 一般仕様                  |     |
|---------------------------|-----|
| 2.1.1 電気的仕様               |     |
| 2.1.2 環境仕様                |     |
| 2.1.3 外観仕様                |     |
| 2.2 性能仕様                  |     |
| 2.2.1 表示仕様                |     |
| 2.2.2 画面記憶                |     |
| 2.2.3 分解能・時計精度            |     |
| 2.2.4 外部インターフェイス          |     |
| 2.3 インターフェイス仕様            |     |
| 2.3.1 シリアル I/F            |     |
| 2.3.2 プリンタ I/F            | 2-7 |
| 2.4 各部名称とその機能             |     |
| 2.5 外観図と各部寸法図             |     |
| 2.5.1 GP-2300/2301シリーズ外観図 |     |
| 2.5.2 パネルカット寸法            |     |
| 2.5.3 取り付け金具寸法図           |     |

### 第3章 設置と配線

| 3.1 本機の取り付け            | 3-1 |
|------------------------|-----|
| 3.1.1 取り付け手順           | 3-1 |
| 3.2 配線について             | 3-6 |
| 3.2.1 電源ケーブルについて       | 3-6 |
| 3.2.2 電源供給時の注意事項       | 3-8 |
| 3.2.3 接地時の注意事項         | 3-9 |
| 3.2.4 入出力信号接続時の注意事項    | 3-9 |
| 3.3 ツールコネクタへの接続3-      | ·10 |
| 3.4 イーサネットケーブルの接続3-    | ·10 |
| 3.5 CFカードの抜き差し3-       | ·11 |
| 3.5.1 CFカードのバックアップについて | -13 |

### 第4章 転送

| 4.1 | 云送ケーブルによる転送4    | -1 |
|-----|-----------------|----|
| 4.2 | イーサネットによる転送4    | -4 |
| 4.  | 1 IP アドレスの確認    | -6 |
| 4.3 | F メモリローダツール     | -7 |
| 4.  | 1 アップロード・ダウンロード | -8 |

### 第5章 オフラインモード

| 5.1 | オフラインモードへの入り方 5-1   | 1 |
|-----|---------------------|---|
| 5.  | 1.1 電源投入からの入り方5-1   | 1 |
| 5.  | 1.2 メニューバーからの入り方5-2 | 2 |
| 5.2 | メインメニュー             | 3 |
| 5.3 | 初期設定での基本操作 5-4      | 1 |
| 5.4 | 自己診断での基本操作 5-6      | 3 |

### 第6章 初期設定

| 6.1 初期           | 朋設定をする前に6-1                                                                                            |
|------------------|----------------------------------------------------------------------------------------------------|
| 6.2 初期           | 明設定項目                                                                                                  |
| 63 5/            | 7.テム環境の設定 6-3                                                                                          |
| 0.0 //           |                                                                                                    |
| 0.3.1            | システムの設定                                                                                                |
| 6.2.2            | システムエリアの設定                                                                                             |
| 0.3.3            | クローバルワインドワ設定                                                                                           |
| 0.3.4<br>6 4 L/O | 文子列リークの設定                                                                                              |
| 0.4 1/0          | の                                                                                                    |
| 6.4.1            |                                                                                                    |
| 6.4.2            | 通信監視時間設定                                                                                               |
| 6.4.3            | タッナハネル設定                                                                                               |
| 6.4.4            | 表示テハイ 人設定                                                                                              |
| 6.4.5            | フリンタの設定                                                                                                |
| 6.4.6            | 払張シリアル 通信の設定                                                                                           |
| 6.4.7            | 孤張シリアル 動作の設定                                                                                           |
| 6.4.8            | キャプチャ動作の設定                                                                                             |
| 6.4.9            | ファンクションの設定                                                                                             |
| 6.4.10           | 通信ボートの設定                                                                                               |
| 6.5 動作           | 乍環境の設定6-22                                                                                             |
| 6.5.1            | 動作環境の設定(1:1 / n:1)6-22                                                                                 |
| 6.5.2            | 局情報の設定(n:1)6-23                                                                                        |
| 6.5.3            | カスタマイズ機能(n:1) 6-25                                                                                     |
| 6.5.4            | イーサネット情報の設定6-27                                                                                        |
| 6.5.5            | SYSLOGの設定6-28                                                                                          |
| 6.5.6            | その他の設定                                                                                                 |
| 6.5.7            | 自己診断                                                                                                   |
| 6.6 大 7          | Eリの初期化6-30                                                                                             |
| 6.6.1            | メモリの初期化                                                                                                |
| 6.6.2            | CFカードの初期化 6-30                                                                                         |
| 6.6.3            | CSV データインデックス 6-31                                                                                     |
| 6.7 時刻           | 利の設定                                                                                                   |
| 6.8 画面           | 面の設定                                                                                                   |
|                  | +ントの設定 6-24                                                                                            |
| 0.0 //           | $J \sim I = V - I X A = \dots + \dots + \dots + \dots + \dots + \dots + \dots + \dots + \dots + \dots$ |

### 第7章 運転と異常処理

| 7.1 運転              | 7-1 |
|---------------------|-----|
| 7.1.1 電源投入からの運転     | 7-1 |
| 7.1.2 オフラインモードからの運転 |     |
| 7.2 自己診断            | 7-3 |
| 7.2.1 自己診断項目一覧      |     |
| 7.2.2 自己診断項目の詳細     |     |

| 7.3 H | ラブルシューティング7-7             |
|-------|---------------------------|
| 7.3.1 | 発生するトラブル                  |
| 7.3.2 | 画面が表示しないとき                |
| 7.3.3 | 通信しないとき                   |
| 7.3.4 | タッチパネルがきかないとき             |
| 7.3.5 | 起動時にブザー音が鳴る               |
| 7.3.6 | 時計の設定が反映されない              |
| 7.3.7 | エラー画面が表示される               |
| 7.4 エ | ラーメッセージ                   |
| 7.4.1 | エラーメッセージー覧                |
| 7.5 I | ラー詳細                      |
| 7.5.1 | システムエラー                   |
| 7.5.2 | アドレス設定に誤りがあります7-18        |
| 7.5.3 | 上位通信エラー                   |
| 7.5.4 | 時計設定エラー                   |
| 7.5.5 | タグ数がオーバーしています(最大384個)7-21 |
| 7.5.6 | 対象 PLC が設定されていません7-21     |
| 7.5.7 | Dスクリプト / グローバルDスクリプトエラー   |
| 7.5.8 | 拡張 SIO スクリプトエラー           |

### 第8章 保守と点検

| 8.1 | 通常  | 常の手入  | n     |    |   | <br> | <br> | <br> | <br> | <br> | <br> | <br>. 8-1 |
|-----|-----|-------|-------|----|---|------|------|------|------|------|------|-----------|
| 8.  | 1.1 | ディスフ  | レイの手  | 入れ |   | <br> | <br> | <br> | <br> | <br> | <br> | <br>8-1   |
| 8.  | 1.2 | 防滴パッ  | キンにつ  | ハて |   | <br> | <br> | <br> | <br> | <br> | <br> | <br>8-1   |
| 8.2 | 定其  | 阴点検 . |       |    |   | <br> | <br> | <br> | <br> | <br> | <br> | <br>. 8-2 |
| 8.3 | バッ  | ックライ  | ト交換に  | 51 | て | <br> | <br> | <br> | <br> | <br> | <br> | <br>. 8-3 |
| 8.4 | アフ  | フターサ  | ービス . |    |   | <br> | <br> | <br> | <br> | <br> | <br> | <br>. 8-4 |

### 索 引

### 安全に関する使用上の注意

本書には、GPを正しく安全にお使いいただくために安全表記が記述されています。本書なら びに関連マニュアルをよくお読みいただき、GPの正しい取り扱い方法と機能を十分にご理解 いただきますようお願いします。

絵表示について

本書では、GPを正しく使用していただくために、注意事項に次のような絵表示を使用しています。ここで示した注意事項は、安全に関する重大な内容を記載しています。

その表示と意味は次のようになっています。

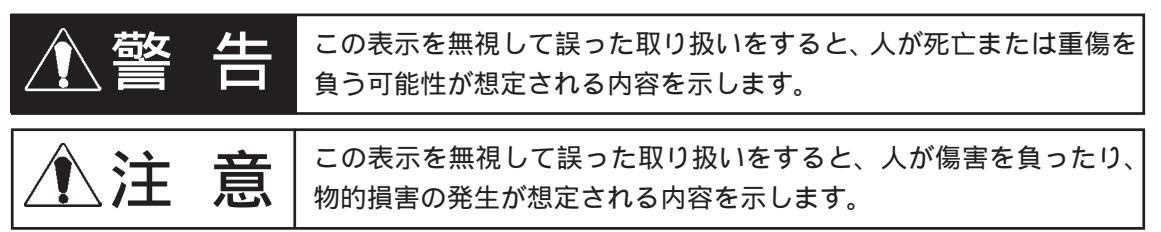

#### 設計上の警告事項

- タッチパネル上のスイッチを使用して、人的や物的損害につながるスイッチを作らないでください。本体、ユニット、ケーブル等の故障により出力がONし続けたり、OFFし続けたりし重大な事故につながります。重大な事故につながる出力信号についてはリミッタなどの監視回路を設けてください。また、重大な動作を行うスイッチはGP本体以外の装置より行うようにシステム設計をしてください。誤出力、誤動作による事故の恐れがあります。
- ・ 装置の安全性に関わるタッチスイッチを、GP上に設けないでください。非常スイッチな どの安全性に関わるスイッチは、別系統のハードウエアスイッチを設けてください。
- ・ GPとホストコントローラとの通信異常で機械が誤動作しないようにシステム設計を行っ てください。人体に傷害を負ったり、物的損害の恐れがあります。
- ・障害・重大な物的損害や生産停止の原因となり得る重大な警告装置としてGPを使用しないでください。重要な警告表示および警報に関わる制御装置は、独立した冗長性のあるハードウエアか、機械的インターロックによって構成してください。
- GPは航空機器、航空宇宙機器、幹線通信機器、原子力制御機器、生命の維持に関わる医 療機器などの極めて高度な信頼性・安全性が求められる用途への使用を想定しておりま せん。これらの用途には使用できません。
- GPを運送機器(列車、自動車、船舶等)、防災防犯装置、各種安全装置、生命の維持に 関わらない医療機器などの、機能・精度において高い信頼性・安全性が求められる用途 で使用する場合は、組み込まれるシステム機器全般として、冗長設計、誤動作防止設計 等の安全設計を施す必要があります。

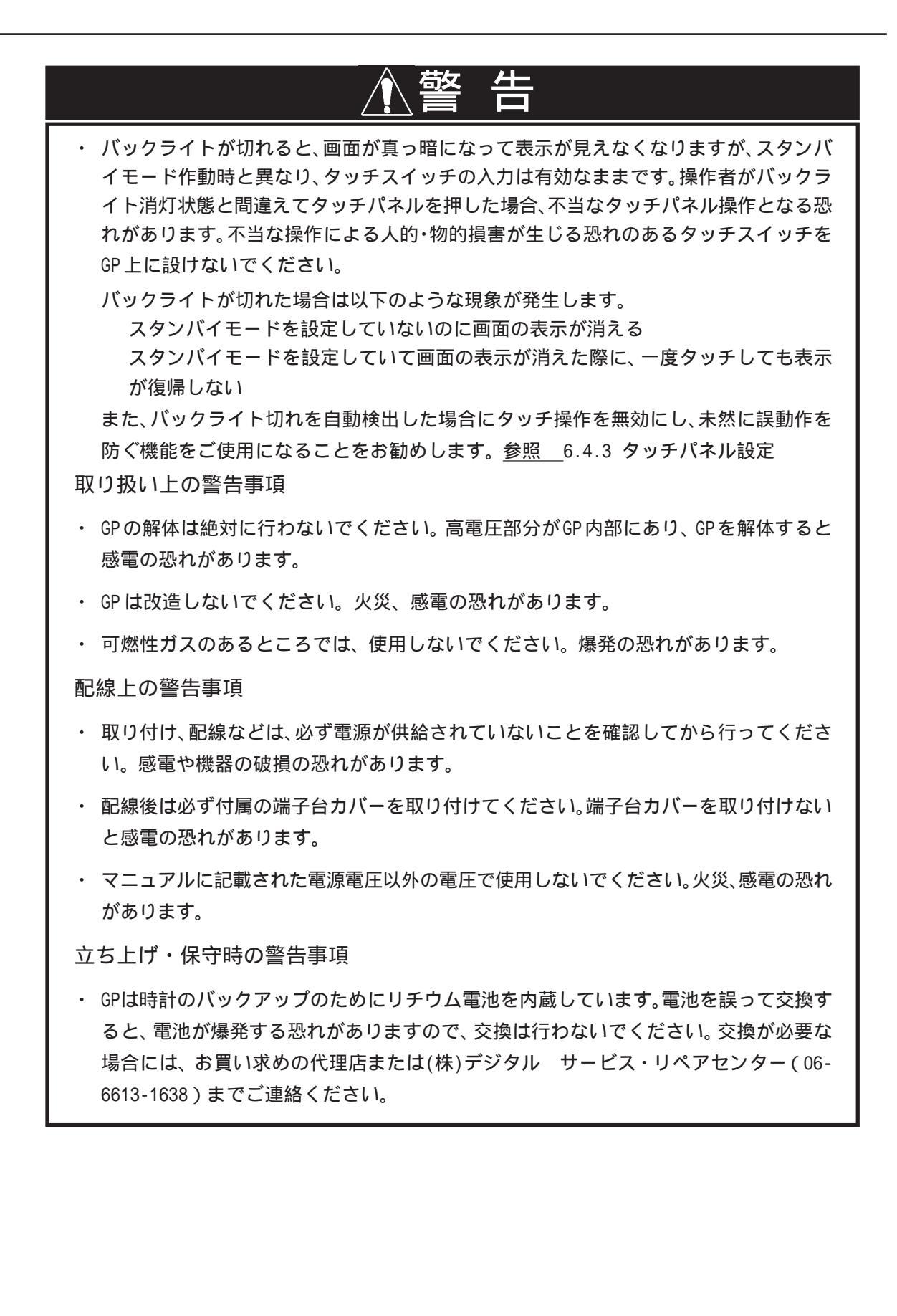

| ▲注 意                                                                                                    |
|----------------------------------------------------------------------------------------------------|
| 取り付け上の注意事項                                                                                                    |
| <ul> <li>ケーブルは、コネクタに確実に装着してください。接触不良により、誤入力や誤出力の<br/>恐れがあります。</li> </ul>                                                                                                    |
| 配線上の注意事項                                                                                                    |
| ・ FG 端子は、GP 専用のD 種接地工事を行ってください。感電や誤動作の恐れがあります。                                                                                                    |
| <ul> <li>GPへの配線は、定格電圧および端子配列を確認した上で正しく行ってください。定格と<br/>異なった電源の接続や誤った配線を行うと火災や故障の恐れがあります。</li> </ul>                                                                            |
| <ul> <li>・ 端子ネジは規定のトルクで締め付けてください。端子ネジの締め付けがゆるいと短絡、</li> <li>火災や誤動作の恐れがあります。</li> </ul>                                                                                        |
| <ul> <li>GP内に、切粉や配線くずなどの異物が入らないように注意してください。火災、故障や</li> <li>誤動作の恐れがあります。</li> </ul>                                                                                            |
| 立ち上げ・保守時の注意事項                                                                                                    |
| <ul> <li>液晶ディスプレイ内部には、刺激性物質が含まれています。万一、破損により液状の物<br/>質が流出し皮膚に付着した場合は、すぐに流水で15分以上洗浄してください。また、目<br/>に入った場合は、すぐに流水で15分以上洗浄した後、医師に相談してください。</li> </ul>                            |
| <ul> <li>CFカードの抜き差しの際は、必ずCFカードアクセスLEDランプが消灯していることを確認してください。CFカード内のデータが破壊される恐れがあります。</li> </ul>                                                                                |
| <ul> <li>CFカードにアクセス中は、絶対に GP本体の電源 OFF、GP のリセット、CFカードの抜き<br/>差しは行わないでください。CFカードへのアクセスが行えないようなアプリケーション<br/>画面を作成するなどし、その画面にて電源 OFF、リセット、CFカードの抜き差しを行う<br/>ようにしてください。</li> </ul> |
| <u>参照</u> 「GP-PRO/PB for Windows タグリファレンス」(画面作成ソフト)                                                                                                    |
| 廃棄時の注意事項                                                                                                    |
| ・ 製品を廃棄するときは、産業廃棄物として扱ってください。                                                                                                    |

故障しないために

<使用環境について>

- 強い力や堅いものでGPの表示部を押すと、表示部が割れて危険ですので押さえないでください。
- ・ GP を設置する周囲温度は、範囲外で使用されますと、故障の原因になります。
- ・ GPの温度上昇を防ぐため、GPの通風孔をふさいだり熱がこもるような場所での使用は 避けてください。また、高温下での保管や使用は避けてください。
- ・ 温度変化が急激で結露するような場所での使用は避けてください。故障の原因となります。
- ・ GPの内部に水や液状のもの、金属を入れないでください。故障や感電の原因になります。
- GPを直射日光に当たる場所やほこりの多い場所での保管、および使用は避けてください。
- GPは精密機器ですので、衝撃を与えたり、振動の加わる場所での保管、および使用は避けてください。
- 薬品が気化し、発散している空気や薬品が付着する場所での保管、および使用は避けて ください。

- GPの本体、およびディスプレイはシンナーや有機溶剤などで拭かないでください。変色・故障の原因となります。
- 表示部の液晶は紫外線によって劣化します。強い紫外線のもとでの保管、および使用は 避けてください。
- 保存周囲温度以下で保存すると、表示部の液晶が凝固しパネルが破損する恐れがあります。また、保存周囲温度を超えると液晶が等方性の液体となり、元の状態に戻らなくなります。できるだけ室温付近で保存してください。
- ・<br />
  電源投入中にホストとの通信ケーブルを挿抜しないでください。
- <画面データについて>
- 重要 ・ 不慮の事故により、GPの画面データが失われた場合を想定して画面データは必ずバック アップをとっておいてください。
  - <表示器の表示品位について>
    - ・ 表示器は表示内容や電源電圧 <sup>1</sup>、輝度調整などにより明るさのムラやちらつきが生じます。
    - ・ 表示器の表示素子には製造技術上、微細な斑点(黒点、輝点)が生じます。
    - 液晶表示器にクロストーク(表示延長上の影)が現れる場合があります。
    - ・ 液晶表示器の画面を視野角外から見ると、表示色が変色して見えます。これはLCDの特性です。
    - 長時間同一画面を表示させた後、画面を切り替えると、前の画面の残像が残る場合があります。

残像を防ぐには以下のようにしてください。

- ・ 同一画面で待機する場合は、スタンバイモード(表示0FF機能)を使用する。
   参照 6.3.1 システムの設定
- 同一画面で待機する場合は、システムデータエリアの「画面表示OFF」アドレス<sup>2</sup>に「FFFFh」 を書き込み、画面表示をOFFにする。
- モニタ画面を周期的に切り替えて、同一画面を長時間表示しない。
  - 1 電源電圧の仕様範囲内でも、電源電圧が低い場合はバックライトにムラが生じること があります。
  - ダイレクトアクセス方式でご使用の場合はシステムデータエリアのワードアドレス +9、メモリリンク方式でご使用の場合はシステムデータエリアのアドレス12が対象の アドレスになります。(ただし、システムデータエリアにすべての項目を設定した場合)
     参照「GP-PRO/PB for Windows 機器接続マニュアル(PLC接続マニュアル)」(GP画 面作成ソフトに付属)

### GP-2300/2301 シリーズとは

GP-2300/2301 シリーズとは、以下の機種を指します。

| シリ・            | - ズ名            | 商品名                        | 型式              | 規格                                     | 画面作成ソフト<br>でのGPタイプ |
|----------------|-----------------|----------------------------|-----------------|----------------------------------------|--------------------|
|                | GP-2300         | 0 GP-2300L GP2300-LG41-24V | GP2300L         |                                        |                    |
|                | シリーズ            | GP-2300T                   | GP2300-TC41-24V |                                        | GP2300             |
| GP2000<br>シリーズ |                 | GP-2301L                   | GP2301-LG41-24V | UL/c-UL <sup>1</sup> 、<br>CEマーキング規格対応品 | GP2301L            |
|                | GP-2301<br>シリーズ | GP-2301S                   | GP2301-SC41-24V |                                        | GP2301S            |
|                |                 | GP-2301T                   | GP2301-TC41-24V |                                        | GP2301             |

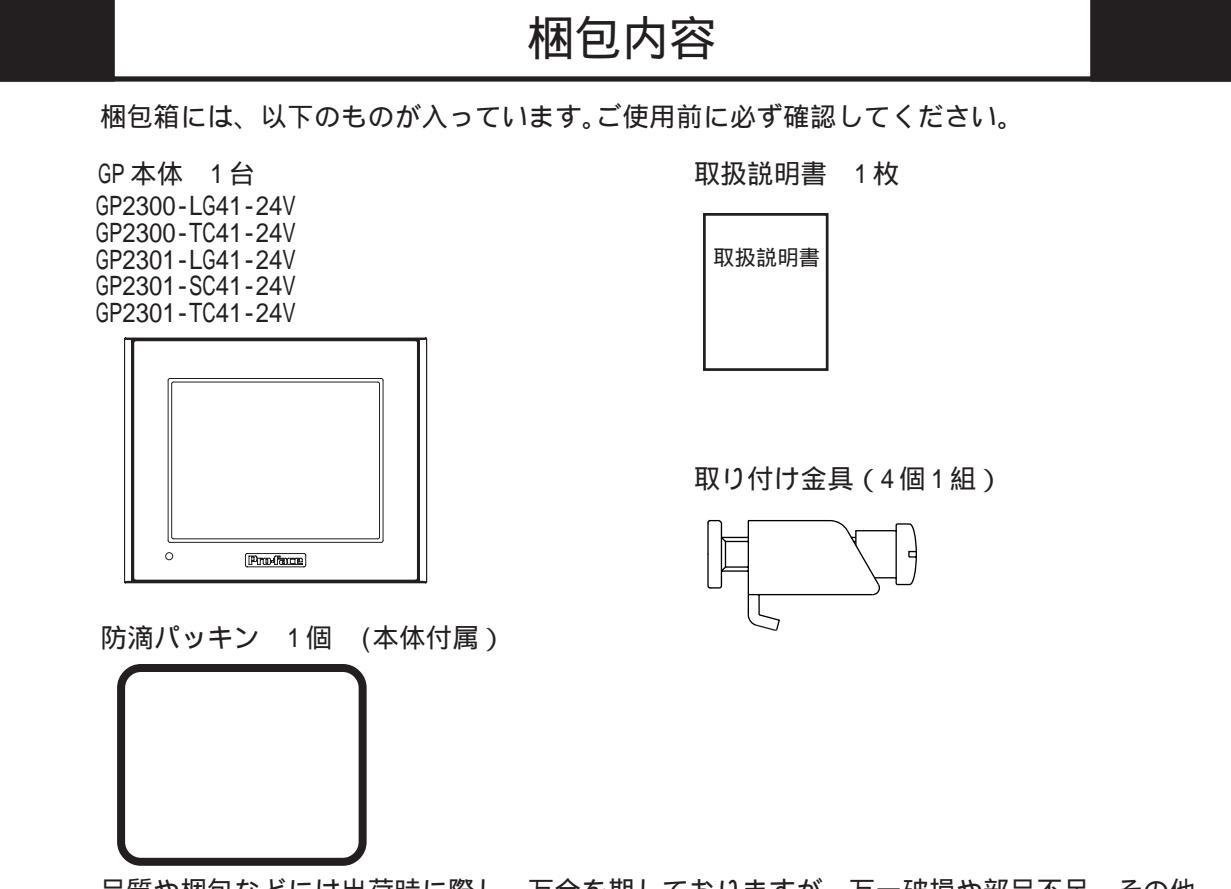

品質や梱包などには出荷時に際し、万全を期しておりますが、万一破損や部品不足、その他 お気付きの点がありましたら、直ちに販売店までご連絡くださいますようお願いいたします。

 ULハザーダスロケーションの対象規格である「UL1604」が2012年7月31日に廃止 となりました。それにともない、2012年8月以降生産の機種ではUL1604が削除と なります。詳細は(株)デジタルホームページにてご確認ください。 http://www.proface.co.jp/worldwide/safety/ul.html

### UL/c-UL 認定について

GP2300-LG41-24V/GP2300-TC41-24V/GP2301-LG41-24V/GP2301-SC41-24V/GP2301-TC41-24VはUL/c-UL部品認定品です。UL File No.E171486

GPを組み込んだ機器をUL申請する際は、以下の事項にご注意ください。GPを組み込んだ機器は、 GPとの組み合わせの適合性がULによって審査されなければなりません。

GP は以下の規格に部品として適合しています。

UL60950 第3版

情報技術機器の安全性に関する規格

CAN/CSA-C22.2 No.60950-00

情報技術機器の安全性に関する規格

GP2300-LG41-24V(UL 登録型式:2980070-01) GP2300-TC41-24V(UL 登録型式:2980070-02) GP2301-LG41-24V(UL 登録型式:2980070-04) GP2301-SC41-24V(UL 登録型式:2980070-03) GP2301-TC41-24V(UL 登録型式:3180034-02)

<注意事項>

自然空冷の場合、GPは垂直なパネルに取り付けて下さい。また、背面部周囲の空間は全方向に 100mm以上開けてください。この条件が満たされていないと、GPの内部部品の温度上昇がUL規 格の要求を満たさなくなる可能性があります。

# CEマーキングについて

GP2300-LG41-24V、GP2300-TC41-24V、GP2301-LG41-24V、GP2301-SC41-24V、GP2301-TC41-24V は EMC 指令に適合した CE マーキング製品です。

詳細は、(株)デジタルホームページからCE宣言書をダウンロードしてご確認ください。 ホームページアドレス http://www.proface.co.jp/

# リビジョンについて

リビジョンは、GP本体に貼り付けられている銘板ラベルで判定します。「Rev」欄に「\*」マークがついている位置のアルファベットがリビジョンになります。

下の例では、本来「D」がある位置に「\*」マークがありますのでリビジョンDということになります。

| Pro-face        | DIGITAL ELECTRONICS CORP. |
|-----------------|---------------------------|
|                 |                           |
| REV ABC*EFGHIJK | LMNOPQRSTUVWXYZ123        |

マニュアル表記上の注意

本書で使用している用語や記号等の意味は以下のとおりです。

| 重要        | この表示の説明に従わない場合、機器の異常動作やデータの消失<br>などの不都合が起こる可能性があります。                                                                                                    |
|-----------|----------------------------------------------------------------------------------------------------|
| GP画面作成ソフト | 「GP-PRO/PB for Windows Ver.6.10」以上を指します。<br>(GP-2301Tは「GP-PRO/PB for Windows Ver.6.20」以上です。)<br>バージョンの確認方法は「GP-PRO/PB for Windowsオペレーション<br>マニュアル」(GP画面作成ソフトに付属)を参照してください。 |
| PLC       | プログラマブル・ロジック・コントローラ( 別名シーケンサ )を指します。                                                                                                    |
|           | 脚注で説明している語句についています。                                                                                                    |
| MEMO      | 使用するに際して、ポイントとなる項目です。                                                                                                    |
| 参 照       | 関連事項の参照ページを示します。                                                                                                    |

第1章 概要

- 1. 運転するまでの手順
- 2.システム構成図
- 3. オプション機器一覧

GPを運転するまでの手順とGPと接続可能な周辺機器を紹介します。

# 1.1 運転するまでの手順

GPを運転するまでの手順を示します。

| 1 準備        | GPを使用するための準備を行います。<br>GPを動かすため、ハードウエアの準備と仕様、配線、取り付け方法の<br>確認を行います。<br><u>参照</u> 第2章 仕様、第3章 設置と配線                                                                                                    |
|-------------|----------------------------------------------------------------------------------------------------|
| 2 設計        | 画面とタグのレイアウト設計を行います。<br>どのような画面レイアウトにするか紙上に設計します。作画ソフトに<br>付属の画面レイアウトシート、タグリストをご利用ください。                                                                                                    |
| 3 ホストの選択    | GP画面作成ソフト上で接続するホストの選択を行います。<br>接続対象ホストをGP画面作成ソフトで選択します。<br><u>参照 「</u> GP-PRO/PB for Windows オペレーションマニュアル」<br>(GP画面作成ソフトに付属)                                                                         |
| 4 作画 / 動画設定 | GP 画面作成ソフトで作画、動画設定(タグ設定)を行います。<br>GP 画面作成ソフトを起動し、先に設計したレイアウトにしたがって作<br>画、動画設定を行います。<br><u>参照 「GP-PRO/PB for Windows オペレーションマニュアル」</u><br>「GP-PRO/PB for Windows タグリファレンスマニュアル」<br>(共に、GP 画面作成ソフトに付属) |
| 5 画面データの転送  | GP 画面作成ソフトから GP にデータを転送します。<br>パソコンと GP を転送ケーブルで接続し、データを転送します。イー<br>サネット経由での転送も可能です。<br><u>参照</u> 第4章 転送、「GP-PRO/PB for Windows オペレーションマ<br>ニュアル」(GP 画面作成ソフトに付属)                                     |
| 6 初期設定      | GPの初期設定を行います。<br>接続するホストの仕様に合わせて、GPの初期設定を行います。<br><u>参照</u> 第6章 初期設定、「GP-PRO/PB for Windows 機器接続マニュ<br>アル(PLC接続マニュアル)」(GP画面作成ソフトに付属)                                                                 |
| 7 運転        | GP とホストを接続し、運転します。<br>GP とホストを接続ケーブル(ホストによって異なります)で接続し、<br>運転します。<br><u>参照 「</u> GP-PRO/PB for Windows 機器接続マニュアル(PLC 接続マ<br>ニュアル)」(GP 画面作成ソフトに付属)                                                    |

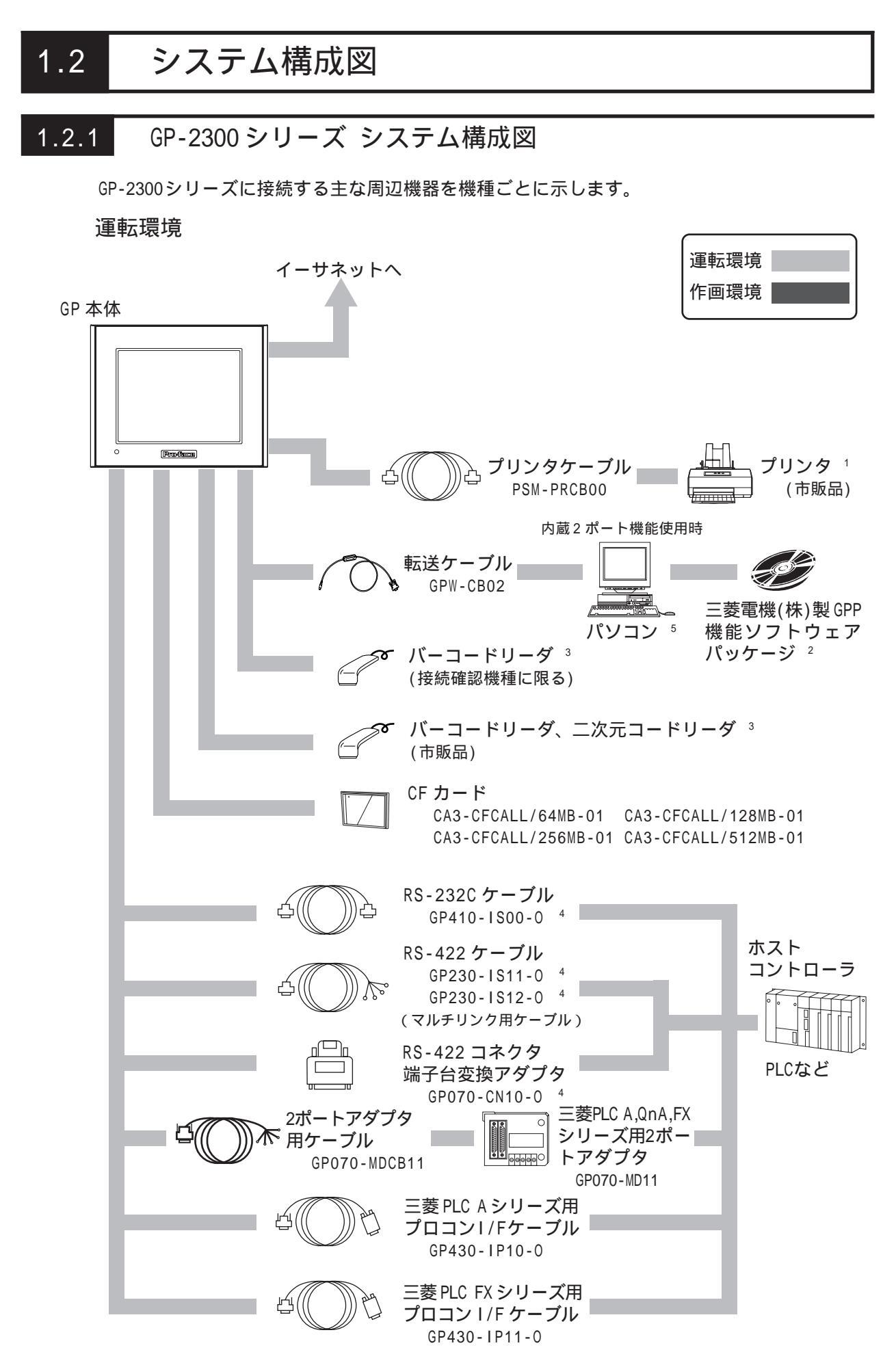

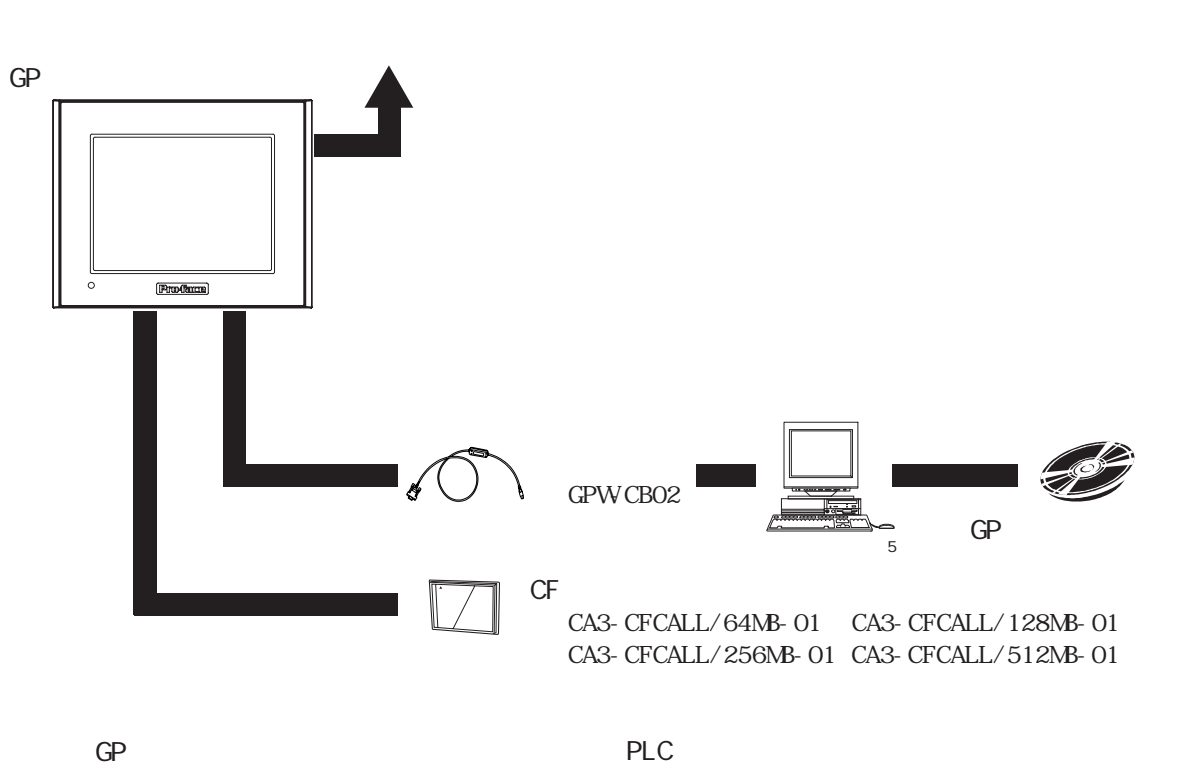

GP のインターフェイス イーサネットインターフェイス プリンタインターフェイス ツールコネクタ 拡張シリアルインターフェイス CF カードインターフェイス シリアルインターフェイス のインターフェイス RS-232C ポート RS-422 ポート プログラミングコンソールポート

- 1 NEC PC-PR201/PL コマンド互換機、EPSON ESC/P24-J84(C) コマンド互換機、HPLaser Jet PCL 4 コマンド互換機、EPSON PM/Stylus(6 色インク)、EPSON Stylus(4 色イン ク)が使用できます。 Windows 専用プリンタは使用できません。上記コマンド、またはこれらに相当する プリンタが使用できます。Windows と DOS 両用のドライバを備えているものであれ ば使用できる場合もあります。詳細は、プリンタメーカ、または販売店までお問い 合わせください。
- 2 対応 PLC と対応ソフトウェアについては<u>参照</u> GP-PRO/PB for Windows 機器接続マニュアル(PLC 接続マニュアル)」(GP 画面作成ソフトに付属)
- 3 接続確認機種については、1-6ページをご覧ください。
- 4 PLC によって接続できない場合があります。<u>参照</u>「GP-PRO/PB for Windows 機 器接続マニュアル(PLC 接続マニュアル)」(GP 画面作成ソフトに付属)
- 5 使用できるパソコンの機種が制限される場合があります。 <u>参照</u>「GP-PRO/PB for Windows オペレーションマニュアル」(GP 画面作成ソフト に付属)

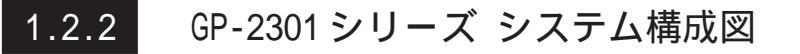

GP-2301シリーズに接続する主な周辺機器を機種ごとに示します。

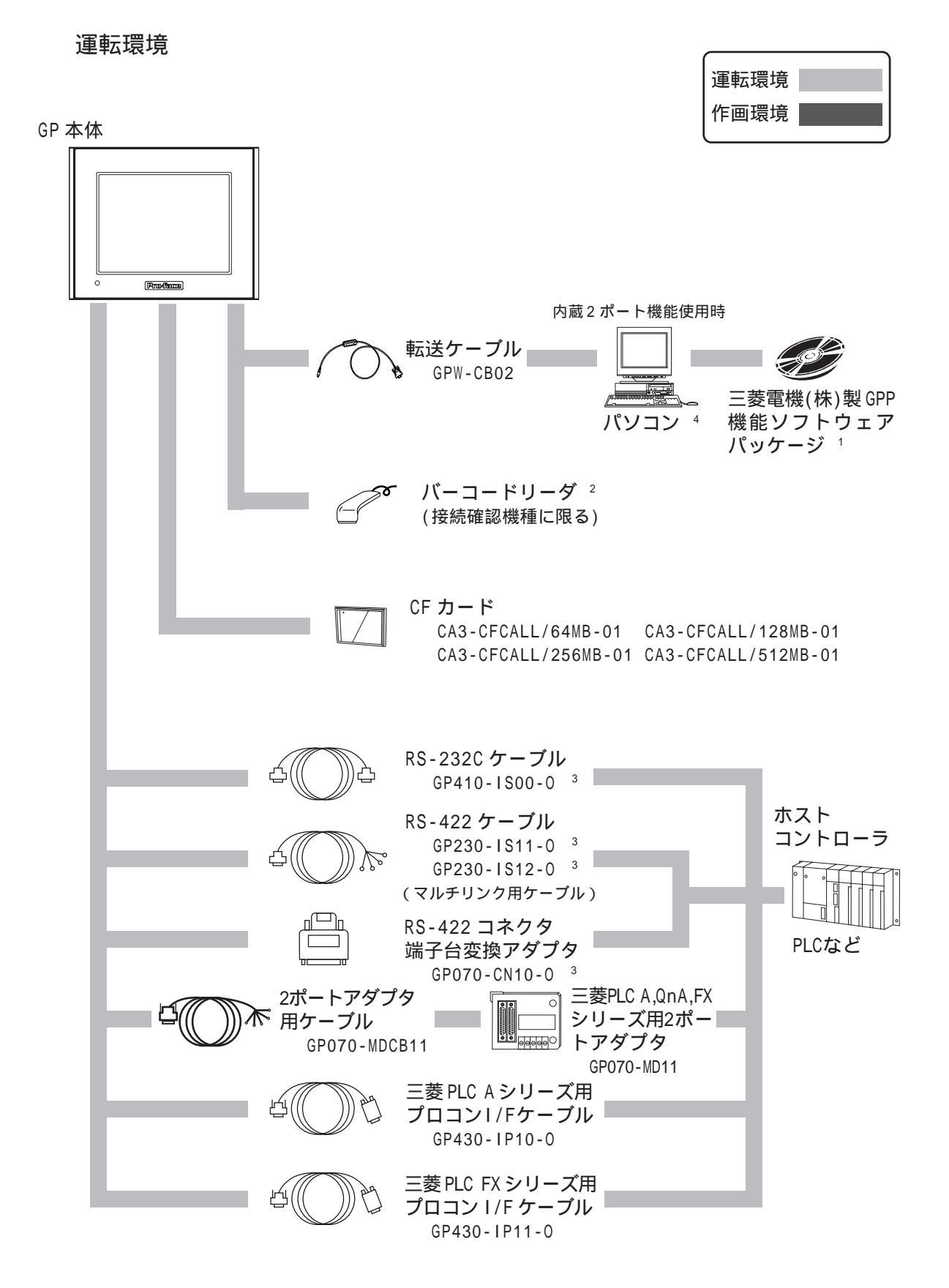

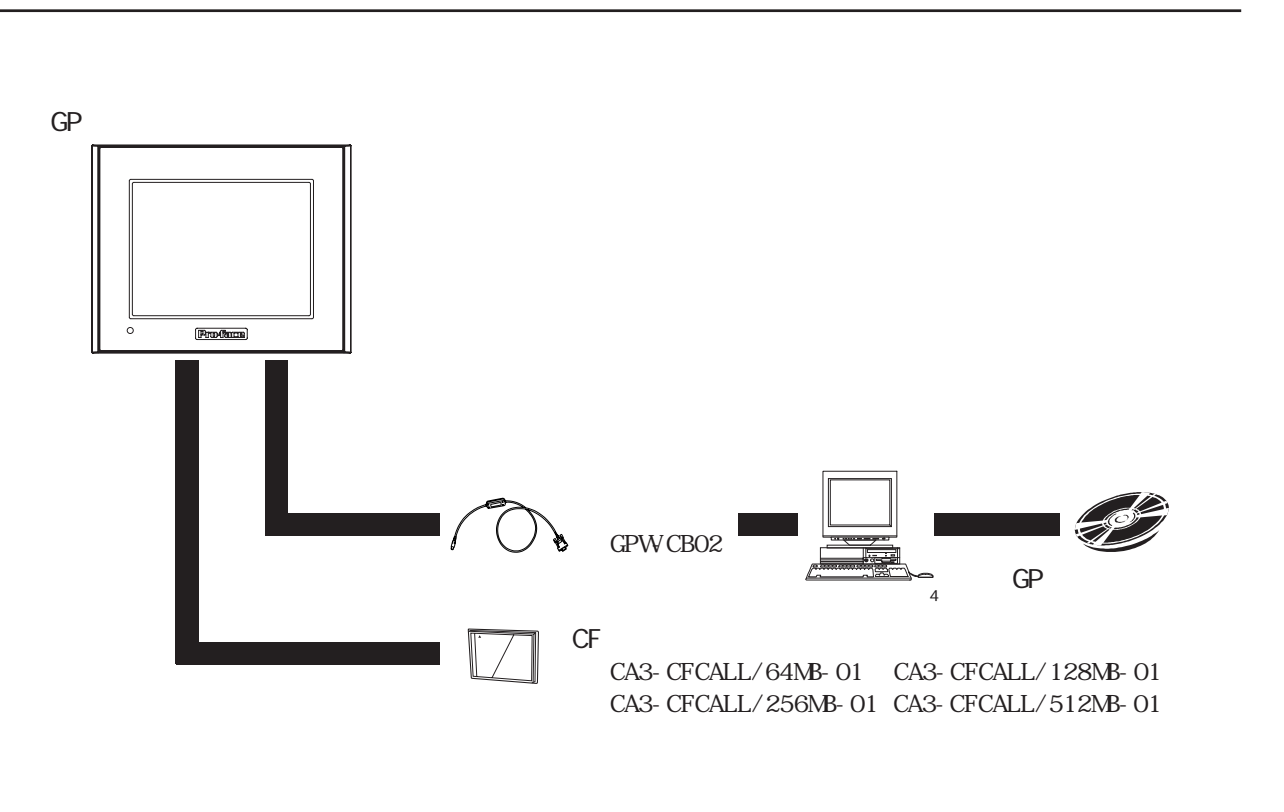

GP のインターフェイス ツールコネクタ CF カードインターフェイス シリアルインターフェイス PLC のインターフェイス RS-232C ポート RS-422 ポート プログラミングコンソールポート

1 対応 PLC と対応ソフトウェアについては<u>参照</u>「GP-PRO/PB for Windows 機器接 続アニュアル(PLC 接続マニュアル)」(GP 画面作成ソフトに付属)

- 2 接続確認機種については、次ページをご覧ください。
- 3 PLC によって接続できない場合があります。<u>参照</u>「GP-PRO/PB for Windows 機器接続マニュアル(PLC 接続マニュアル)」(GP 画面作成ソフトに付属)
- 4 使用できるパソコンの機種が制限される場合があります。
   <u>参照</u>「GP-PRO/PB for Windows オペレーションマニュアル」(GP 画面作成ソフト に付属)

#### 接続確認機種について

接続確認されている入出力機器を紹介します。ここで紹介されている機器以外を接続する場合は、あらかじめ実機にて接続確認してください。

重要 ・ 接続確認機種は予告なく、追加・変更されることがあります。

バーコードリーダ(ツールコネクタ接続タイプ)

| メーカ名      | 型式                 | タイプ                               |
|-----------|--------------------|-----------------------------------|
| アイメックス(株) | BR-331 PC2         | ペン型                               |
|           | OPT-1105-RSK 98セット | タッチスキャナ型(読取幅 60mm)                |
| (你) オノトエレ | OPT-5105-RSK 98セット | タッチスキャナ型(読取幅 80mm)                |
| 910-97    | OPL-6735-RSK 98セット | レーザースキャナ型                         |
|           | TCD-5510M          | タッチスキャナ型(読取幅 65mm)                |
| (株)東研     | TCD-5510L          | タッチスキャナ型(読取幅 82mm)                |
|           | TCD-5510W          | タッチスキャナ型(読取幅105mm)                |
| NECインフロン  | BCK5435-STA        | タッチスキャナ型(読取幅 56mm) <sup>1 2</sup> |
| ティア(株)    | BCK5535-STA        | タッチスキャナ型(読取幅 85mm) <sup>1 2</sup> |

バーコードリーダ(拡張シリアルインターフェイス接続タイプ) 1 GP-2300シリーズのみ

| メーカ名         | 型式                   | タイプ                | 備考                                     |
|--------------|----------------------|--------------------|----------------------------------------|
|              | BR-730RS             | ペン型                | 電池駆動                                   |
| アイメックス(株)    | BR-530RS             | ペン型                | 電源として、BB-60(別                          |
|              | BW-665RS             | タッチスキャナ型(読取幅 65mm) | 売)が必要                                  |
| (株)オプトエレ     | OPT-1125-RS232C(D02) | タッチスキャナ型(読取幅 60mm) | 電源として、                                 |
| クトロニクス       | OPT-5125-RS232C(D01) | タッチスキャナ型(読取幅 80mm) | DC5300T(別売)が必要                         |
|              | LS4004               | レーザスキャナ型           |                                        |
| 日本シンボルテ      | LS4004 i             | レーザスキャナ型           |                                        |
| クノロジー(株)     | LS6004               | レーザスキャナ型           | 竜凉はハーコートリー<br> ダ木休に付屋                  |
|              | LSH3502AHV           | レーザスキャナ型           | ダー中に竹周                                 |
| (株)キーエンス     | BL-80R               | タッチスキャナ型(読取幅105mm) |                                        |
| (性) デンソー     | HC36TR               | タッチスキャナ型(読取幅 61mm) | 電源として、P-200(別<br>売)が必要<br>接続ケーブルとして、   |
| (1本) ノ ノ ノ 一 | HC61TR               | タッチスキャナ型(読取幅 61mm) | サンワサプライ(株)製<br>KRS-423-XF1K(別売)<br>が必要 |

二次元コードリーダ(拡張シリアルインターフェイス接続タイプ)<sup>3</sup> GP-2300シリーズのみ

| メーカ名      | 型式         | 備考                     |
|-----------|------------|------------------------|
| (性) 声环    | THIR-3000  | 電源として、                 |
| (你)宋切     | THIR-3000H | ESA-1220A(別売)が必要       |
| (性) デンハノー | QS20H      | <br> 電源は2次テラードリーグ大体に付尾 |
| (1本) ブンジー | QS20H-1    |                        |

1 本体付属のYケーブルを必ず使用し、GPとバーコードリーダを接続してください。 Yケーブルを使用せず、直接バーコードリーダをGPに接続すると正しく読みとれません。

2 GPで使用するためにはあらかじめ以下の設定が必要です。

1) CAPSの設定

2) ポストアンブルの設定でキャリッジ・パターン(CR)を付加

上記の設定方法については、バーコードリーダ本体付属の取扱説明書をご覧ください。

3 拡張シリアルインターフェイスの通信設定(<u>参照</u>6.4.6 拡張シリアル 通信の設定)は、接続する機器の設定に合わせてください。 拡張シリアルインターフェイスはGP-2300シリーズにのみあります。

# 1.3 オプション機器一覧

GPのオプション品です。オプション品は別売です。

#### 関連ソフトウエア

| 品名                                                             | 型式               | 内容                                   |
|----------------------------------------------------------------|------------------|--------------------------------------|
| GP-PRO/PB C-PackageO2<br>(GP-PRO/PB for<br>Windows Ver.6.10以上) | GPPRO-CNT01W-P02 | GPシリーズの画面データをパソコン上で作成す<br>るためのソフトウェア |

GP-2301Tは「GP-PRO/PB for Windows Ver. 6.20」以上です。

ツールコネクタ

| 品名     | 型式       | 内容                                |
|--------|----------|-----------------------------------|
| 転送ケーブル | GPW-CB02 | GPとパソコンを接続し、画面データなどの転送<br>を行うケーブル |

#### シリアルインターフェイス

| 品名                                   | 型式                        | 内容                                                              |
|--------------------------------------|---------------------------|-----------------------------------------------------------------|
| RS-232Cケーブル <sup>1</sup>             | GP410-IS00-0              |                                                                 |
|                                      | GP230-IS11-0              | 各種ホストとGPとの間で通信を行う際のイン<br>ターフェイスケーブル                             |
| RS-4229 - 770                        | GP230-IS12-0<br>(マルチリンク用) |                                                                 |
| 延長ケーブル <sup>1</sup>                  | CA1-EXCBL/D25-01          | GPのシリアルインターフェイス(RS-232C/422)<br>の延長ケーブル(30cm)                   |
| RS-422コネクタ端子台変換<br>アダプタ <sup>1</sup> | GP070-CN10-0              | シリアルインターフェイスの出力をRS-422用の<br>端子台に置き換える変換アダプタ                     |
| 2ポートアダプタ                             | GP070-MD11                | GPと三菱電機(株)製PLC A,QnA,FXシリーズ用<br>周辺機器を同時に使用するためのインターフェ<br>イスユニット |
| 2ポートアダプタ 用<br>ケーブル                   | GP070-MDCB11              | GPと2ポートアダプタ を接続するケーブル                                           |
| 三菱PLC Aシリーズ用<br>プロコンI/Fケーブル          | GP430-IP10-0              | 三菱電機(株)製PLCのプログラミングコンソー                                         |
| 三菱PLC FXシリーズ用<br>プロコンI/Fケーブル         | GP430-IP11-0              | ングコンソールとの同時使用はできません。                                            |

プリンタインターフェイス (GP-2300 シリーズのみ)

| 品名       | 型式         | 内容                  |
|----------|------------|---------------------|
| プリンタケーブル | PSM-PRCB00 | GPとプリンタを接続するためのケーブル |

1 PLC によって接続できない場合があります。<u>参照</u>「GP-PRO/PB for Windows 機器接続マニュアル(PLC 接続マニュアル)」(GP 画面作成ソフトに付属)

CF **カー**ド関連

| 品名        | 型式                  | 内容                   |
|-----------|---------------------|----------------------|
|           | CA3-CFCALL/64MB-01  | GP用CFカード(64Mバイト)     |
|           | CA3-CFCALL/128MB-01 | GP用CFカード(128Mバイト)    |
|           | CA3-CFCALL/256MB-01 | GP用CFカード(256Mバイト)    |
|           | CA3-CFCALL/512MB-01 | GP用CFカード(512Mバイト)    |
| CFカードアダプタ | GP077-CFAD10        | PCカードスロット用のCFカードアダプタ |

オプション

| 品名         | 型式         | 内容                                                    |
|------------|------------|-------------------------------------------------------|
| 画面保護・防汚シート | PS300-DF00 | 表示面の保護、および防汚用の使い捨て<br>シート。表示面に貼ったままでの使用も<br>可能。5枚1セット |

### メンテナンスオプション

メンテナンス時のオプションとして別売されています。

| 品名      | 型式         | 内容                                       |
|---------|------------|------------------------------------------|
| バックライト  | PS300-BU00 | GP-2300L/GP-2301L/GP-2301S用交換用<br>バックライト |
| 取り付け金具  | GP070-AT01 | パネル取り付け用金具。4個1セット                        |
| 防滴パッキン  | PS300-WP00 | パネル取り付けの際に、本体に取り付け<br>る防滴パッキン            |
| コネクタカバー | PS-BH00    | 裏面のコネクタカバー                               |

第2章 仕様

1. 一般仕様

2. 性能仕様

- 3. インターフェイス仕様
- 4. 各部名称とその機能
- 5. 外観図と各部寸法図

GPの一般仕様、性能仕様、インターフェイスなどの仕様と名称と外観図を説明します。

## 2.1 一般仕様

### 2.1.1 電気的仕様

| 定格電圧   | DC24V                          |
|--------|--------------------------------|
| 電圧許容範囲 | DC19.2~28.8V                   |
| 許容瞬停時間 | 10ms以内                         |
| 消費電力   | 22W以下                          |
| 突入電流   | 30A以下                          |
| 絶縁耐力   | AC1,000V 20mA 1分間(充電部端子とFG端子間) |
| 絶縁抵抗   | DC500Vで20M 以上(充電部端子とFG端子間)     |

| 2.1.2 環境        | 仕様                                            |                                 |                                                  |  |
|-----------------|-----------------------------------------------|---------------------------------|--------------------------------------------------|--|
| 使用周囲派<br>(盤内と表示 | 温度<br>面側)                                     | 0 ~ 5                           | j0 <sup>1</sup>                                  |  |
| 保存周囲派           | 温度                                            | -20                             | ~ +60                                            |  |
| 使用周囲》           | 記度 1                                          | 0~90%RH(結露のない                   | こと、湿球温度39 以下)                                    |  |
| 保存周囲》           | 記度 1                                          | 0~90%RH(結露のない                   | こと、湿球温度39 以下)                                    |  |
| じんあい            | ١                                             | 0.1mg/m <sup>3</sup> 以下(導電性     | 生じんあいのないこと)                                      |  |
| 汚染度             |                                               | 汚到                              | 染度2                                              |  |
| 腐食性ガ            | ス                                             | 腐食性ガス                           | へのないこと                                           |  |
| 耐気圧<br>(使用高度    | 麦)                                            | 800~1,114hPa(2,000m以下)          |                                                  |  |
|                 |                                               | JIS B 3501,I                    | IEC61131-2準拠                                     |  |
| あけにま            | 断約                                            | 売的な振動がある場合                      | 10~ 57Hz 0.075mm<br>57~150Hz 9.8m/s <sup>2</sup> |  |
| 101337(2至).     | 連絡                                            | 売的な振動がある場合                      | 10~ 57Hz 0.035mm<br>57~150Hz 4.9m/s <sup>2</sup> |  |
|                 |                                               | X、Y、Z各方向                        | 向10回(80分間)                                       |  |
| 耐ノイン            | ζ.                                            | ノイズ電圧<br>パルス<br>立ち上り<br>(ノイズシミニ | :1,000Vp-p<br>痛 :1µs<br>時間 :1ns<br>ュレータによる)      |  |
| 耐静電気加           | 2011年1月11日11日11日11日11日11日11日11日11日11日11日11日11 | 6kV(EN61000                     | -4-2 レベル3)                                       |  |

2.1.3

外観仕様

| 接地                | D種接地                                   |
|-------------------|----------------------------------------|
| 保護構造 <sup>2</sup> | JEM1030 IP65f相当、<br>NEMA#250 TYPE4X/12 |
| 外形寸法              | W171 × H138 × D60mm                    |
| 町里                | 約1.2kg                                 |
| 冷却方式              | 自然空冷                                   |

- 1 GP-2300L、GP-2301L、GP-2301Sは、使用周囲温度40 以上で長時間使用した場合、 まれに液晶がにじむことがあります。これは一時的な現象で、常温で復旧されま す。動作には問題ありません。
- 2 本機をパネルに取り付けたときのフロント部分に関する保護構造です。当該試験条件で適合性を確認していますが、あらゆる環境での使用を保証しているものではありません。特に試験に規定されている油であっても、長時間にわたり噴霧状態で本機がさらされている場合や極端に粘度の低い切削油にさらされている場合などは、フロント部のシートのはがれにより油の浸入が発生することがあります。その場合は別途対策が必要となります。また、規定外の油でも同様の浸入やプラスチックが変質することがあります。本機を使用する前にあらかじめご使用の環境をご確認ください。 また、長時間使用した防滴パッキンや一度パネル取り付けした防滴パッキンはキズや汚れが付き、十分な保護効果を得られない場合があります。安定した保護効果を

得るためには、防滴パッキンの定期的な交換をお勧めします。

## 2.2 性能仕様

### 2.2.1 表示仕様

|          |                                               | GP2300-LG41-24V/<br>GP2301-LG41-24V  | GP2301-SC41-24V                 | GP2300-TC41-24V/<br>GP2301-TC41-24V |
|----------|-----------------------------------------------|--------------------------------------|---------------------------------|-------------------------------------|
|          | 表示デバイス                                        | モノクロLCD                              | STNカラーLCD                       | TFTカラーLCD                           |
|          | 表示ドット                                         |                                      | 320×240ドット                      |                                     |
|          | 有効表示寸法                                        |                                      | 115.2×86.4mm                    |                                     |
|          |                                               | モノクロ2階調/                             |                                 | 256色,ブリンク無し/                        |
|          | 表示色、階調                                        | モノクロ8階調 <sup>1</sup>                 | 64色                             | 64色,3速ブリンク <sup>2</sup>             |
|          |                                               | (ソフトウェアにて切替)                         |                                 | (ソフトウェアにて切替)                        |
|          | バックライト                                        | (平均表                                 | 冷陰極管<br>导命:連続点灯50,000時間         | <b>鄂</b> 以上)                        |
| コントラスト調整 |                                               | 8時<br>(タッチパオ                         | と<br>と<br>階<br>へ<br>ルで調整)       | ,                                   |
| 輝度調整     |                                               | 4段階<br>(タッチパネルで調整)                   |                                 |                                     |
|          | 表示文字種 日本語:6,962種(非漢字607種を含<br>ANK:158種、韓国語、台湾 |                                      | 「非漢字607種を含むJIS第<br>種、韓国語、台湾語、中国 | 51水準・第2水準 )<br>国語に対応                |
| 表示文      | 文字サイズ <sup>3</sup>                            | 8×8ドット、8×16ドット、<br>16×16ドット、32×32ドット |                                 |                                     |
| 字構成      | 文字拡大率                                         | 横 1~8倍<br>縦 1/2 <sup>4</sup> ,1~8倍   |                                 |                                     |
| ±        | 1/4角英数字<br>(8×8ドット)                           | 40字×30行                              |                                 |                                     |
| 衣示文      | 半角英数字<br>(8×16ドット)                            | 40字×15行                              |                                 |                                     |
| ス字物      | 漢字<br>(16×16ドット)                              | 20字×15行                              |                                 |                                     |
| ¢Χ       | <br>漢字<br>(32×32ドット)                          |                                      |                                 |                                     |

### 2.2.2 画面記憶

|        | GP-2300シリーズ               | GP-2301シリーズ           |  |
|--------|---------------------------|-----------------------|--|
| 内部記憶   | FLASH EPROM 2Mバイト         | FLASH EPROM 1Mバイト     |  |
|        | 標準画面 平均3.2Kバイトで640画面分     | 標準画面 平均3.2Kバイトで320画面分 |  |
| バックアップ | SRAM 256Kバイト SRAM 128Kバイト |                       |  |
| メモリ    | バックアップメモリにはリチウム電池使用 5     |                       |  |

1 モノクロ8階調モード設定には「GP-PRO/PB for Windows Ver.6.2」以上が必要 です。モノクロ8階調モードの場合、使用される色によってはちらつきや色の区別 が困難な場合があります。あらかじめ色をご確認の上、ご使用ください。

2 256 色選択時はシステム全体(GP 全画面)においてブリンク動作が無効となります。 ブリンクが必要なシステムでは64 色を選択してください。

3 選択された言語、拡大率によっては表示に使用するフォントが異なります。 参照 6.9 フォントの設定

4 ソフトウェアにて、文字サイズに「1/2漢字フォント」を設定してください。 日本語、中国語、韓国語、台湾語の2バイト文字(漢字など)のみ対応してます。

5 リチウム電池の寿命は電池周囲温度40 以下で10年以上,50 以下で4.1年以上, 60 以下で1.5年となります。バックアップ期間は初期状態(満充電)で約60日、 電池寿命時で約6日です。  

 2.2.3
 分解能・時計精度

 分解能
 キー数 16×12/1画面 1点押し、2点押し選択可

 時計精度
 ±65秒/月(常温)

MEMO

 ・ GPに内蔵されている時計には誤差があります。常温無通電 状態(バックアップ時)での誤差は、1カ月±65秒です。温 度差や使用年数によっては1カ月に-380~+90秒の誤差に なります。時計の誤差が問題となるシステムでご使用にな る場合、定期的に正確な時間の設定をしてください。
 参照 6.7 時刻の設定

### 2.2.4 外部インターフェイス

GP-2300 シリーズ

| シリアル I/F   | 調歩同期方式 RS-232C/RS-422、データ長8/7ビット、ストップビット2/1<br>ビット、パリティ無/偶/奇、伝送速度2,400bps~115,200bps                                                                             |
|------------|----------------------------------------------------------------------------------------------------|
| 拡張シリアル I/F | 調歩同期方式 RS-232C、データ長8/7ビット、ストップビット2/1ビット、<br>パリティ無/偶/奇、伝送速度2,400bps~38,400bps                                                                                     |
| イーサネット I/F | IEEE802.3、10BASE-T                                                                                                    |
| ツールコネクタ    | 調歩同期方式TTLレベル無手順コマンドインターフェイス<br><作画環境時><br>GP画面作成ソフトからのデータ転送に転送ケーブルを接続<br>2ポート機能使用時に転送ケーブルを接続<br><運転時><br>バーコードリーダなどのインターフェイスとして各機器を接続                            |
| CFカード I/F  | 1スロット                                                                                                    |
| プリンタ I/F   | セントロニクス準拠<br>(NEC PC-PR201/PLコマンド互換機、EPSON ESC/P24-J84(C)コマンド互換<br>機、HP Laser Jet PCL 4コマンド互換機、EPSON PM/Stylus(6色インク)、<br>EPSON Stylus(4色インク)が使用可) <sup>*1</sup> |

#### GP-2301 シリーズ

| シリアル I/F  | 調歩同期方式 RS-232C/RS-422、データ長8/7ビット、ストップビット2/1<br>ビット、パリティ無/偶/奇、伝送速度2,400bps~115,200bps                                                  |
|-----------|----------------------------------------------------------------------------------------------------|
| ツールコネクタ   | 調歩同期方式TTLレベル無手順コマンドインターフェイス<br><作画環境時><br>GP画面作成ソフトからのデータ転送に転送ケーブルを接続<br>2ポート機能使用時に転送ケーブルを接続<br><運転時><br>バーコードリーダなどのインターフェイスとして各機器を接続 |
| CFカード I/F | 1スロット                                                                                                    |

1 Windows 専用プリンタは使用できません。ただし、Windows と DOS 両用のドライバ を備えているものであれば、使用できるものもあります。詳細はプリンタメーカ、 または販売店までお問い合わせください。

### 2.3 インターフェイス仕様

GPの各インターフェイスの仕様を示します。

### 2.3.1 シリアル I/F

シリアル I/F

RS-232C、RS-422 のインターフェイスです。ホストと接続します。(ソケットタイプのコネ クタです。)

| ピンコネクション | ピン番号 | 信号名  | 内容                  |
|----------|------|------|---------------------|
|          | 1    | FG   | フレームグランド            |
|          | 2    | SD   | 送信データ(RS-232C)      |
|          | 3    | RD   | 受信データ(RS-232C)      |
|          | 4    | RS   | リクエストセンド (RS-232C)  |
|          | 5    | CS   | クリアセンド (RS-232C)    |
|          | 6    | DR   | データセットレディ(RS-232C)  |
|          | 7    | SG   | シグナルグランド            |
|          | 8    | CD   | キャリアディテクト (RS-232C) |
|          | 9    | TRMX | ターミネーション(RS-422)    |
|          | 10   | RDA  | 受信データA (RS-422)     |
|          | 11   | SDA  | 送信データA (RS-422)     |
|          | 12   | NC   | 未接続(予約)             |
|          | 13   | NC   | 未接続(予約)             |
|          | 14   | VCC  | 5V±5%出力 0.25A       |
|          | 15   | SDB  | 送信データB (RS-422)     |
|          | 16   | RDB  | 受信データB (RS-422)     |
|          | 17   | RI   | リングインディケート(RS-232C) |
| 13 0 20  | 18   | CSB  | クリアセンドB (RS-422)    |
|          | 19   | ERB  | イネーブルレシーブB(RS-422)  |
|          | 20   | ER   | イネーブルレシーブ(RS-232C)  |
|          | 21   | CSA  | クリアセンドA(RS-422)     |
|          | 22   | ERA  | イネーブルレシーブA(RS-422)  |
|          | 23   | NC   | 未接続(予約)             |
|          | 24   | NC   | 未接続(予約)             |
|          | 25   | NC   | 未接続(予約)             |

推奨コネクタ: Dsub25 ピンプラグ XM2A-2501 <オムロン(株)製> 推奨カバー: Dsub25 ピン用カバー XM2S-2511 <オムロン(株)製> Dsub25 ピン用カバー XM2S-2521 <オムロン(株)製> ジャックスクリュー XM2Z-0071 <オムロン(株)製> 推奨ケーブル: C0-MA-VV-SB5P × 28AWG <日立電線(株)製>

MEMO ・ 固定するネジは、メートル並目ネジ M2.6 × 0.45 ピッチを使 用してください。

各社 PLC との接続については、

<u>参照</u>「GP-PRO/PB for Windows 機器接続マニュアル(PLC 接続マニュアル)」(GP 画面作成 ソフトに付属)

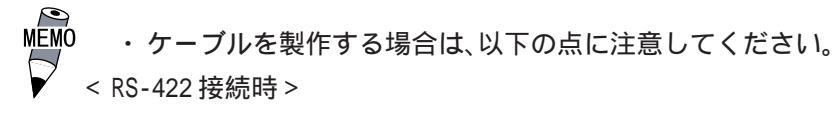

- ・ 18番(CSB)と19番(ERB) 21番(CSA)と22番(ERA)は、
   必ず短絡させてください。
- 9番(TRMX)と10番(RDA)を接続することで、RDA-RDB間
   に100の終端抵抗が挿入されます。
- ・メモリリンク方式でRS-422ケーブルを製作する場合は、必ず4線式で製作してください。
- < RS-232C 接続時 >
  - 9番(TRMX), 10番(RDA), 11番(SDA), 15番(SDB), 16 番(RDB), 18番(CSB), 19番(ERB), 21番(CSA), 22番 (ERA)のピンは使用しないでください。
  - ・1番(FG)は接続機器により必要な場合のみ接続してください。
- 重要 ・ GPのシリアルポートにはアイソレーション機能はありません。 特に接続相手がアイソレーションされていない場合は、必ず7 番(SG)を接続してください。RS-422の回路が故障する恐れがあ ります。
  - ・ 14番(VCC)のDC5V出力は保護されていません。誤動作、故障の原因となりますので、定格電流を守ってご使用ください。

拡張シリアル I/F

| ピンコネクション | ピン番号 | 信号名    | 信号方向  | 内容                                   |
|----------|------|--------|-------|--------------------------------------|
|          | 1    | CD     | 入力    | キャリアディテクト(RS-232C)                   |
|          | 2    | RD     | 入力    | 受信データ (RS-232C)                      |
|          | 3    | SD     | 出力    | 送信データ (RS-232C)                      |
|          | 4    | ER     | 出力    | イネーブルレシーブ(RS-232C)                   |
| 5 9      | 5    | SG     | -     | シグナルグランド                             |
|          | 6    | DR     | 入力    | データセットレディ(RS-232C)                   |
|          | 7    | RS     | 出力    | リクエストセンド(RS-232C)                    |
|          | 8    | CS     | 入力    | クリアセンド(RS-232C)                      |
|          | 9    | RI/VCC | 入力/出力 | リングインディケート(RS-232C)/<br>+5V±5% 0.25A |

RS-232Cのインターフェイスです。GP-2300シリーズのみ。(プラグタイプのコネクタです。)

推奨コネクタ: Dsub9 ピンソケット XM2D-0901 <オムロン(株)製> 推奨カバー : Dsub9 ピン用カバー XM2S-0913 <オムロン(株)製> ジャックスクリュー XM2Z-0073 <オムロン(株)製>

MEMO ・ 固定するネジは、インチネジ(#4-40UNC)を使用してください。

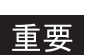

9番(RI/VCC)のDC5V出力は保護されていません。誤動作、故障の原因となりますので、定格電流を守ってご使用ください。
 GP-2301シリーズに拡張シリアル I/Fはありません。

2.3.2 プリンタ I/F

プリンタインターフェイスです。GP-2300シリーズのみ。

プリンタとの接続には(株)デジタル製プリンタケーブル(PSM-PRCB00)を使用してください。

| ピンコネクション |    | ピン番号 | 信号名     | 内容                       |
|----------|----|------|---------|--------------------------|
|          |    | 1    | GND     | グランド                     |
|          |    | 2    | RESERVE | 予約                       |
|          |    | 3    | PDB5    | データ信号                    |
|          | )  | 4    | PDB4    | データ信号                    |
|          |    | 5    | PDB3    | データ信号                    |
|          |    | 6    | GND     | グランド                     |
|          |    | 7    | SLCT    | セレクト状態(入力) <sup>1</sup>  |
|          | 11 | 8    | PDB0    | データ信号                    |
|          |    | 9    | PSTB    | ストローブ信号(出力)              |
|          |    | 10   | BUSY    | ビジー信号(入力)                |
|          | 20 | 11   | PDB7    | データ信号                    |
|          |    | 12   | PDB6    | データ信号                    |
| 10       |    | 13   | GND     | グランド                     |
|          |    | 14   | ERROR   | プリンタエラー(入力) <sup>1</sup> |
|          |    | 15   | GND     | グランド                     |
|          |    | 16   | PDB2    | データ信号                    |
|          | J  | 17   | PDB1    | データ信号                    |
|          |    | 18   | PE      | 紙切れ <sup>1</sup>         |
|          |    | 19   | INIT    | 初期化信号(出力)                |
|          |    | 20   | GND     | グランド                     |

#### 1 GPのソフトウェアでは未使用。

2.4 各部名称とその機能

GPの各部名称とその機能について説明します。

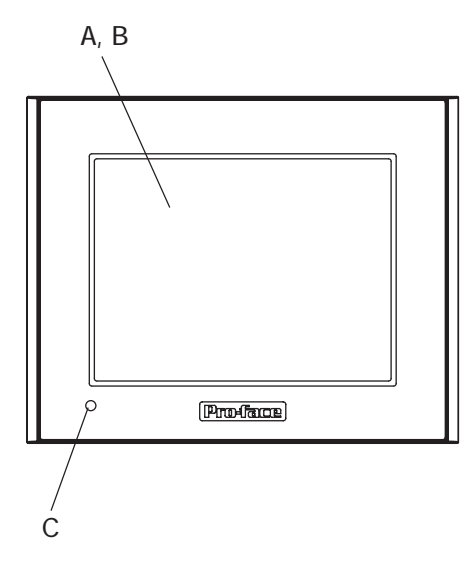

A:表示部

| 設定画面やホストのラ      | データを表示します。    |
|-----------------|---------------|
| GP2300-LG41-24V | モノクロLCD       |
| GP2300-TC41-24V | TFT 方式カラー LCD |
| GP2301-LG41-24V | モノクロLCD       |
| GP2301-SC41-24V | STN 方式カラー LCD |
| GP2301-TC41-24V | TFT 方式カラー LCD |
|                 |               |

- B: タッチパネル 画面切り替え操作やホストへのデータ書き込み が行えます。
- C: ステータス LED

状態に応じて点灯します。

| LED | GPの状態               |  |  |
|-----|---------------------|--|--|
| 消灯  | 電源OFF               |  |  |
| 緑点灯 | 正常                  |  |  |
| 橙点灯 | バックライト切れ、または本体の故障 1 |  |  |

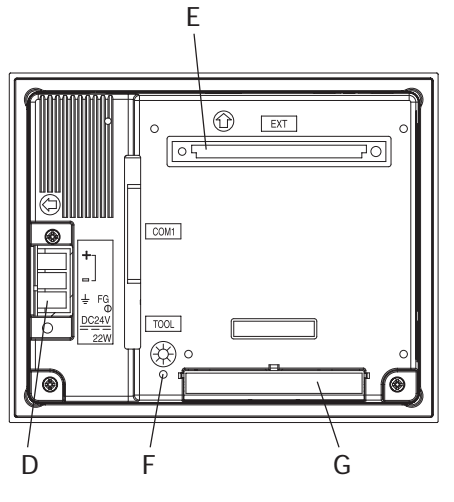

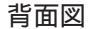

D: 電源入力用端子台

電源ケーブルを接続します。

- E: 拡張ユニット I/F (EXT)
   通信機能を搭載したユニットを装着するイン
   ターフェイスです。
- F: CF カードアクセスランプ CF カードが挿入された状態で CF カードカバー を閉めると点灯します。ただし、CF カードカ バーを開けても CF カードにアクセス中は点灯 したままです。
- G: CF カードカバー カバーを開けると CF カード I /F があります。 カバーをしめた状態で CF カードへのアクセス が可能です。

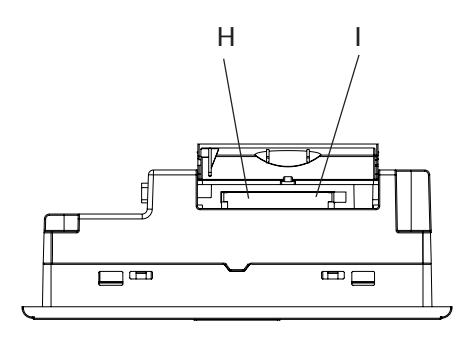

底面図

H: CF カード I/F

CF カードの挿入口です。

- l: ディップスイッチ
  - CF カードに関する設定です。

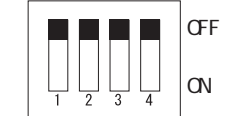

| ディップ<br>スイッチ | 内容                             | ON              | OFF               | 備考                    |
|--------------|--------------------------------|-----------------|-------------------|-----------------------|
| 1            | CFカード起動設定<br>CFカードからの起動を<br>制御 | CFカードからの起<br>動可 | CFカート からの起<br>動不可 | 起動可能なCFカー<br>ドが必要     |
| 2            | 予約                             |                 |                   | スイッチをOFFで固            |
| 3            | 予約                             |                 |                   | 定                     |
| 4            | CFカードカバーの強制<br>閉設定             | 強制閉状態<br>有効     | 強制閉状態<br>無効       | CFカードハッチ破<br>損時の応急処置用 |

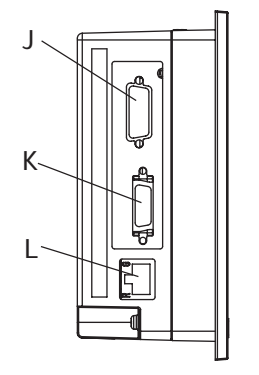

左側面図 (GP-2300シリーズのみ)

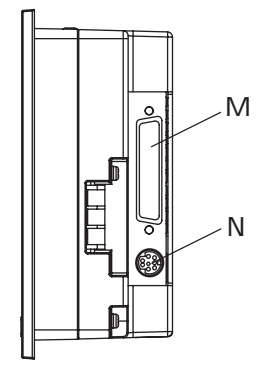

右側面図

- J: 拡張シリアル I/F (COM2) Dsub ピンの RS-232C のインターフェイスです。 GP-2300 シリーズのみ。
- K: プリンタ I/F (PRINT)
   プリンタを接続するインターフェイスです。
   (株)デジタル製プリンタケーブル(PSM-PRCB00)
   を使用してください。GP-2300シリーズのみ。
- L: イーサネット I/F (10BASE-T) 10BASE-Tのイーサネットインターフェイスで す。LED は状態に応じて点灯、点滅します。GP-2300 シリーズのみ。

| LED | 内容               |  |  |
|-----|------------------|--|--|
| 橙色  | 電源ON時点灯 / 送受信時点滅 |  |  |
| 緑色  | LINK 時点灯         |  |  |

- M: シリアル I/F (COM1) Dsub25 ピンの RS-232C、RS-422 のインター フェイスです。ホストと接続します。
- N: ツールコネクタ (TOOL) 転送ケーブル、バーコードリーダを接続しま す。

### 2.5 外観図と各部寸法図

GP-2300/2301シリーズの外観図と各部の寸法図を示します。

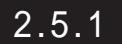

### GP-2300/2301 シリーズ外観図

単位:mm

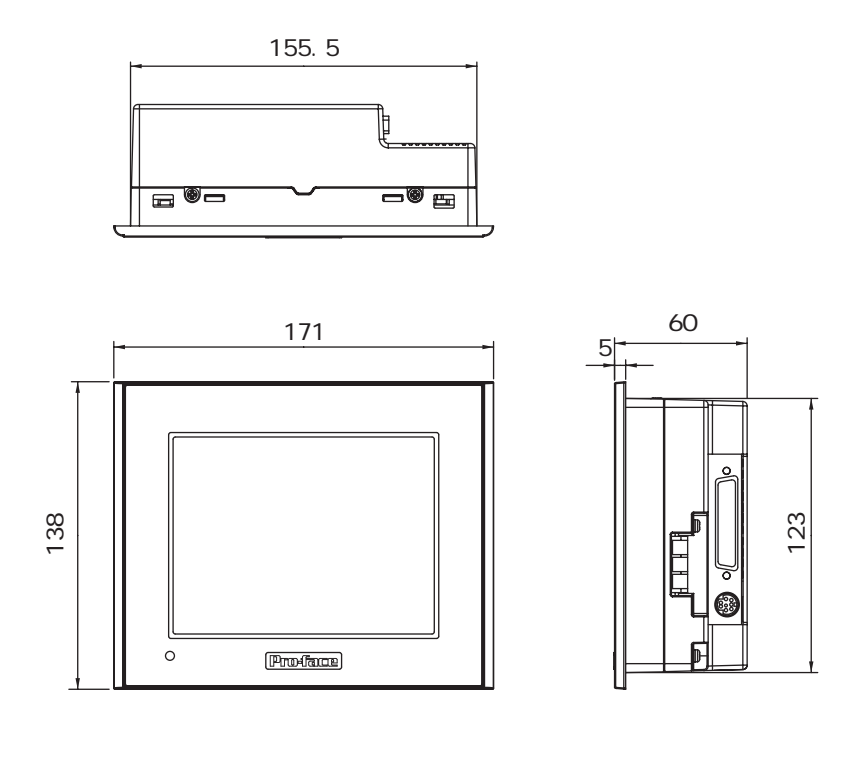

GP-2300シリーズに取り付け金具を装着した場合の外観図と寸法を以下に示します。

単位:mm

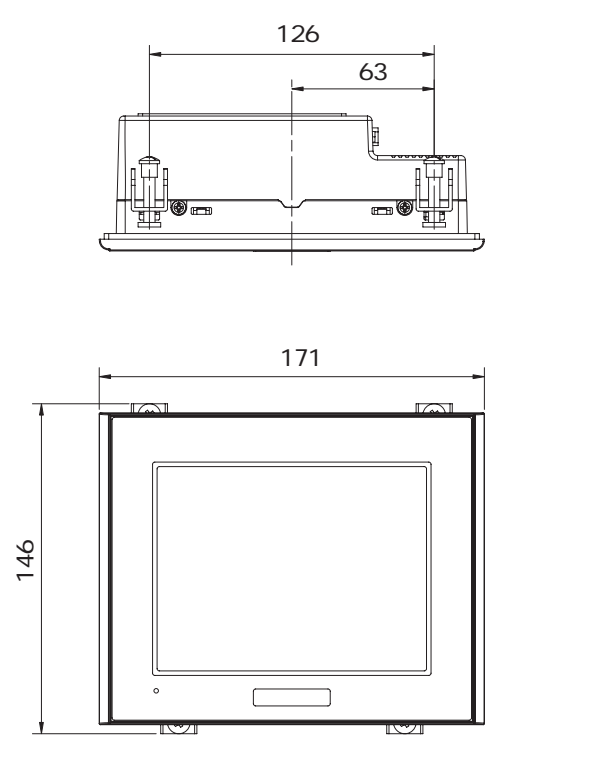

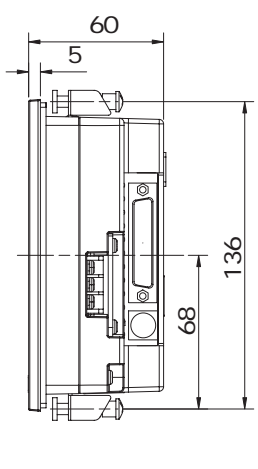

GP-2300シリーズにケーブルを接続した場合の外観図と寸法を以下に示します。

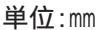

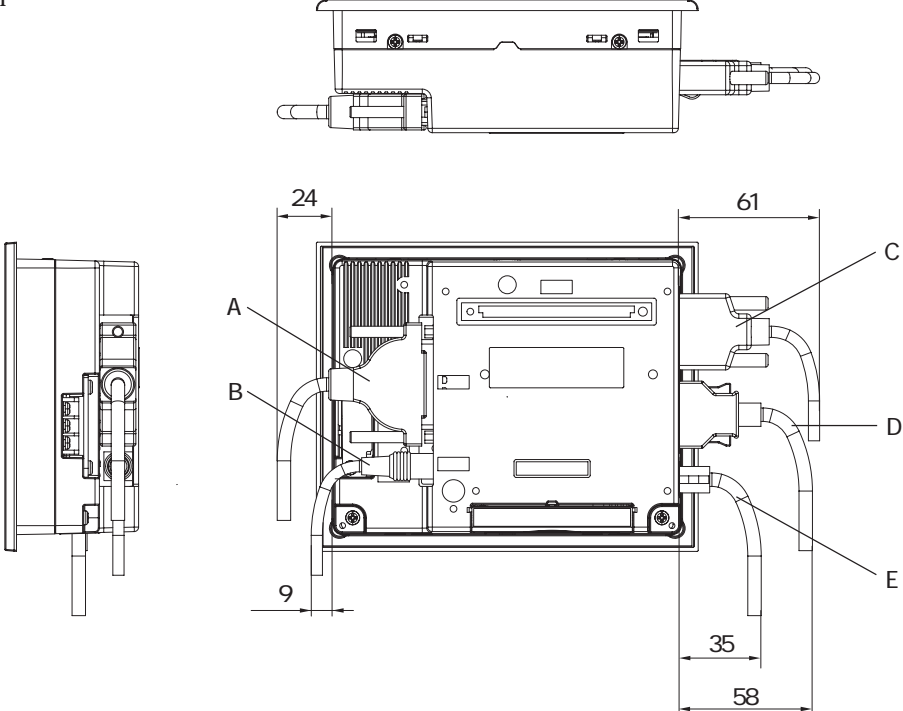

上図の寸法値は下表のケーブルを使用した場合です。設計の際の参考値として目安にしてく ださい。

|   | インターフェイス | ケーブル名       | 型式           |
|---|----------|-------------|--------------|
| А | COM1     | マルチリンク用ケーブル | GP230-IS12-0 |
| В | TOOL     | 転送ケーブル      | GPW-CB02     |
| С | COM2     | RS-232Cケーブル | 市販品          |
| D | PRINTER  | プリンタケーブル    | PSM-PRCB00   |
| F | 10BASE-T | 10BASE-T    | 市販品          |
|   | イーサネット   | イーサネットケーブル  | 비지저 되고       |

### 2.5.2 パネルカット寸法

単位:mm

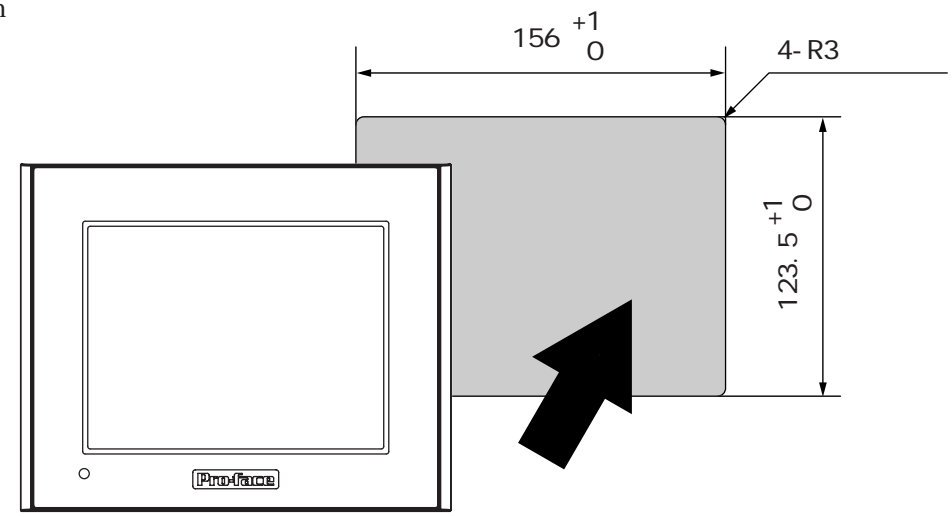

2.5.3

### 取り付け金具寸法図

単位:mm

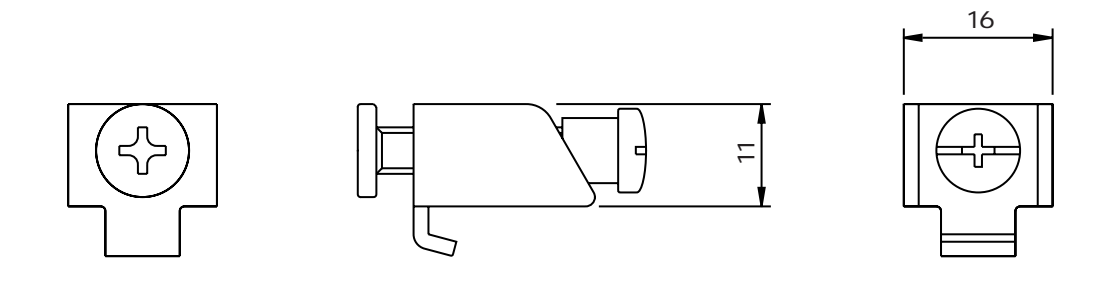

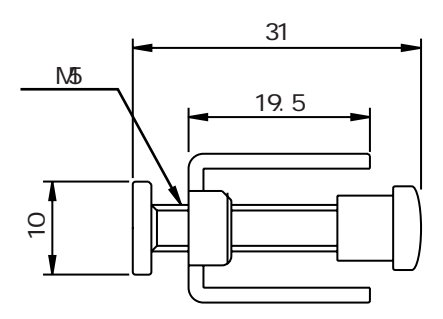

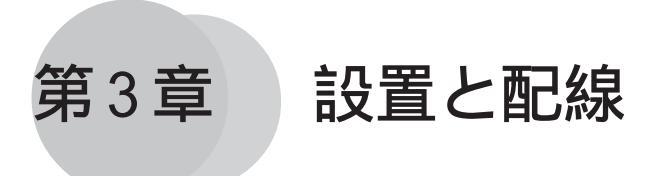

1. 本機の取り付け

2. 配線について

- 3. ツールコネクタのへ接続
- 4. イーサネットケーブルの接続
- 5.CF カードの抜き差し

### 3.1 本機の取り付け

GPの設置方法や設置する上での注意を説明します。

### 3.1.1 取り付け手順

以下の方法で取り付けを行ってください。

防滴パッキンについて

防滴効果を必要としない環境においても防滴パッキン(本体付属)は、必ず使用してください。GPの表示面を下にして水平なところに置き、付属の防滴パッキンを背面部からフロントベゼルの溝に取り付けます。

防滴パッキンの取り付け方法については、参照 8.1.2 防滴パッキンについて

- **重要** ・ 取り付けをする前に、パッキンが GP に装着されているか必ず 確認してください。
  - 長期間使用した防滴パッキンはキズや汚れがつき防塵・防滴効
     果が得られない場合があります。定期的(キズや汚れが目立ってきた場合)に交換してください。
  - ・ 適合する防滴パッキンの型式は、PS300-WP00です。
  - GP本体の角に防滴パッキンの継ぎ目を挿入しないでください。
     挿入すると、継ぎ目に引っ張る力が加わり、防滴パッキンがちぎれる原因となります。

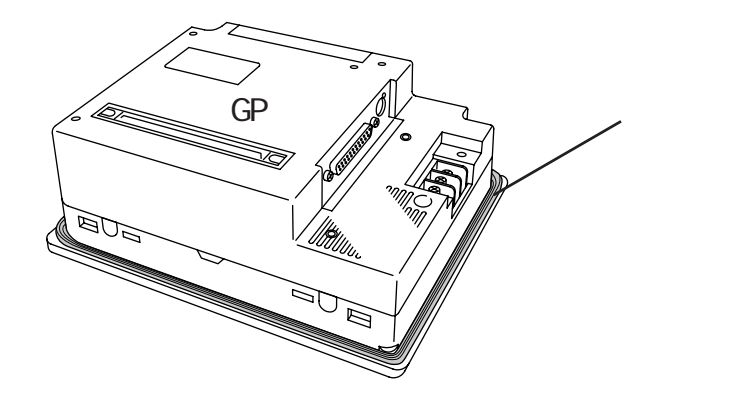

#### 取り付け穴

取り付け穴図に従い、取り付け部分に加工を行います。取り付けには、防滴パッキン、取り 付け金具が必要です。参照 2.5.2 パネルカット寸法

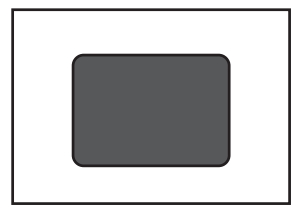

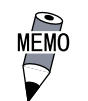

防滴効果を得るため、取り付け部(パネル)には反りやキズ、 凹凸のない良好な平面を選んでください。反りを防止するた めには、補強板をつけることも有効です。

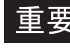

重要 ・ パネル厚許容範囲は、1.6mm ~ 5.0mm です。パネル強度を考慮 の上、パネル厚を決定してください。

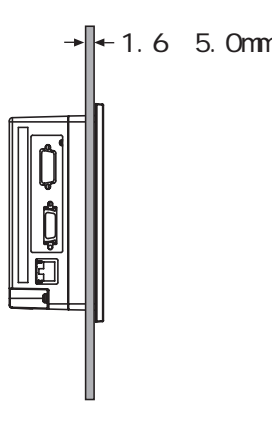

・ 保守性、操作性、および風通しを良くするため、GPと構造物や 部品との間は、100mm以上のスペースをとってください。

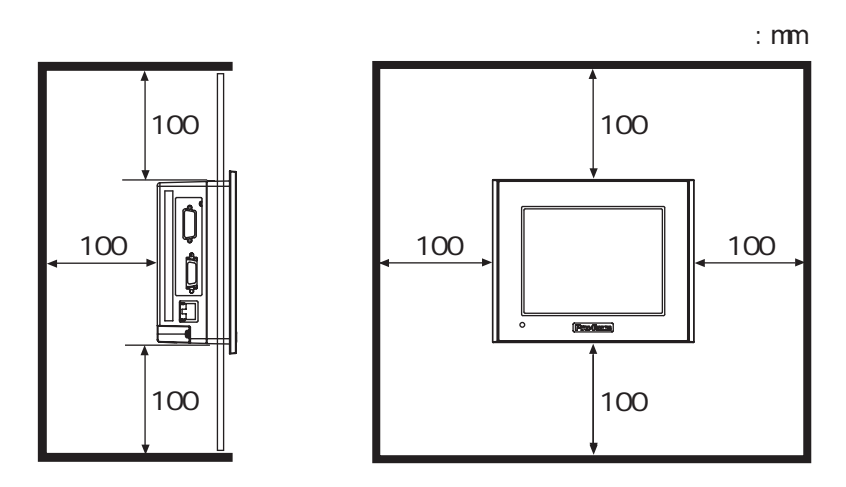

・ 故障の原因になりますので使用周囲温度0~50、使用周囲 湿度10~90%RHで使用してください。(使用周囲温度とは、盤 内と表示面側の両方です。)

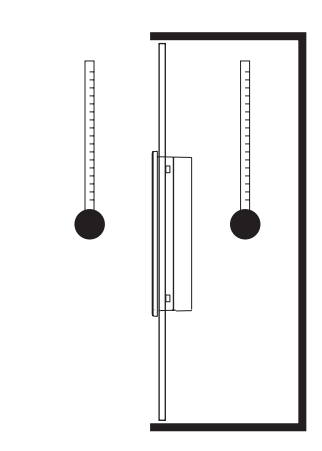

- ・ 他の機器の発熱でGPが過熱しないようにしてください。
- ・ GPは、垂直取り付けを基本にしています。斜めに設置する場合は、垂直より 30°以内にしてください。

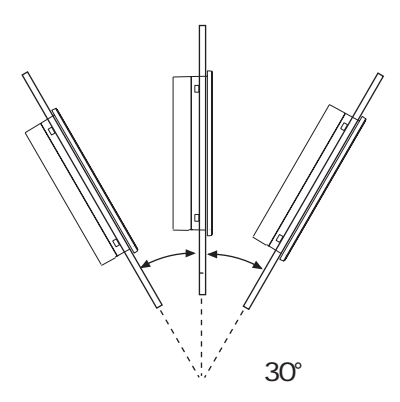

- ・ 垂直より30を越えて設置する場合は、強制空冷などを行い、
   使用周囲温度が40 以下になるようにしてください。
- 縦取り付けの場合、電源入力用端子台が上になるように取り 付けてください。
取り付け

GPをパネル前面からはめ込みま す。

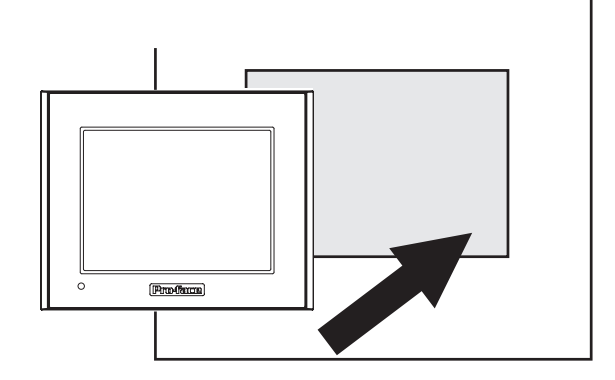

GP上下面4カ所にある金具穴に取り付け金具のフックを入れます。

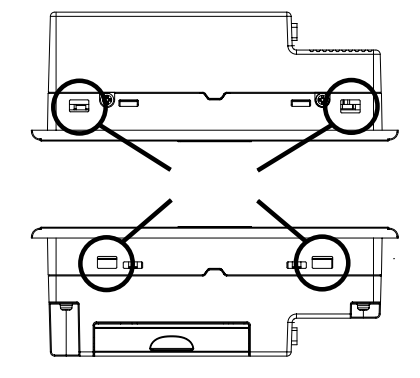

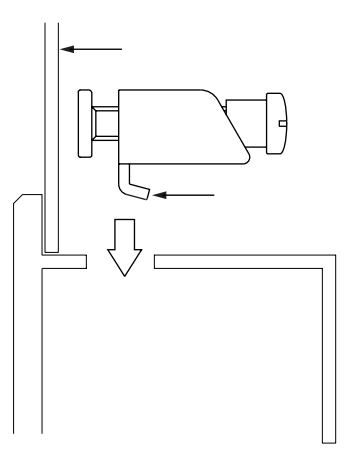

取り付け金具を背面側へスライド させます。

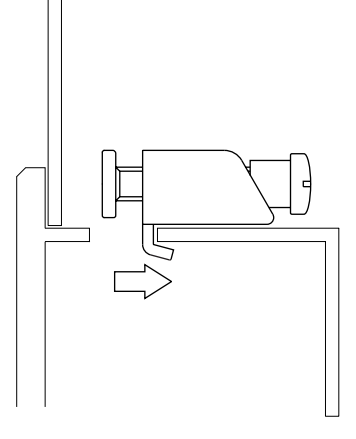

取り付け金具のネジを締めます。4 カ所のネジを対角に少しずつ締め てください。

重要 ・強く締めすぎると破損する 恐れがあります。防滴効果 確保のための適正締め付け トルクは 0.5N・m です。

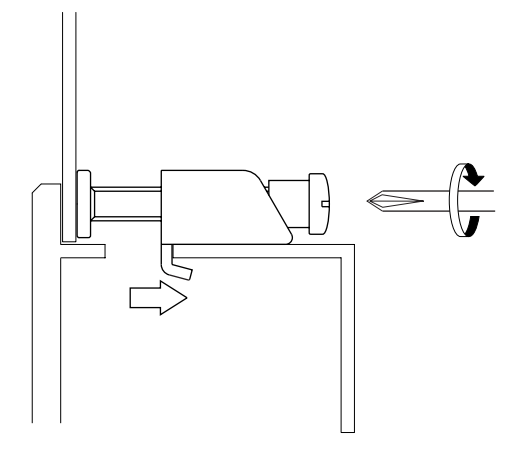

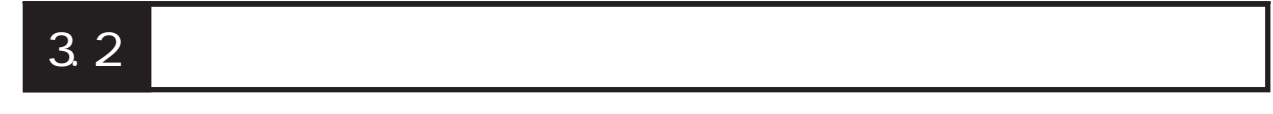

電源ケーブルの配線方法や配線時の注意事項について説明しています。

## 3.2.1 電源ケーブルについて

電源ケーブルを配線します。

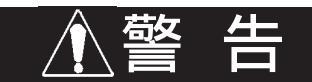

- ・ 感電の恐れがありますので、必ず電源が供給されていない状態で接続してください。
- ・ GP2300-LG41-24V/GP2300-TC41-24V、GP2301-LG41-24V/GP2301-SC41-24V/GP2301-TC41-24VはDC24V入力専用です。機種にあっていない電源を供給すると電源およびGP本体が 破損します。
- ・ GP本体には、電源スイッチがないため、ブレーカーを取り付けてください。
- ・ FG 端子は必ずアースに落としてください。故障したときに感電する恐れがあります。
  - **重要** ・ 圧着端子<sup>1</sup>は、ネジのゆるみ時の短絡を防止するために、絶縁 スリーブ付き圧着端子を使用してください。
    - FG端子を盤フレームに接続した場合は、ノイズの影響を受けや すくなりますので、必ずD種接地工事を施してください。
       参照 3.2.3 接地時の注意事項
    - ・ GP本体内部でSGとFGは接続されています。
    - ・ 接続装置とSGを接続する場合は、短絡ループが形成されない ようにシステム設計してください。

MÉMO

- ・ 電源線は、できるだけ太い電線(最大2mm<sup>2</sup>)を使い、必ずつな
   ぎ込みの端子からツイストしてください。
  - ・ 端子寸法は、以下の条件のものを使用してください。

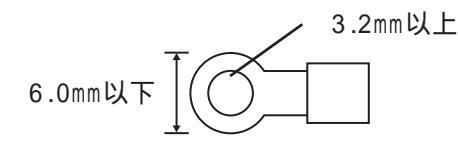

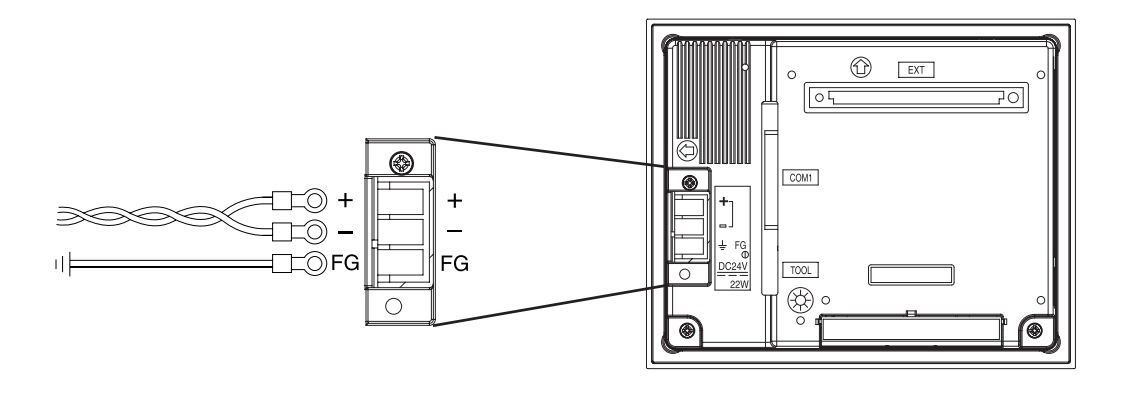

| +  | 正極                 |
|----|--------------------|
| -  | 負極                 |
| FG | GPの筐体に接続されている接地用端子 |

電源ケーブルは、以下の手順に従って接続してください。

通電されていないことを確認します。

端子台カバーを外します。

端子台の3ヵ所のネジを外し、圧着端子をネジ穴にあわせた後、ネジ止めします。 端子台カバーを付けます。

MEMO · 圧着端子ケーブルを確認のうえ、正しい位置に取り付けてください。 ・ しめつけトルクは0.5 ~ 0.6N·m です。

### 3.2.2 電源供給時の注意事項

電源供給時の注意事項です。GP背面の電源入力用端子台に電源ケーブルを接続してください。

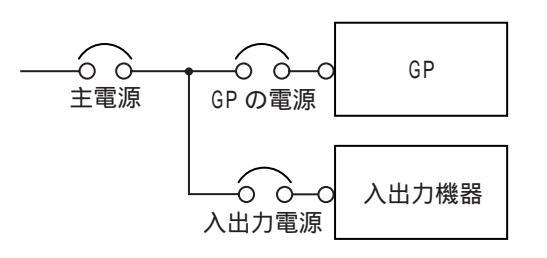

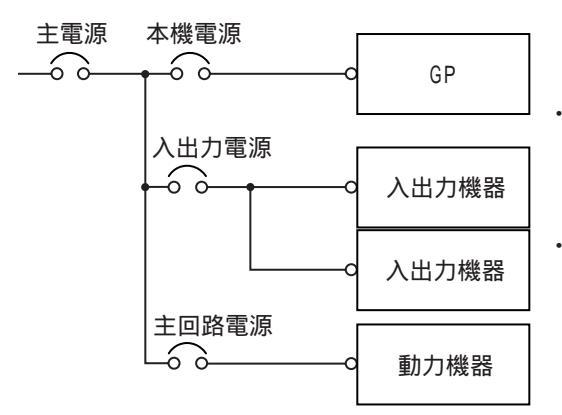

- ・ GPの電源と入出力機器、および動力機器とは、系 列を分離して配線してください。
- ・電源ケーブルは、耐ノイズ性向上のためツイスト (より線)で布線してください。
- ・ 主回路(高電圧、大電流)線、入出力信号線、電源ケーブルは、それぞれ束線したり、接近させたりしないでください。
- ・ 雷のサージ対策に、雷用サージアブソーバを接続してください。

ノイズを避けるため、電源ケーブルはできるだ け短くしてください。

重要

- ・ 雷用サージアブソーバの接続(E1)と本 機の接地(E2)とは分離して行ってく ださい。
- ・電源電圧最大上昇時でも、サージアブ ソーバの最大許容回路電圧を超えない ような雷用サージアブソーバを選定し てください。

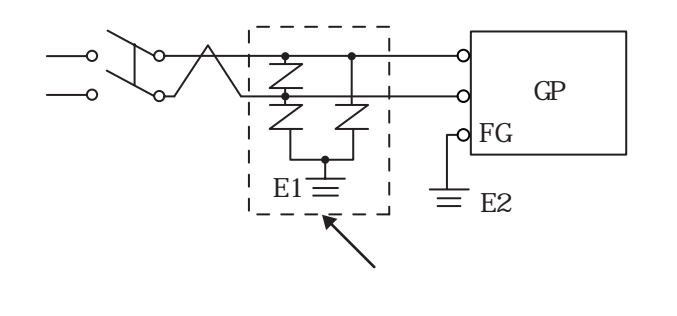

### 3.2.3

接地時の注意事項

接地時の注意事項について説明します。

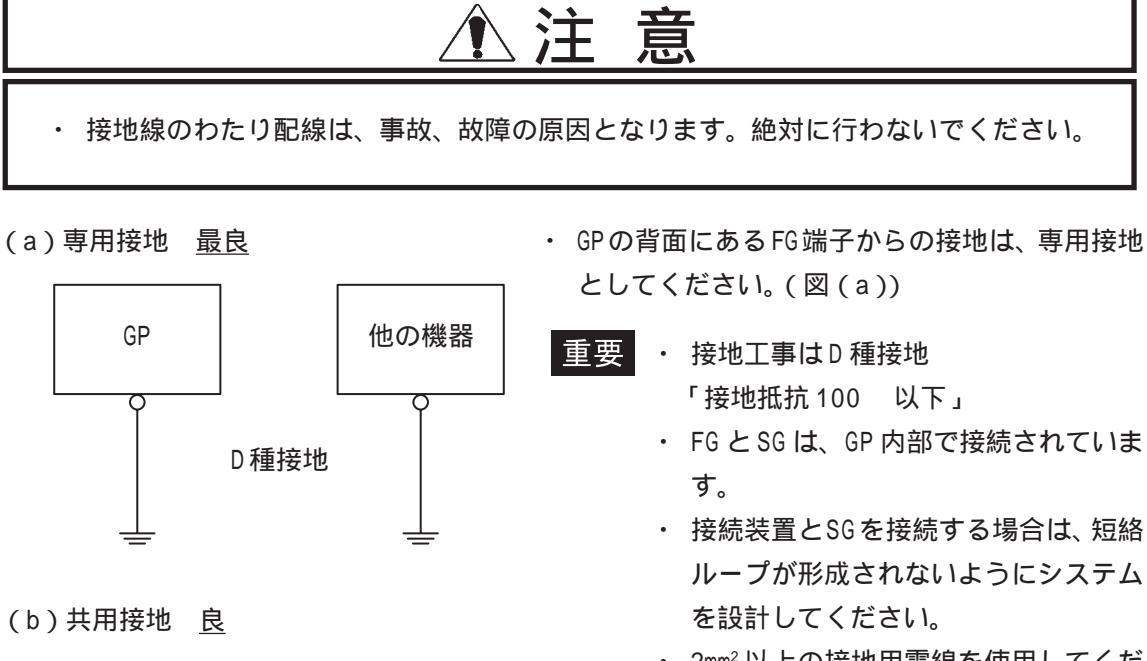

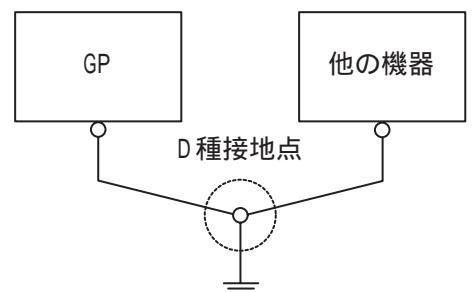

(c)わたり接地 <u>禁止</u>

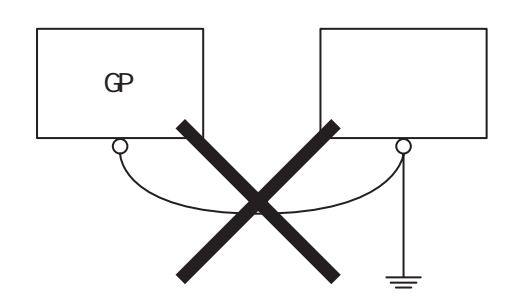

- ルークが形成されなりにクスケム
   を設計してください。
   2mm<sup>2</sup>以上の接地用電線を使用してください。
   さい。接地点は、本機の近くで接地線
   の距離を短くしてください。
   接地線が
   長くなる場合は、太い絶縁線を通して
- 専用接地がとれないときは、図(b)の共用接地 としてください。

敷設してください。

- ・ 共用接地点がD 種接地相当ならば、利用できます。
  - MEMO・ 接地によって誤動作するようなことが あれば、FG 端子を接地と切り離してく ださい。

## 3.2.4 入出力信号接続時の注意事項

- 入力信号線、および出力信号線は、動力回路のケーブルとは別の配線系統に布線をして ください。
- 動力回路ケーブルを別の配線系統にできないときには、シールドケーブルを使用して、
   シールド端を接地してください。

## 3.3 ツールコネクタへの接続

ツールコネクタには、転送ケーブル、バーコードリーダが接続できます。接続部は、下図の 位置にあります。

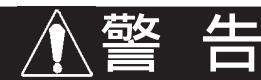

・ 感電の恐れがありますので、必ず電源が供給されていない状態で接続してください。

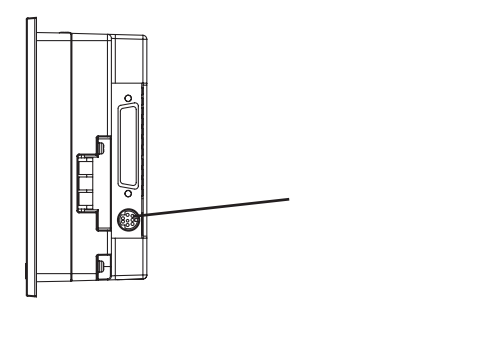

バーコードリーダが別電源の場合

- ・ GPの電源を入れる前に、バーコードリーダの電源を ON してください。
- ・ GPの電源がONのときには、バーコードリーダの電源をOFFしないでください。

# 3.4 イーサネットケーブルの接続

イーサネット I/Fは、下図の位置にあります。イーサネット通信は IEEE802.3 準拠で 10Mbps にて通信が行えます。GP-2300 シリーズのみイーサネットをサポートしています。

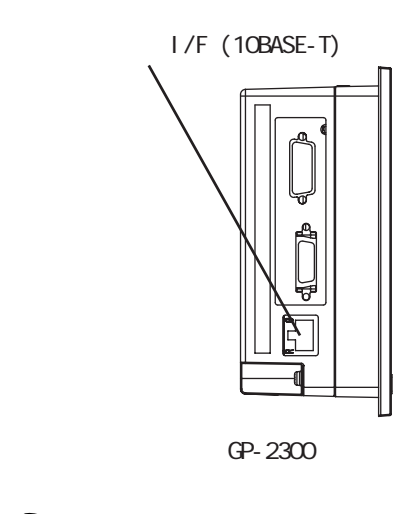

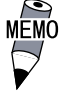

・ イーサネットの敷設には専門知識が必要です。専門の業者にご依頼されることをお勧めします。
 ・ クロスケーブルによる1:1の接続はパソコンやネットワーク

カードによって使用できない場合があります。必ずハブを使 用して接続してください。

# 3.5 CF カードの抜き差し

CFカードの抜き差しについて説明します。

| 注 意                                                                                                    |
|----------------------------------------------------------------------------------------------------|
| CFカードのご使用に際しては、次の注意事項をお守りください。                                                                                                    |
| <ul> <li>CFカードの抜き差しの際は、必ずCFカードアクセスLEDランプが消灯していることを<br/>確認してください。CFカード内のデータが破壊される恐れがあります。</li> </ul>                                                                                                    |
| <ul> <li>CFカードにアクセス中は、絶対にGP本体の電源OFF、GPのリセット、CFカードの抜き<br/>差しは行わないでください。CFカードへのアクセスが行えないようなアプリケーション<br/>画面を作成するなどし、その画面にて電源OFF、リセット、CFカードの抜き差しを行う<br/>ようにしてください。</li> <li>参照 「GP-PRO/PB for Windows タグリファレンス」(GP画面作成ソフトに付属)</li> </ul> |
| ・ CFカードを取り付ける際は、CFカードの裏表とCFカードのコネクタ位置を確認してく<br>ださい。取り付け向きを間違えると、データの破損、CFカード・GPの破損の恐れがあり<br>ます。                                                                                                    |
| ・ 使用する CF カードは、(株)デジタル製の CF カードをお使いください。他社の CF カー<br>ドを使用した場合、CF カードの内容が破損する恐れがあります。                                                                                                    |
| ・ CFカード内のデータは、必ずバックアップを取ってください。                                                                                                    |
| <ul> <li>データが破損したり機器の故障の原因になりますので、CFカードを以下のように取り扱わないでください。</li> </ul>                                                                                                    |
| ・無理に曲げる                                                                                                    |
| ・落としたり強い衝撃を与える                                                                                                    |
| ・水に濡らす                                                                                                    |
| ・CF カードの接続部を直接手で触れる                                                                                                    |
| ・分解や改造を行う                                                                                                    |

CF カードの挿入

以下の手順に従って、CFカードを挿入してください。

CFカードカバーを上に開きます。

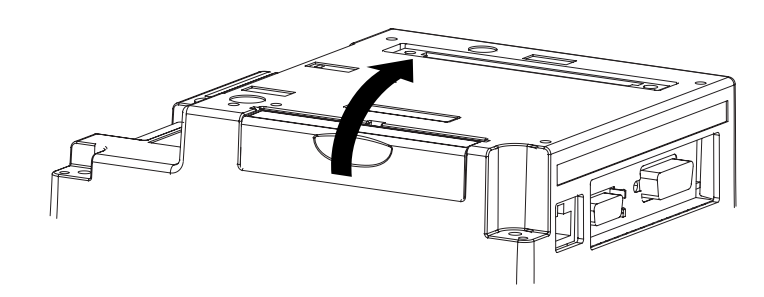

CF カードを CF カードスロットに挿入し、 イジェクトボタンが飛び出すまで押し込 みます。

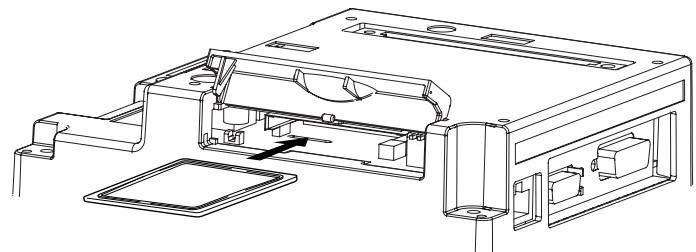

CFカードカバーを開けたときと逆の手順 で閉じます。

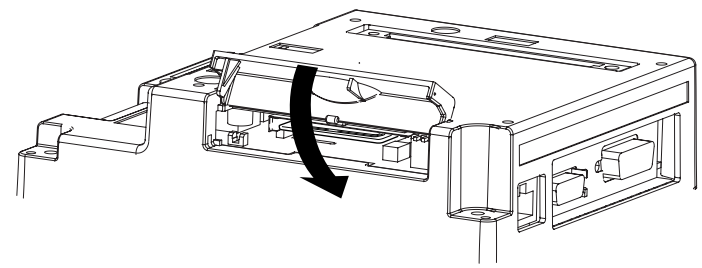

CF カードアクセス LED が点灯したことを 確認します。

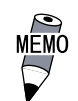

MEMO ・ CF カードカバーを開けた状態だと、CF カードへのアクセスはできません。た だし、CFカードがアクセス中であれば、 途中で開けた場合でもアクセスは継続 されます。

CF カードの取り出し

挿入とは逆の手順でCF カードを取り出します。 CF カードカバーを開けたときに CF カードアクセス LED が消灯したことを確認してから、イ ジェクトボタンを押してCFカードを取り出してください。

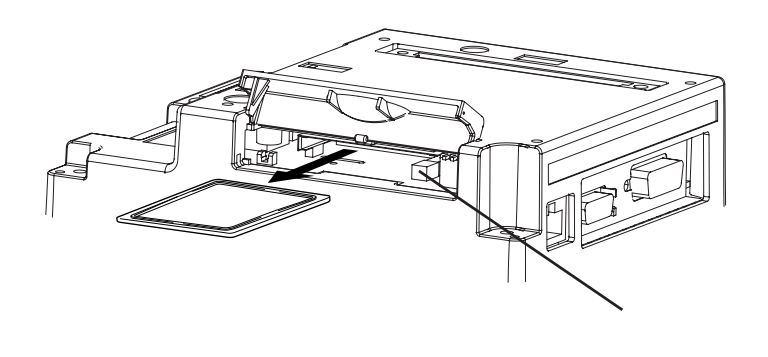

## 3.5.1 CF カードのバックアップについて

CFカードにはデータの書き換え回数に制限があります。(500KバイトのDOS形式のデータの書き換えで、約10万回)必ず他の記録媒体にバックアップをとってください。

バックアップをとるには、2つの方法があります。以下の手順、(1)もしくは(2)の後に CF カード内のデータをパソコンにて開け、バックアップをとってください。

(1)パソコンに PC カードスロットがある場合

CF カードを CF カードアダプタ(GP077-CFAD10)に装着し、パソコンの PC カードスロットに 挿入します。

(2)パソコンにPCカードスロットがない場合

市販のPCカードリーダ、CFカードリーダを使用します。

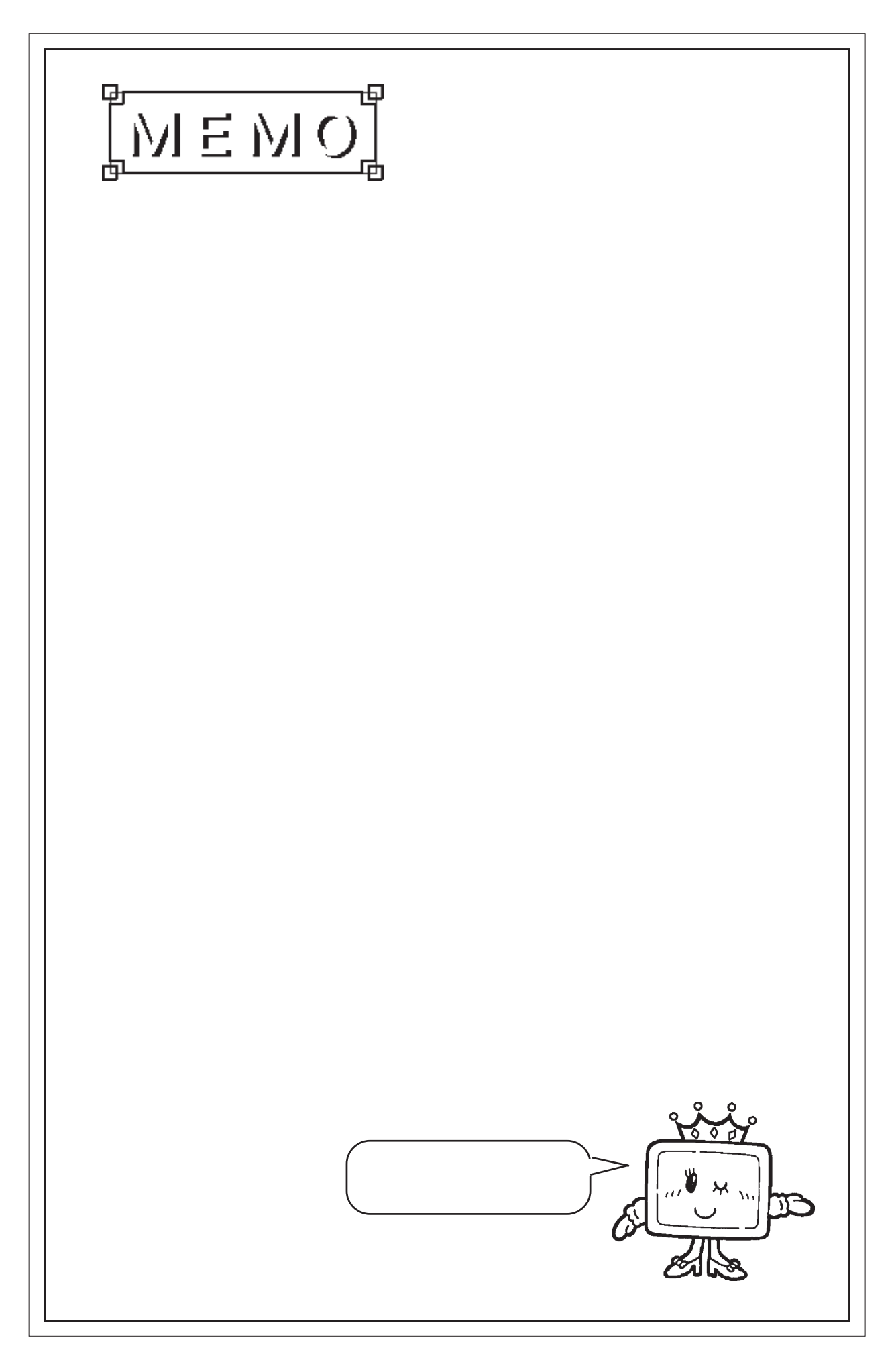

第4章 転送

- 1.転送ケーブルによる転送
- 2. イーサネットによる転送
- 3. CF メモリローダツール

GP 画面作成ソフトで作成されたデータを GP に送信したり、GP からデータを受信する方法を 説明します。転送には以下の3種類の方法があります。

- ・ 転送ケーブルでGPとパソコンを接続して行う方法
- ・ イーサネットにGPを接続して行う方法
- ・ CF メモリローダツールを用いて CF カードから転送を行う方法

# 4.1 転送ケーブルによる転送

パソコンとGPを転送ケーブルで接続して転送する方法を説明します。

GPの背面にあるツールコネクタとパソコンのシリアルポートを転送ケーブルで接続します。

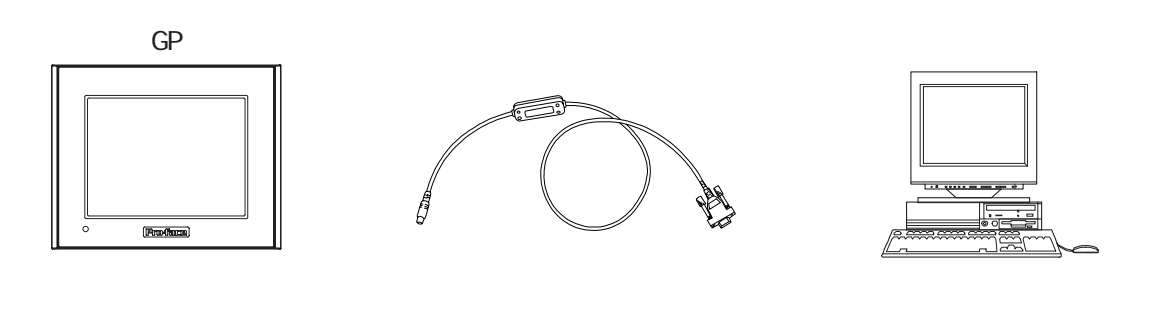

MEMO ・ 転送ケーブル(GPW-CB02)は別売です。転送ケーブルには、パ ソコン本体側のインターフェイス変換アダプタは付属してお りません。

NEC PC-9801 シリーズなど、パソコン本体側インターフェイスがDsub25 ピンソケット側のものは、コネクタ変換アダプタが必要となります。変換アダプタは、ストレート結線のものをご使用ください。

- アーベル製 AA833
- ・ サンワサプライ製 D09-9F25F
- NEC PC-9801NOTEシリーズなど、パソコン本体側インターフェ イスがハーフピッチ14ピンソケット側のものは、コネクタ変 換アダプタが必要となります。
  - ・ ロアス製 ZR01-024

画面データの転送はGP画面作成ソフトから行います。 GP画面作成ソフトでの操作については<u>参照</u>「GP-PRO/PB for Windows オペレーションマ ニュアル」(GP画面作成ソフトに付属)

### ご購入後、初めて転送を行う場合

GP とパソコンを転送ケーブルで接続した状態でGPの電源を入れると「初期転送モード」が 表示されます。GP 画面作成ソフトから転送を行うと、GP は自動で「画面データの転送」 モードに切り替わります。

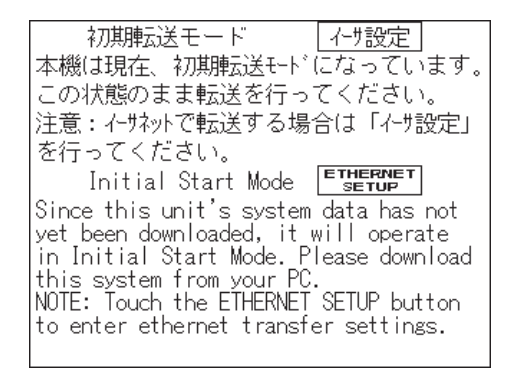

GP-2300シリーズ

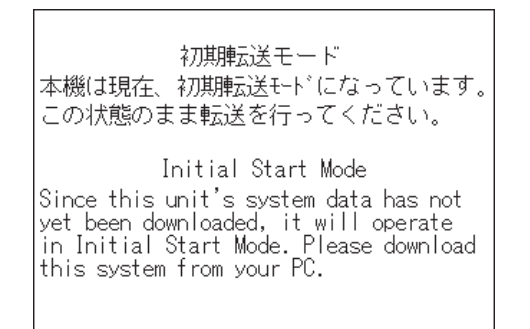

GP-2301シリーズ

セットアップ 1された GP に転送を行う場合

運転モードの状態でGP画面作成ソフトから転送を行うと、自動で「画面データの転送」 モードに切り替わります。切り替わらない場合は、手動で「画面データの転送」モードに切 り替えてください。

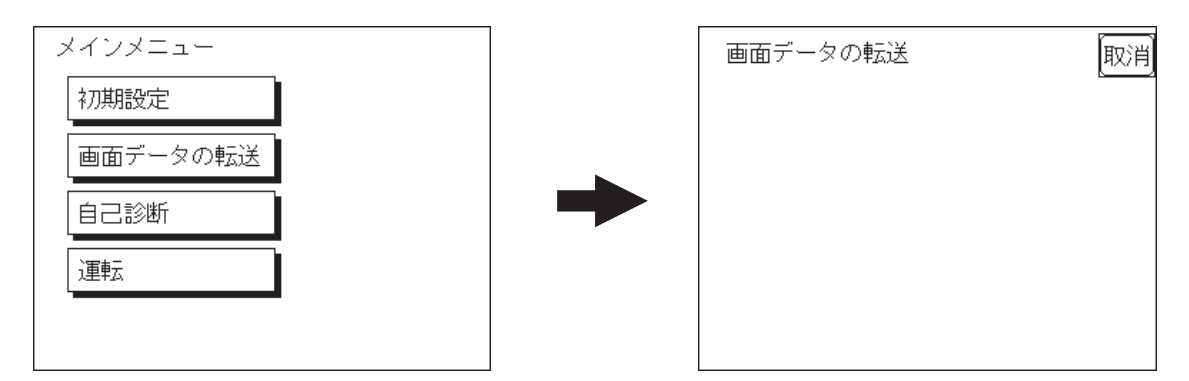

転送中は「SETUP Transfer」、「転送中です しばらくお待ちください」のメッセージが表示されます。メッセージが消えると転送終了です。

転送を中止したい場合は、GP 画面作成ソフトから行います。

セットアップとは、GP画面作成ソフトからGPへシステムプログラムや通信プロト コルプログラムをダウンロードすることにより、指定した環境でGPを使える状態に することです。

転送終了後、セットアップを行った場合はオフラインモードの「メインメニュー」が表示 されます。セットアップを行わなかった場合は、「初期設定」「画面の設定」「初期画面の ファイル番号」で設定された画面が表示され、運転モードになります。

 重要・画面データ転送中にパソコンやGPの電源を切ったり、転送 ケーブルを抜いたりしないでください。GP起動時にエラーを起 こす原因となります

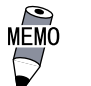

・ GP 画面作成ソフトの「GP システムの設定」の内容を GP に転送するとオフラインモードの「初期設定」で設定された内容は上書きされます。

# 4.2 イーサネットによる転送

GP-2300 シリーズでは、イーサネットを経由して GP のセットアップや画面データの転送が できます。(GP-2301 シリーズはイーサネット機能はサポートしておりません。)

重要 ・ イーサネットタイプの通信プロトコルを使用している場合は、 イーサネットタイプの通信プロトコルで使用するポート番号 を、ここで設定するポート番号よりも+10以上の値に設定して ください。イーサネットを経由してのセットアップ、画面デー タの転送が行えなくなります。

GPのイーサネット I/F にイーサネットケーブルを接続し、GP がイーサネットにつながった 状態にします。

ご購入後、初めて転送を行う場合

手動で IP アドレスを設定し転送する方法

「初期転送モード」の「イーサネット情報の設定」にて各種項目を設定してください。 参照 \_\_6.5.4 イーサネット情報の設定

既設のネットワークにGPを接続し転送する場合は、この方法を使用してください。

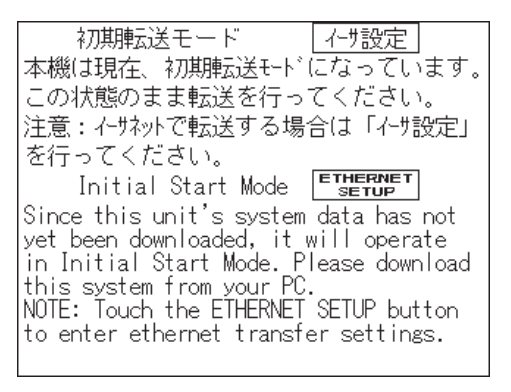

| イーサネット竹青報の話 | 淀   |      |      | 定<br>同 | 刘 |
|-------------|-----|------|------|--------|---|
| 自局IPアドレス    | [0] | ].[0 | ].[0 | ].[0   | ] |
| サフ゛ネットマスク   | [0] | ].[0 | ].[0 | ].[0   | ] |
| 自局ボート番      | 号   |      | 8000 |        |   |
| ゲートウェイ      | [0  | ].[0 | ].[0 | ].[0   | ] |
|             |     |      |      |        |   |

あらかじめ設定された IP アドレスを使って転送する方法 1

「イーサネット情報の設定」が未設定の場合は、出荷時にあらかじめ設定(割り付け)された IP アドレスが使われます。

あらかじめ設定された IP アドレスを使って転送する場合、パソコン側の IP アドレスは 「10.255.255.1」~「10.255.255.254」、サブネットマスクは「255.0.0.0」に設定して ください。

転送はGP画面作成ソフトから行います。 <u>参照 </u>「GP-PRO/PB for Windows オペレーションマニュアル」(GP画面作成ソフトに付属)

1 2Way ドライバ「2Way2000」のバージョンが V3.10 以上である必要があります。 「2Way2000」のバージョンは「初期転送モード」画面の左下に表示されます。 セットアップされた GP に転送を行う場合

手動で IP アドレスを設定し転送する方法

「初期設定 / 動作環境の設定 / 拡張設定 / イーサネット情報の設定」で IP アドレスを設定 してください。ただし、以前のセットアップにて GP 画面作成ソフトで IP アドレスを設 定して転送をした場合は、その IP アドレスが GP に設定されてます。ですので転送で設 定された IP アドレスをそのまま使用するのであれば、改めてオフラインモードで IP ア ドレスを設定する必要はありません。

上記の説明に従い IP アドレスを設定し、運転モードの状態から GP 画面作成ソフトから 転送を行うと自動で「イーサネット転送」モードに切り替わります。切り替わらない場 合は、手動で「イーサネット転送」モードに切り替えてください。

| メイン /画面データの転送          | イーサネット転送 | 取消 |
|------------------------|----------|----|
| 画面データの転送   SRAMからCFかドへ |          |    |
| CFカードへコビー CFカードからSRAMへ |          |    |
| CFカードからコビー             |          |    |
| イーサネット転送               |          |    |
|                        |          |    |
|                        |          |    |

転送はGP画面作成ソフトから行います。

<u>参照</u>「GP-PRO/PB for Windows オペレーションマニュアル」(GP 画面作成ソフトに付属)

あらかじめ設定された IP アドレスを使って転送する方法 1

以前のセットアップにてGP画面作成ソフトでIPアドレスを設定せずに転送をした場合、 出荷時にあらかじめ設定(割り付け)されたIPアドレスが使われます。

あらかじめ設定された IPアドレスを使って転送する場合、パソコン側の IPアドレスは「10.255.255.1」~「10.255.255.254」、サブネットマスクは「255.0.0.0」に設定して ください。

転送の方法は上記の手動でIPアドレスを設定する方法と同じです。

## 4.2.1 IP アドレスの確認

ここではGPに設定された IPアドレスの確認方法と注意事項について説明します。

メニューバーを表示させます。メニュー バーを表示させる方法については、 <u>参照</u> 6.4.3 タッチパネル設定 メニューバー左端の<sup>▼</sup> <sub>1/3</sub>を押し、次のメ ニューを表示させます。

| _ |  |  |
|---|--|--|

さらにメニューバー左端の <u>2/3</u>を押し、 次のメニューを表示させます。

| 2/3 |  | CF起動 | 取消 |
|-----|--|------|----|

GPに設定されている IP アドレスが表示されます。

| 3/3 | 自局IPアドレス | [160].[187].[ | 3].[128] |
|-----|----------|---------------|----------|

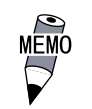

 ・ メニューバーに表示される IP アドレスは GP がリセット、または電源を再投入しなければ反映されません。「イーサネット 情報の設定」を変更したあとは必ず GPをリセット、または電源を再投入してください。

## 4.3 CF メモリローダツール

CF カード内の CF メモリローダツールを使用して、GP のセットアップや画面データの転送が 行えます。GP 内部のデータを CF カードにアップロードすることもできます。

MEMO · CF メモリローダツールを起動するためには、あらかじめ CF カードに CF メモリローダを転送しておく必要があります。 参照「GP-PRO/PB for Windows オペレーションマニュア ル」(GP 画面作成ソフトに付属)

 GP-2300 シリーズ CF メモリローダツールとバックアップ データを合わせると約 7M バイト、GP-2301 シリーズで約 5M バイトになります。GP077-CF10(8M バイト)を使用する場 合、ファイリングデータやイメージデータを合わせると 8M バイトを越え、容量が足りなくなることがあります。

CF メモリローダツールの起動

以下の2つの方法で、CFカードからプログラムを起動することができます。

1.メニューバーの「CF 起動」

CF メモリローダツールの入った CF カードを GP に挿入し、メニューバーの「CF 起動」を タッチすると、いったん GP がリセットされ、CF メモリローダツールが起動します。

メニューバーを表示させる方法は、参照 6.4.3 タッチパネルの設定

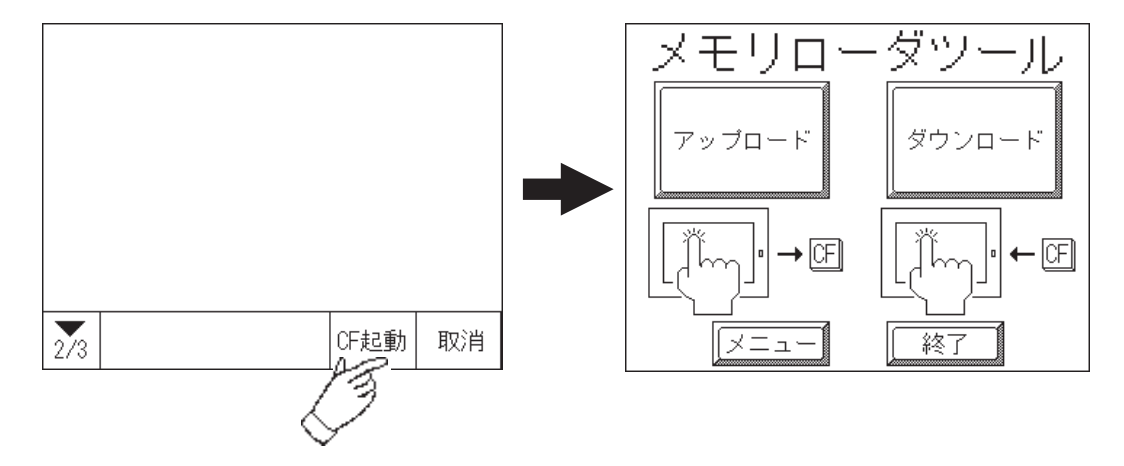

2. GP本体ディップスイッチ

CFカードスロットの横にディップスイッチがあります。 CFメモリローダツールの入った CFカードを GP に挿入し、ディップスイッチの1番を ON にしてから GP に電源を投入すると、CFメモリローダツールが起動します。

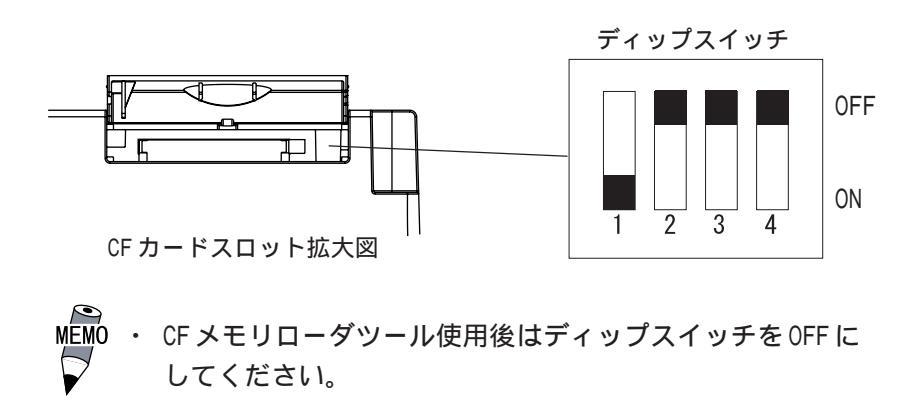

## 4.3.1 アップロード・ダウンロード

CFメモリローダツールを起動すると以下の画面が表示されます。

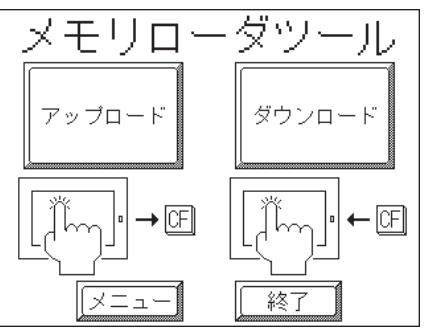

アップロード(GP CFカード)

GP 内部メモリ内のデータ(システムプログラム、通信プロトコル、拡張プログラム、画面 データ、およびバックアップ SRAM のデータ)を CF カードにバックアップデータとして保存 します。

画面作成ソフトの「画面の転送」で設定したパスワード(<u>参照</u>6.3.1 システムの設定 パ スワードの数値入力方法 / <u>参照</u>5.3 初期設定での基本操作)を入力し「開始」キーを押す とアップロードが開始されます。パスワードを設定していない場合は、「開始」キーを押す だけで開始されます。

重要 ・ アップロードを実行するとCFカード内のバックアップデータ はすべて消去されます。

| アップロード           | क्रि.स) |
|------------------|---------|
|                  | MX/H    |
| 注意:              |         |
| CFカード内のデータは失なわれま | र्ष.    |
| バスワードを入力して開始スイッチ | を       |
| 押して下さい。          |         |
| ?                |         |
| 開始               |         |

ダウンロード(CFカード GP)

CFカードに保存したバックアップデータをGPの内部メモリに書き込みます。 画面作成ソフトの「画面の転送」で設定したパスワードを入力し「開始」キーを押すとダウ ンロードが開始されます。パスワードを設定していない場合は、「開始」キーを押すだけで 開始されます。

重要・ダウンロードを実行するとGP内のデータ(システムプログラム、通信プロトコル、拡張プログラム、画面データ、およびバックアップSRAMのデータ)はすべて消去されます。

|                                       | · · · · · ·     |
|---------------------------------------|-----------------|
| ダウンロード                                | 取消              |
| <u>注意:</u><br>内部メモリのデータは <del>タ</del> | ミなわれます。         |
| パスワードを入力して<br>押して下さい。                 | <b>1</b> 始スイッチを |
| ?                                     |                 |
| 開始                                    |                 |

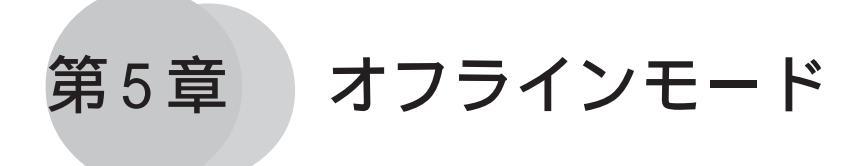

- 1.オフラインモードへの入り方
- 2.メインメニュー
- 3. 初期設定での基本操作
- 4. 自己診断での基本操作

オフラインモードとは、初期設定、自己診断などを行うモードのことです。運転させる前 の準備をここで行います。

 ・購入後初めてGPを使う場合、GP画面作成ソフトからシステム
 をGPに転送しないとオフラインモード(初期設定)へは入れ
 ません。転送はGPの電源がONの状態で行います。転送方法に
 ついては、

 参照 第4章 転送、「GP-PRO/PB for Windows オペレーショ
 ンマニュアル」(GP画面作成ソフトに付属)

# 5.1 オフラインモードへの入り方

GPで初期設定、自己診断などを行うには、オフラインモードへの移行が必要です。オフラインモードに入るには次の2通りの方法があります。

## 5.1.1 電源投入からの入り方

電源投入後、10秒以内に画面左上をタッチします。

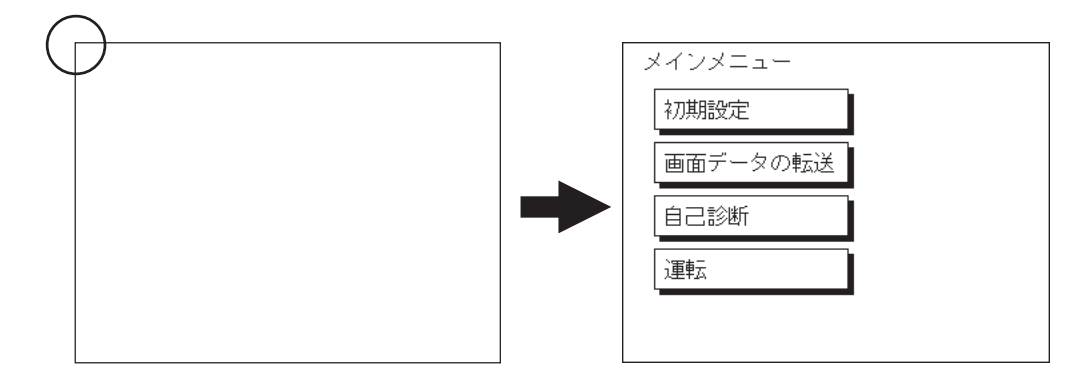

5.1.2 メニューバーからの入り方

メニューバーの「オフライン」をタッチします。

メニューバーを表示させる方法については 参照 6.4.3 タッチパネル設定

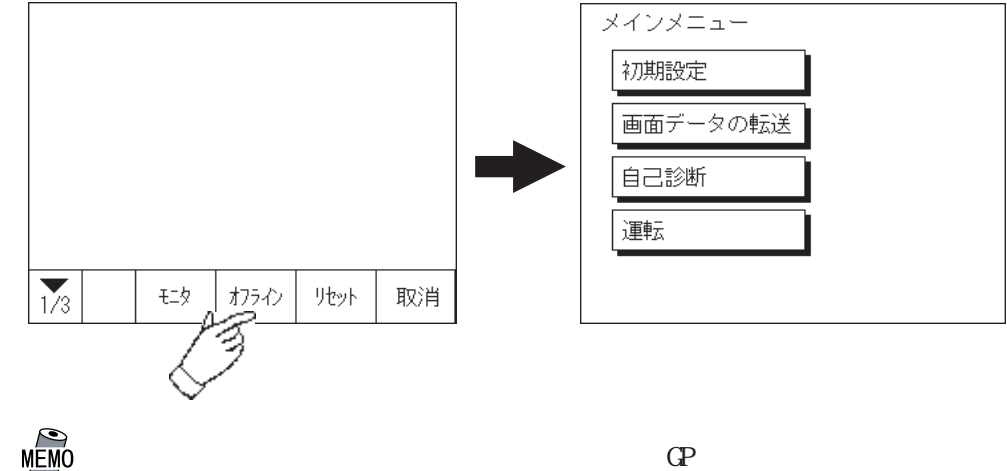

 「モニタ」はデバイスモニタ機能を登録した GP の場合に表示 されます。
 参照「GP-PRO/PB for Windows 機器接続マニュアル(PLC 接続マニュアル)」(GP 画面作成ソフトに付属)

「初期設定 / システムの設定」でパスワードを設定していると、オフラインモードに入る前 に 次の画面が表示されます。

パスワードを入力し、「設定」をタッチすると、オフラインモードに入ります。

パスワード 参照 6.3.1 システムの設定

パスワードの数値入力方法 参照 5.3 初期設定での基本操作

| パスワードの入力 | 設定 取消 |
|----------|-------|
|          |       |
|          |       |
|          |       |

# 5.2 メインメニュー

メインメニューとは、以下の「初期設定」、「画面データの転送」、「自己診断」、「運転」の 4項目のことを指します。その項目の中には各種の設定があり、運転するまでにホストに 合わせて、必ず設定しておかなければいけません。

オフラインモードに入ると、まず以下の4項目を表示します。

メニューの選択は、メニュー項目のタッチで行います。

| メインメニュー  |   |
|----------|---|
| 初期設定     |   |
| 画面データの転送 |   |
| 自己診断     |   |
|          |   |
|          | - |

### 初期設定

GPを運転するために必要な各種項目の設定です。

#### 画面データの転送

GP画面作成ソフトで作成した画面データをGPへ転送するときに選択します。

#### 自己診断

GPのシステムやインターフェイスに異常がないかを診断します。

#### 運転

GPの運転を開始します。

初期設定については参照 第6章 初期設定

画面データの転送については <u>参照</u>第4章 転送、「GP-PRO/PB for Windows オペレー ションマニュアル」(GP 画面作成ソフトに付属)

自己診断、運転については 参照 第7章 運転と異常処理

# **5.3** 初期設定での基本操作

ここでは、初期設定を行っていくうえで、必要な基本操作を説明します。

メニューを選択するとき

設定したいメニュー項目をタッチします。

設定したいメニューを選択、または入力枠をタッチします。

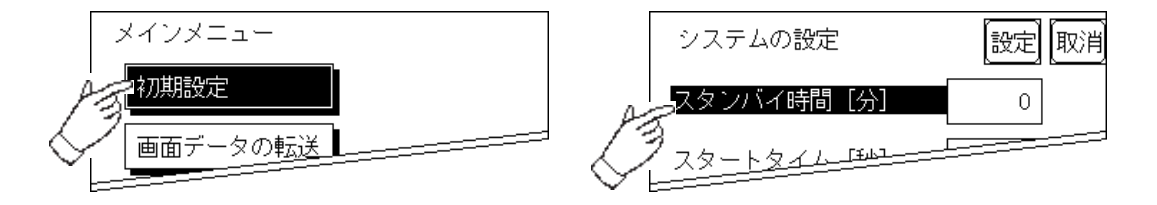

数値を入力するとき

メニューを選択後、入力したい枠をタッチするとキーボードが表示され、数値入力が可能 となります。入力した後は、「SET」キーをタッチすると数値が設定されます。

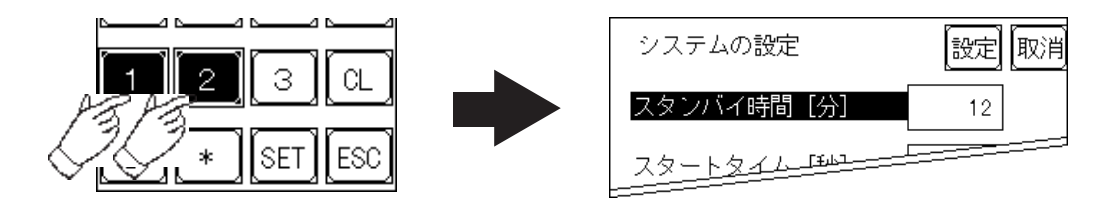

設定条件を選択するとき

メニューを選択すると選択肢が表示され、入力枠をタッチするたび選択肢が切り替わりま す。設定したい条件を選びます。

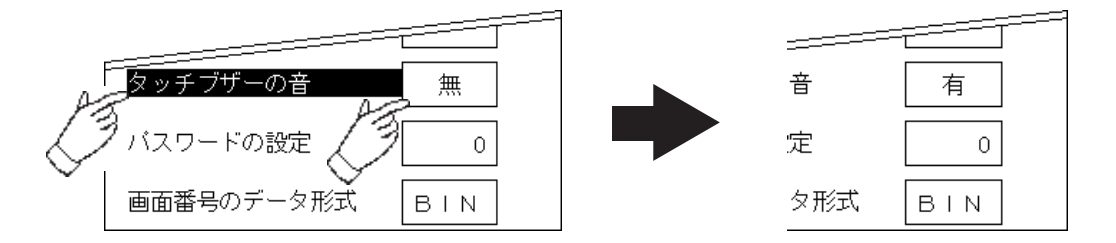

すべての設定を終えたら

画面右上の「設定」キーをタッチします。

変更した設定内容を取り消したいときは、「取消」キーをタッチします。

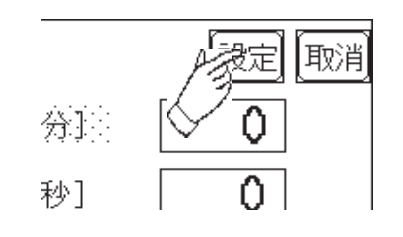

- ・「設定」キーをタッチすることによって、内部 FEPROMに設定内容が書き込まれます。
- 「設定」キーのタッチで内部 FEPROM へ書き込む ため、元のメニューに戻るのに時間がかかる場 合があります。
   一元のメニューに戻るまでは、何 もタッチしないでそのままお待ちください。
- ・「取消」キーをタッチした場合は、内部FEPROMへの設定内容の書き込みは実行されません。

前の画面に戻りたいときは

戻りたい画面の項目にタッチします。

<例>

「システム環境の設定」画面から「メインメニュー」画面に戻したい場合は、「メイン」 にタッチします。

| AB | > メイン /初期設定 / システム環境の設定 |
|----|-------------------------|
| Į  | システムの設定                 |
|    | システムエリアの設定              |
|    | グローバルウインドウ設定            |
|    | 文字列データの設定               |
|    |                         |
|    |                         |
|    |                         |
|    |                         |
|    | メインメニュー                 |
|    | 初期設定                    |
|    | 画面データの転送                |
|    | 自己診断                    |
|    | 運転                      |
|    |                         |
|    |                         |

# 5.4 自己診断での基本操作

自己診断をするうえで、必要な基本操作を説明します。

### メニューを選択するときは

診断したいメニューの項目をタッチします。

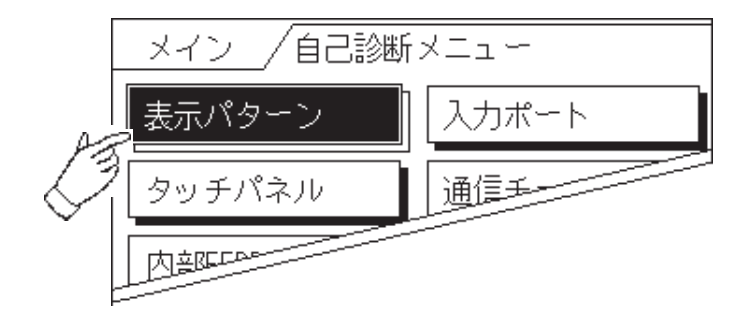

「設定」キー・「取消」キー

自己診断メニュー選択後、チェックを開始するまでに、画面上に「設定」「取消」のキーが 表示されることがあります。

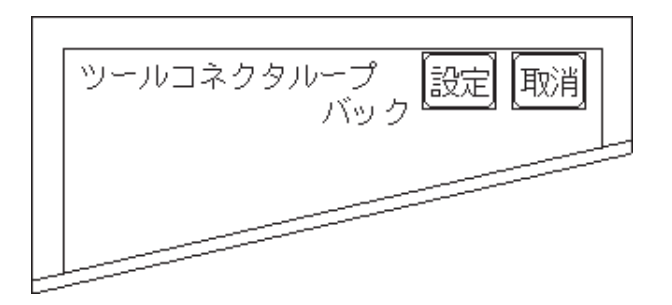

「設定」キー

設定した内容を確定して、実行します。

「取消」キー

自己診断の実行を取り消して、自己診断メニュー画面に戻ります。

チェック終了後、自己診断メニュー画面に戻るには

表示画面(全域)のどこか1カ所をタッチすると、自己診断メニュー画面に戻ります。

| ****チェック |  |
|----------|--|
| ок       |  |
|          |  |

エラーメッセージを表示した場合

エラーメッセージを表示した場合、自己診断メニュー画面に戻るには表示されている画面の 左下隅()を押しながら、右下隅()を押します。

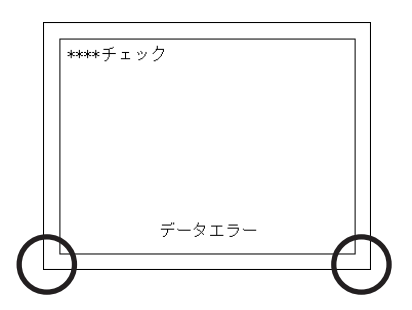

メインメニュー画面に戻るには

自己診断メニュー画面の左上にある「メイン」を押すと、メインメニュー画面に戻ります。

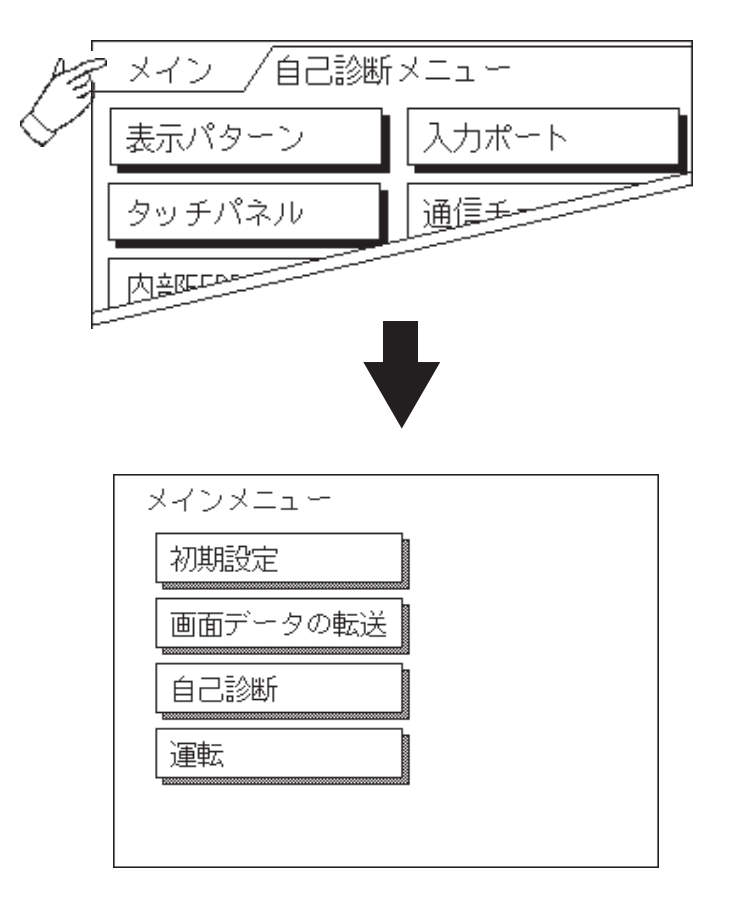

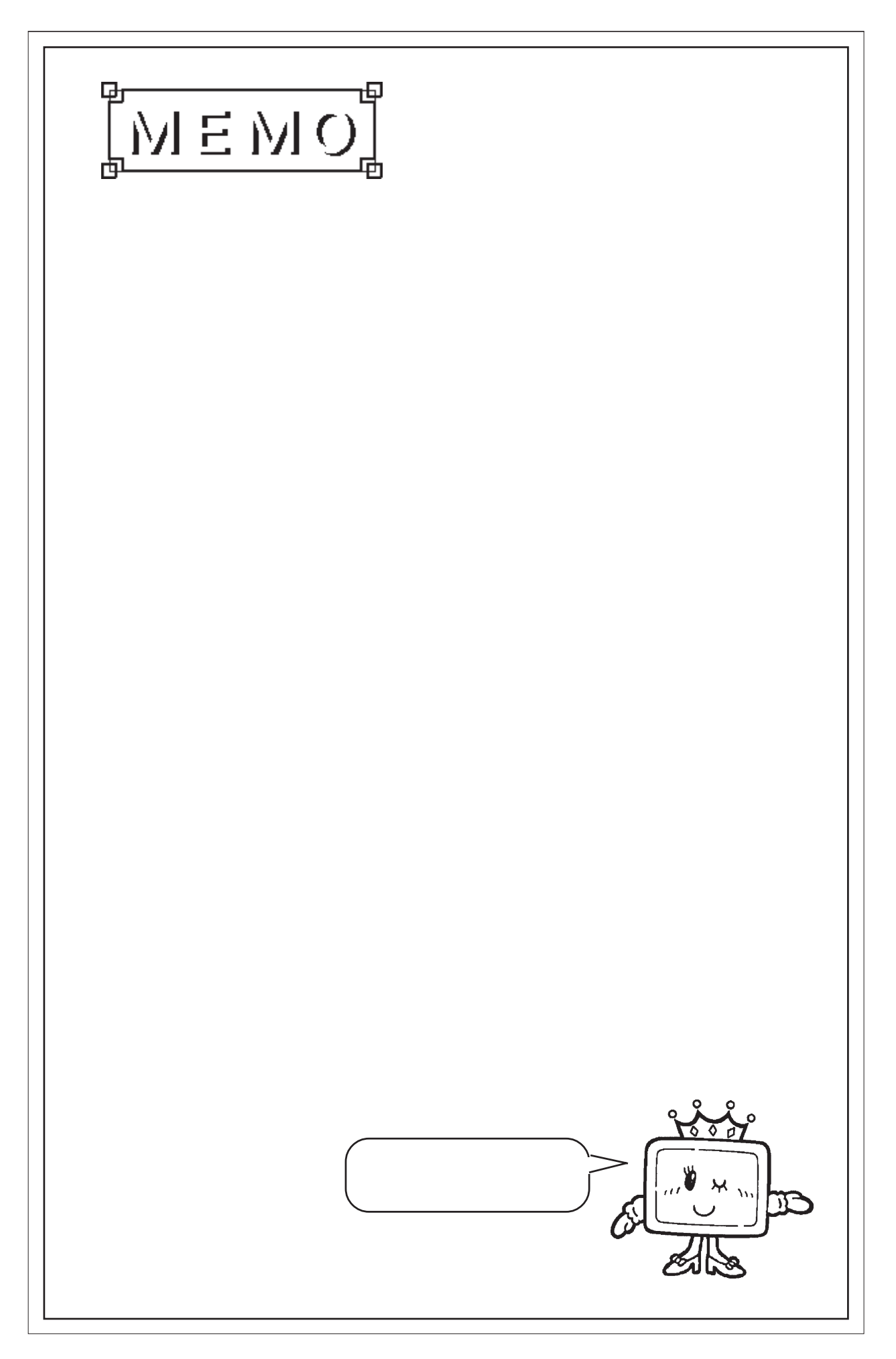

第6章 初期設定

- 1. 初期設定をする前に
- 2. 初期設定項目
- 3. システム環境の設定
- 4.1/0の設定
- 5.動作環境の設定
- 6. メモリの初期化
- 7.時刻の設定
- 8. 画面の設定
- 9. フォントの設定

# 6.1 初期設定をする前に

GPを運転するには、あらかじめ各種設定を行わなければなりません。その設定が初期設定 です。本章では、オフラインモードの初期設定項目について説明します。初期設定には「1: 1接続」と「n:1(マルチリンク)接続 1」の2種類があり、それぞれで設定内容が異なり ます。

ここでは、「n:1(マルチリンク)接続」独自のメニューには、別途説明しています。説明の ない項目は「1:1接続」と「n:1(マルチリンク)接続」の共通のメニューになりますので、 併せてお読みください。

- 1:1 1台の GP に対し、1台の PLC を接続する方法です。
- n:1 複数台の GP に対し、1 台の PLC を接続する方法です。GP 間で PLC へのコマンド発 行権(トークン)の受け渡しをしながら順次 PLC と通信を行います。
- МЕМО

 GP 画面作成ソフトのシステム設定ファイル<sup>2</sup>を GP に転送す ると、GP はその内容で運転します。システム設定ファイルを あらかじめGP に転送されている場合は、GP 側で初期設定をす る必要はありません。システム設定ファイルに関しては、 参照 「GP-PRO/PB for Windows オペレーションマニュア ル」(GP 画面作成ソフトに付属)

2 GP画面作成ソフトの[GPシステムの設定]で設定した内容を含むファイルです。

 <sup>1</sup> 一部の PLC では n:1(マルチリンク)接続ができません。
 <u>参照</u>「GP-PR0/PB for Windows 機器接続マニュアル(PLC 接続マニュアル)」
 (GP 画面作成ソフトに付属)

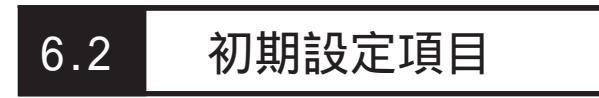

ここでは設定項目を記します。

画面操作や数値入力など基本操作は、参照 第5章 オフラインモード

| メイン /初期設定 | -       |
|-----------|---------|
| システム環境の設定 | 画面の設定   |
| Ⅰ/0の設定    | フォントの設定 |
| 動作環境の設定   |         |
| メモリの初期化   |         |
| 時刻の設定     |         |

初期設定メニューの詳細は以下です。

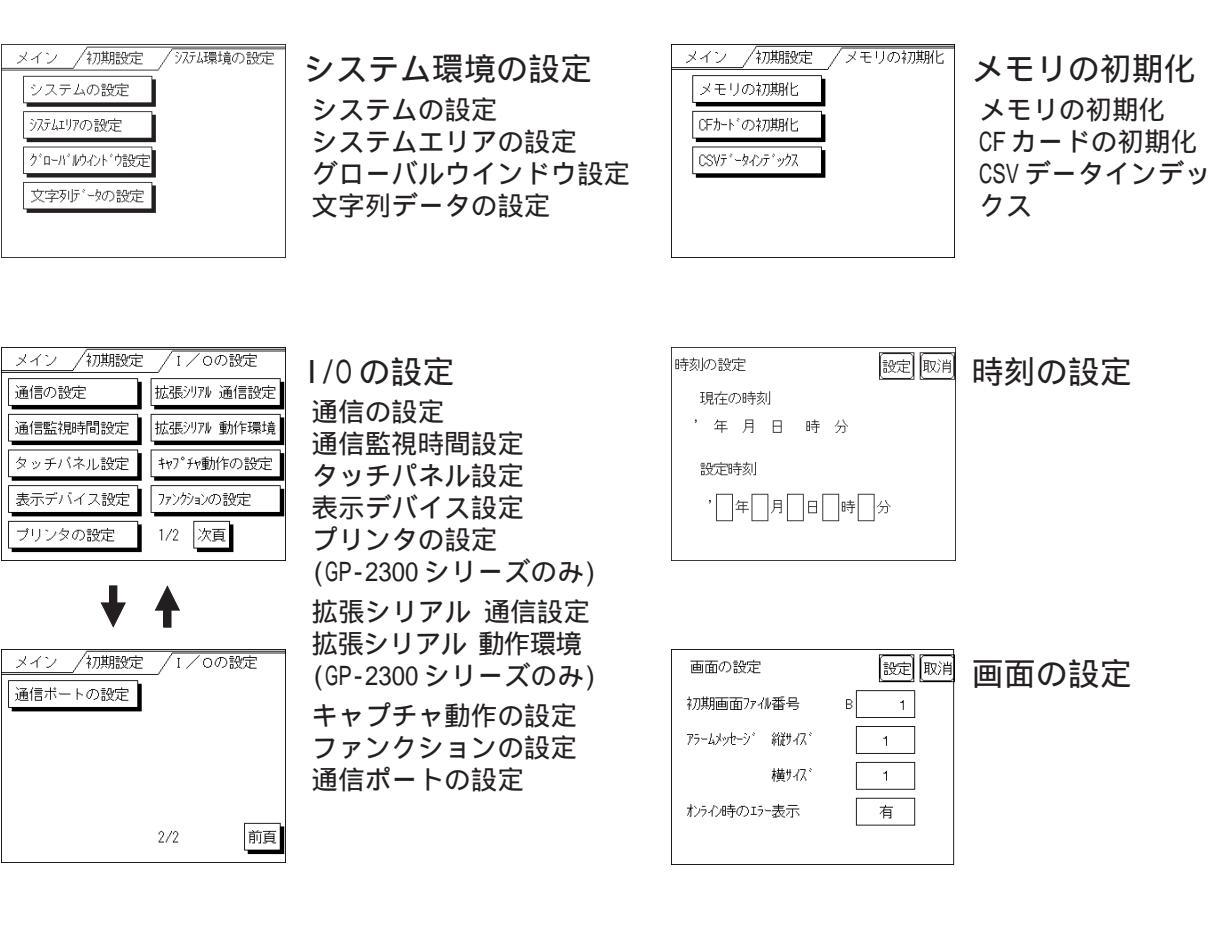

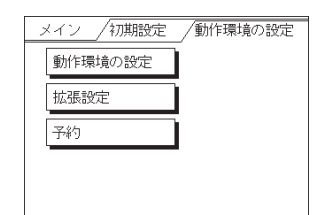

動作環境の設定<sup>1</sup> 動作環境の設定 拡張設定 予約

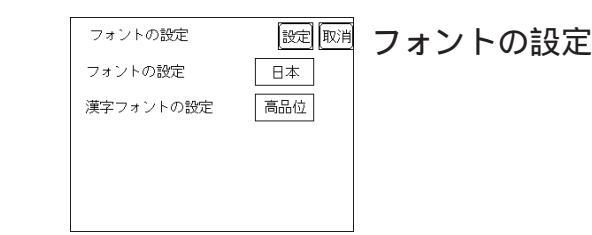

# 6.3 システム環境の設定

GPのシステム全体の環境を整えるための設定です。「システム環境の設定」には、「システムの設定」「システムエリアの設定」「グローバルウインドウ設定」「文字列データの設定」があります。

## 6.3.1 システムの設定

GP本体の設定を行います。

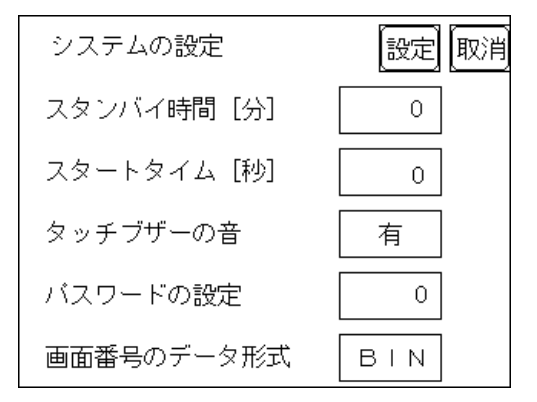

### スタンバイ時間 [分]

GPには表示素子を保護するために、自動的に画面を消す機能があります。ここでは、その時間を設定します。「0」を設定すると常時表示になります。

システムデータエリアの「画面表示 OFF」<sup>1</sup>のデータが「0000h」の時に、設定した時間内 で、次のいずれかの動作がない状態の場合には、表示が消えます。

・画面切り替えをする。

・画面をタッチする。

- ・アラームメッセージ(流れ表示)を表示する。
- ・エラーメッセージを表示する。(2Way エラーは除く)
- ・メニューバー(強制リセット画面)を表示する。

・日本語 FEP のシステムウィンドウを表示する。

スタートタイム [秒]

GPの立ち上げ時間の設定です。電源を入れ、ホストの立ち上げ後にGPを立ち上げるなど、 電源投入シーケンスを調整するために設定します。

タッチブザーの音

画面にタッチした時、内部ブザーの音を出すか出さないかの設定です。

ダイレクトアクセス方式でご使用の場合はシステムデータエリアのワードアドレス +9、メモリリンク方式でご使用の場合はシステムデータエリアのアドレス12が対象のアドレスになります。(ただし、システムデータエリアにすべての項目を設定した場合)参照 「GP-PR0/PB for Windows 機器接続マニュアル(PLC 接続マニュ アル)」(GP 画面作成ソフトに付属)

パスワードの設定

「メモリの初期化」や初期設定(オフラインモード)に切り替えるときに使用するパスワードの設定です。オフラインモードで設定を変えられないようにするためで、任意の番号0~ 9999で設定します。「0」の設定時は「パスワードなし」の設定です。

画面番号のデータ形式

画面切り替えを行う場合、画面番号の指定を「BIN」で入力するか、「BCD」で入力するかの 設定です。

### 6.3.2 システムエリアの設定

ここでは、システムデータエリアに設けたい項目の設定を行います。 システムデータエリアとは GP の内部エリアの LS エリアの中にあるエリアで、PLC が GP を 管理するために必要なエリアです。PLC 内部のデータレジスタ(D)、またはデータメモリ (DM)などに設けられます。

<u>参照</u>「GP-PRO/PB for Windows 機器接続マニュアル(PLC 接続マニュアル)」(GP 画面作 成ソフトに付属)

<u>メモリリンク方式を使用する場合、この設定は不要です。</u>

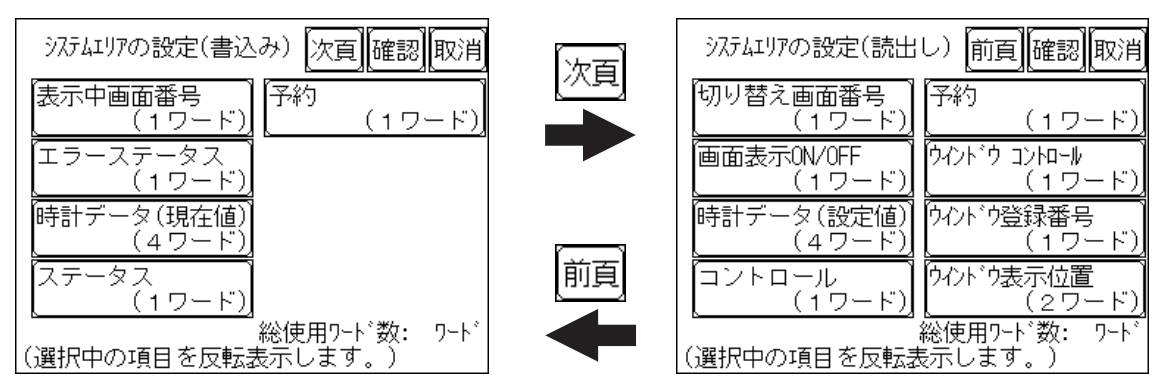

項目にタッチし、反転表示になるとその項目を選択したことになります。

「確認」キーをタッチすると選択項目確認のため「システムエリアの設定確認」画面が表示 されます。

総使用ワード数

システムエリアの設定(書込みと読出し)で選択した項目をワード数で表示しています。

MEMO ・本設定は、ダイレクトアクセス方式を使用時のみ有効です。
 ・ 画面内で表示されるシステムエリアとは、システムデータエリアのことです。

「表示中画面番号」「エラーステータス」「時計データ(現在値)」「切り替え画面番号」「画面 表示 ON/OFF」の5項目を選択した場合、選択された項目から順にアドレス(ワード)が決 められ、以下のように設定されます。

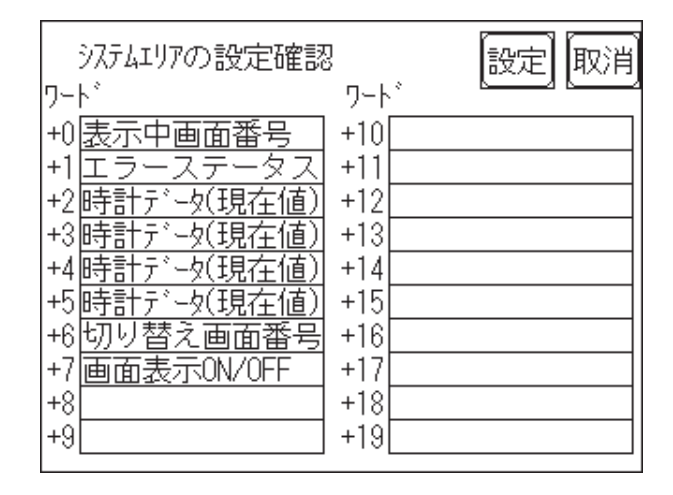

「動作環境の設定」の「システム先頭デバイス・先頭アドレス」で設定されたデバイスアドレスが「+0」のアドレスになります。

上記の「システムエリアの設定確認」を例にすると、「システム先頭デバイス・先頭アドレス」が D00200 の場合、「切り替え画面番号」を設定する場合は、アドレスは「+6」ですので D00200+6=D00206 となります。

「システム先頭デバイス・先頭アドレス」の設定方法については、

参照 6.5.1 動作環境の設定

## 6.3.3 グローバルウインドウ設定

ここでは、グローバルウインドウに関する設定を行います。 GP では、グローバルウインドウ1画面、ローカルウインドウ2画面までの(計3画面)ウ インドウが表示できます。グローバルウインドウとは、全画面共通の同じウインドウを表 示します。ローカルウインドウとは、それぞれのベース画面専用のウインドウを表示しま す。

| グローバルウィンドウ設定  | 次頁 設定 取消 | ्रिम्ह  | ク゛ローハ゛ルウイント゛ウ設定 前頁 設定 取消 |
|---------------|----------|---------|--------------------------|
| ク゛ローハ゛ルウイント゛ウ | 使用       |         | グローバルウィンドウ指定 直接          |
|               |          |         | データ形式 BIN                |
|               |          | <b></b> | ウインド・ウ登録番号(1-256) 1      |
|               |          | 前頁      | 表示位置 ×座標(0-319) 160      |
|               |          |         | Y座標(0-239) 120           |

### グローバルウインドウ

グローバルウインドウの「使用」、「未使用」の設定です。「未使用」を選択した場合、以下 の項目の設定は必要ありません。

グローバルウインドウ指定

グローバルウインドウの登録番号、ウインドウ表示位置を直接指定するか間接指定するかの 設定です。

直接の場合、ウインドウ登録画面、および表示位置の指定はここで設定した値が固定され ます。

間接の場合、システムデータエリアに設けられた専用ワードアドレスに登録番号を書き込 むことによって複数のウインドウ登録画面からグローバルウインドウとして選択すること ができます。また、グローバルウインドウの表示位置も同様に可変値となります。

データ形式

ウインドウ登録番号とウインドウ表示位置を「BIN」で入力するか、「BCD」で入力するか の設定です。グローバルウインドウ指定を間接指定したときのみ設定します。

ウインドウ登録番号 (1-256)

グローバルウインドウとして扱いたいウインドウ画面の登録番号の設定です。 グローバルウ インドウ指定を直接指定したときのみ設定します。

MEMO・ GP 画面作成ソフトでは1~2000まで設定可能です。257以上の画面番号を設定する場合はGP画面作成ソフトで行ってください。

表示位置 X座標/Y座標

グローバルウインドウの表示位置の設定です。グローバルウインドウ指定を直接指定したと きのみ設定します。

## 6.3.4 文字列データの設定

接続する PLC の文字列データの並び方は、メーカーによって異なります。ここでは、PLC の 文字列データの並び方を設定します。

| 文字列データの設定      | 設定取消 |
|----------------|------|
| 文字列データモード(1-8) | 1    |
|                |      |
|                |      |
|                |      |
|                |      |
|                |      |

**重要**・ 文字列データモードは、PLC側の仕様に合わせて設定 します。デバイスの種類やタグごとには、指定するこ とはできません。

文字列データモード (1-8)

お使いのPLCの文字列データの格納順序を以下の表で選択し、文字列データモードを設定してください。

- ()データのデバイス格納順序
- ()ワード内のバイトLH/HL 格納順序
- ()ダブルワード内のワード LH/HL 格納順序

< 文字列データモード一覧 >

| ( )<br>データのデバイス<br>格納順序 | ( )<br>ワード内バイト<br>LH/HL格納順序 | ( )<br>ダブルワード内の<br>ワードLH/HL<br>格納順序 | 文字列データモード |
|-------------------------|-----------------------------|-------------------------------------|-----------|
|                         | 「「」」「」                      | LH順                                 | 4         |
| 先頭データから格納               |                             | HL順                                 | 2         |
|                         | HL順                         | LH順                                 | 5         |
|                         |                             | HL順                                 | 1         |
|                         | 「「」」「「」」「」」                 | LH順                                 | 6         |
|                         |                             | HL順                                 | 7         |
| 取だり「ノル・ワイロがり            |                             | LH順                                 | 8         |
|                         |                             | HL順                                 | 3         |

()データのデバイス格納順序

< 例 > 文字列 A B C D E F G H

#### 先頭データから格納

| D0100 |
|-------|
| D0101 |
| D0102 |
| D0103 |

| 最終データから格納 |       |  |
|-----------|-------|--|
|           | D0100 |  |
|           | D0101 |  |

| D0101 |
|-------|
| D0102 |
| D0103 |

() ワード内のバイトの LH/HL 順序

< 例 > 文字列 A B C D

| 16 ビッ | ト長デバイ | ス LH 順 |
|-------|-------|--------|
|       |       |        |

|  | 00100 |
|--|-------|
|  | D0101 |

32 ビット長デバイス LH 順

D0100

| 16 ビット | 長デバイ | ス HL 順 |
|--------|------|--------|
|        |      | D0100  |
|        |      | D0101  |

| 32 ビ | ゙ット | 長デ | バイ | ス HL 順 |
|------|-----|----|----|--------|
|      |     |    |    | D0100  |

()ダブルワード内のワードの LH/HL 順序

### 16ビット長デバイス LH 順

| D0100 |
|-------|
| D0101 |
| D0102 |
| D0103 |
| D0104 |

| 16Ľ | ット | 長デ | ・バー | ィス | ΗL | 順 |
|-----|----|----|-----|----|----|---|
|-----|----|----|-----|----|----|---|

| -     |
|-------|
| D0100 |
| D0101 |
| D0102 |
| D0103 |
| D0104 |
|       |

#### 32ビット長デバイス LH 順

### D0100 D0101 D0102 D0103 D0104

32ビット長デバイス HL 順

|  | D0100 |
|--|-------|
|  | D0101 |
|  | D0102 |
|  | D0103 |
|  | D0104 |

K タグ書込み時の文字数と PLC デバイスの関係

16 ビット長のデバイス時

GPは文字列の先頭より2文字(半角)ずつ、PLCの1デバイスに格納します。

表示文字数が9文字の場合は、以下のようになります。

1 2 3 4 5 6 7 8 9 NULL

MEMO

2で割り切れない場合は文字列の最後にNULLを付加します。

32 ビット長のデバイス時

GPは文字列の先端より4文字(半角)ずつ、PLCの1デバイスに格納します。

表示文字数が9文字の場合は、以下のようになります。

1 2 3 4 5 6 7 8 9 NULL

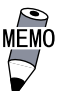

4で割り切れない場合は文字列の最後にNULLを付加します。
# 6.4 1/0の設定

主に通信に関する設定、周辺機器に関する設定を説明しています。「I/Oの設定」には「通 信の設定」「通信監視時間設定」「タッチパネル設定」「表示デバイス設定」「プリンタの設 定」「拡張シリアル 通信の設定」「拡張シリアル 動作の設定」「キャプチャ動作の設定」 「ファンクションの設定」「通信ポートの設定」があります。

# 6.4.1 通信の設定

ホストとなるPLCの通信に関する設定をここで行います。エラーの原因となりますので、 ホストの通信設定と必ず合わせるようにしてください。

参照 「GP-PRO/PB for Windows PLC 接続マニュアル」(GP 画面作成ソフトに付属)

| 通信の設定        | 設定 取消  |
|--------------|--------|
| 伝送速度 [bps]   | 19200  |
| データ長/ストップビット | 7/2    |
| バリティビット      | 偶数     |
| 制御方式         | ER制御   |
| 通信方式         | RS232C |

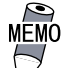

[通信ポートの設定]画面で「シリアルI/F切替」を「有」にした場合、 またはGP画面作成ソフトの「拡張SIO設定の変更」にて、「シリアル I/F切替」を「する」に設定しGPに転送した場合、シリアルI/F(COM1) で拡張SIOスクリプトプロトコルによる通信を行う機器との通信の設 定画面はこの画面ではありません。[拡張シリアル 通信設定]画面で 行ってください。参照\_\_6.4.6 拡張シリアル 通信の設定

伝送速度

伝送速度の設定です。伝送速度とは、本機とホストのデータをやり取りする速さのことで、 1秒間にやり取りされるデータのビット数(bps)によって表わします。

伝送速度によっては対応していない PLC があります。

<u>参照</u>「GP-PRO/PB for Windows 機器接続マニュアル(PLC 接続マニュアル)」(GP 画面作 成ソフトに付属)

データ長 / ストップビット

データをやり取りする場合のデータ長(ビット構成)を、7ビットにするか8ビットにする かの設定、およびストップビットを1ビットにするか2ビットにするかの設定です。

パリティビット

パリティチェックを行なわないか、奇数パリティで行うか、偶数パリティで行うかの設定です。

制御方式

送受信データのオーバーフローを防ぐために行う通信制御方式の設定です。 XON/XOFF 制御と ER (DTR) 制御のどちらかを選択します。

通信方式

通信方式の設定です。RS-232C、RS-422の4線式、RS-422の2線式のいずれかを選択します。

MEMO ・ メモリリンク方式で RS-422 にて通信する場合は、「4 線式」を選択 してください。

<u>参照</u>「GP-PRO/PB for Windows 機器接続マニュアル(PLC 接続 マニュアル)」(GP 画面作成ソフトに付属)

・ [通信ポートの設定]画面で「シリアル I/F 切替」を「有」にした場合、または GP 画面作成ソフトの「拡張 SIO 設定の変更」にて、「シリアル I/F 切替」を「する」に設定し GP に転送した場合、通信方式は必ず「RS-232C」を選択してください。

## 6.4.2 通信監視時間設定

GPとPLCとの通信エラーを検出する時間とエラーが発生したときの再送信のコマンドの回数について設定します。

| 通信監視時間設定          | 設定取消 |
|-------------------|------|
| 受信如47吋ト時間(1-127秒) | 10   |
| 通信リトライ回数(0-255)   | 2    |
|                   |      |
|                   |      |
|                   |      |

受信タイムアウト時間(1-127秒)

PLCとの通信時における GPの受信タイムアウト時間の設定です。

ただし、ケーブルが接続されていない場合は、ここでの設定にかかわらず、1秒でタイムアウトとなります。初期値は10秒に設定されています。

MEMO ・ 30 秒以上の設定時に、PLC との通信エラーが発生したまま画
 面転送を行うと、パソコン側でエラーになる場合があります。

通信リトライ回数 (0-255)

PLC通信エラーが発生した際に、GPがコマンドを再送信する回数の設定です。設定した回数 を送信しても通信しない場合、GP上にエラーメッセージが表示されます。

初期値は2回に設定されています。

# 6.4.3 タッチパネル設定

タッチ動作と強制リセットの設定、表示デバイスの調整の有無を設定します。

#### GP-2300L/GP-2301Lの場合の設定画面

| タッチバネル設定    | 次頁 設定 取消 | (west) | タッチバネル設定                 | 前頁設定取消 |
|-------------|----------|--------|--------------------------|--------|
| タッチ動作モード    | 2点押し     |        | バックライト切れ検出時の<br>タッチパネル操作 | 無効     |
| 強制リセットの動作   | 有        |        |                          |        |
| コントラスト調整の動作 | 有        | 前百     |                          |        |
| 輝度調整の動作     | 有        |        |                          |        |
| LCDの設定      | ノーマル     |        |                          |        |

GP-2300T/GP-2301T/GP-2301Sの場合の設定画面

| タッチバネル設定                  | 設定 取消 |
|---------------------------|-------|
| タッチ動作モード                  | 2点押し  |
| 強制リセットの動作                 | 有     |
| コントラスト調整の動作               | 有     |
| 輝度調整の動作                   | 有     |
| バックライト切れ検出時の<br>タッチパネル持律作 | 無効    |

タッチ動作モード

タッチ動作1点押し入力のみにするか、2点押し入力も有効にするかの設定です。スライド した時に、タッチエリアをはみ出した場合にタッチをOFFするかの設定です。「スライド無」 時は1点押し入力となります。

強制リセットの動作

メニューバーを表示するかどうかの設定です。「有」にすると、下記の方法でメニューバー が表示できるようになります。

強制リセットを行う方法

画面の右下隅()を押さえたまま、右上隅()を押します。そのままの状態で左下隅()を押すと、メニューバーが画面下部に表示され、またリセットを実行するなら「リセット」にタッチ、オフラインモードに移行するなら「オフライン」にタッチしてください。

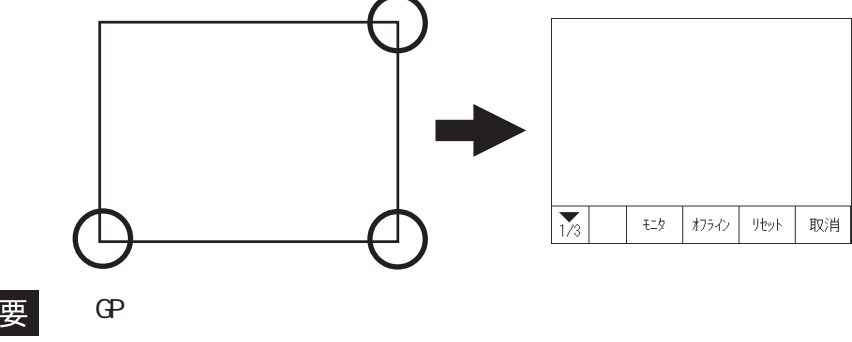

重要

実行されます。

MEMO · スタート待ちのときは、メニューバーは表示されません。

・ 運転中(PLCと通信実行)以外でもこの操作は可能です。

コントラスト調整の動作

有に設定すると、タッチ入力によるコントラスト調整が行えます。GP-2300T/GP-2301Tでは コントラストの調整はできません。

重要・必ず右上()、左上()の順に押してください。電源投入
 時に左上()を押すと、オフラインモードに入ります。

画面の右上隅()を押さえたまま、左上隅()を押すとコントラスト調整モードに入ります。タッチした任意の位置に応じて、画面コントラストが変ります。

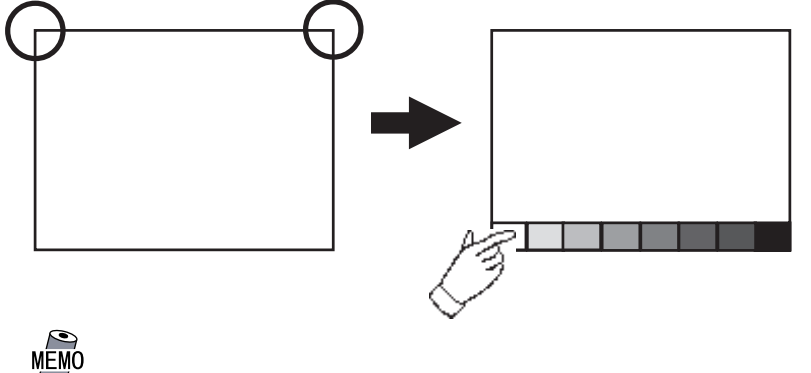

- ・ コントラスト調整モードを終了させたいときは、画面下部 以外をタッチしてください。
  - ・ スタート待ちのときは、このモードには入れません。
  - ・ 運転中(PLCと通信実行中)でもこの操作は可能です。
  - ノーマル表示、リバース表示に関係なく、画面下に表示され ますコントラスト調整のバーは左側が常に「明るい」となり ます。

#### 輝度調整の動作

MEMO

「有」に設定すると、タッチ入力による輝度調整が行えます。

画面の右下隅()を押さえたまま、左下隅()を押すと輝度調整モードに入ります。 左をタッチすると明るく、右をタッチすると暗くなります。4段階で調整できます。

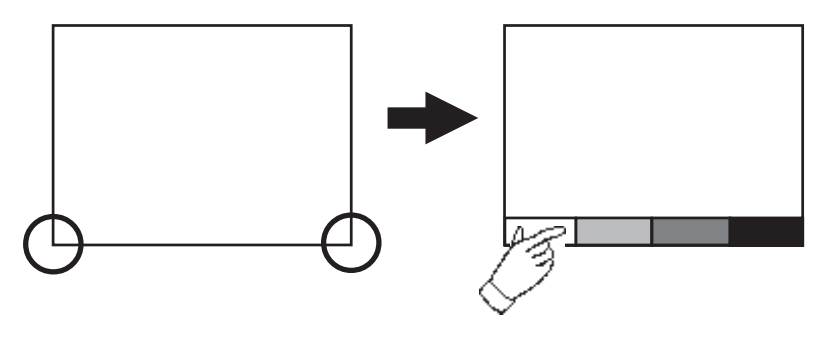

- 輝度を暗くするとちらつきが生じる場合があります。
   表示デバイスの設定で調整してください。
   <u>参照</u>6.4.4 表示デバイス設定
  - 輝度調整モードを終了させたいときは、画面下部以外を タッチしてください。
  - ・ スタート待ちのときは、このモードには入れません。
  - ・ 運転中(PLCと通信実行)でもこの操作は可能です。
  - ・ ノーマル表示、リバース表示に関係なく、画面下に表示されま す輝度調整のバーは左側が常に「明るい」となります。
  - 表示デバイスの特性上、電源投入直後から実用最大輝度に達するまでに多少時間を要します。常温の場合、最大輝度に対して70%の輝度になるまでに10分程度かかります。

LCDの設定(GP-2300L/GP-2301Lのみ)

「リバース」に設定すると、画面が反転表示になります。

「LCDの設定」の項目をタッチして「ノーマル」から「リバース」に変更させ、「設定」キー をタッチします。画面表示が反転し、前画面に戻ります。

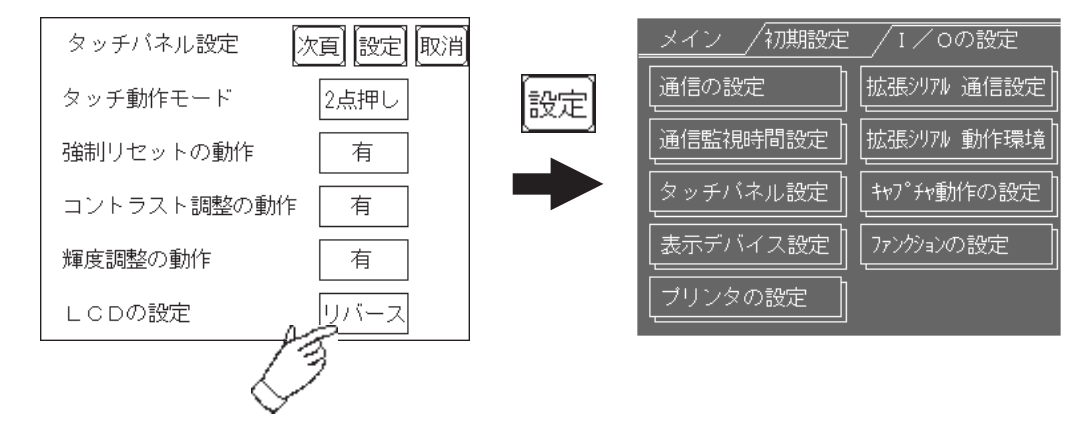

バックライト切れ検出時のタッチパネル操作

バックライトが切れた場合に、タッチパネル操作の有効、無効を設定します。

「無効」にすると、バックライトが切れた際にタッチパネル操作を受け付けなくなり、 誤操作を防止することができます。

- MEMO ・ バックライト切れを検出するとパワー LED は橙色に点灯しま す。
  - ・ バックライト切れを検出するとシステムデータエリアの「ス テータス」<sup>1</sup>のビット 10 が ON になります。
  - 「強制リセットの動作」が「有」ならば、強制リセットは行えます。(画面は真っ暗で見えない状態ですが、強制リセットや強制リセット画面でのタッチパネル操作はできます。)
  - オフラインモード中にバックライトが切れた場合は、ここでの設定に関わらず、タッチパネル操作は有効です。
- 重要 ・ バックライト切れは、消費する電流を監視して行っています。 バックライトの故障状態によっては検出できない場合や完全 にバックライトが切れる前に検出される場合があります。

 ダイレクトアクセス方式でご使用の場合は+6、メモリリンク方式でご使用の場合 は11が対象のアドレスになります。
 <u>参照</u>「GP-PRO/PB for Windows 機器接続マニュアル(PLC 接続マニュアル)」(GP 画面作成ソフトに付属)

# 6.4.4 表示デバイス設定

GPが使用される環境や輝度の設定によっては、まれに画面にフレミング(表示がチラついた リ、横線が入ったように見える現象)が見られることがあります。GPの周囲温度が高温で輝 度設定を低くした場合に目立つ現象で、機器の異常ではありません。もし、フレミングが目 立つ場合は、ここの設定で調整を試みてください。GP-2300T/GP-2301Tでは表示デバイスの 設定は行えません。

STN カラー LCD (GP-2301S)

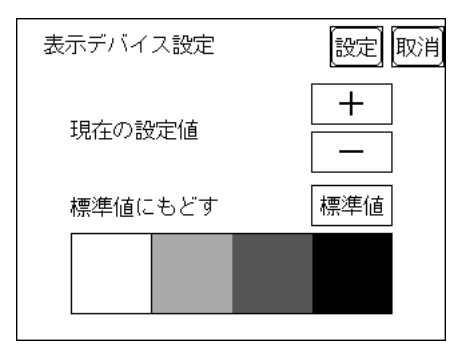

モノクロLCD (GP-2300L/GP-2301L)

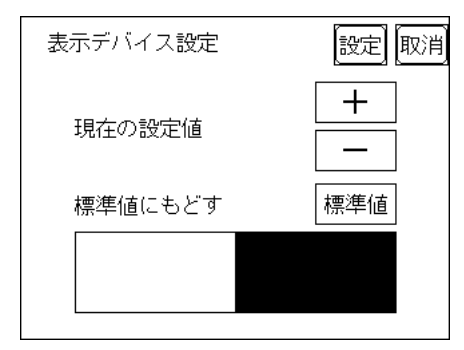

| 表示デバイス設定 | 設定取消 |
|----------|------|
| 現在の設定値   | +    |
| 標準値にもどす  | 標準値  |
|          |      |

モノクロ2階調のとき

モノクロ8階調のとき

現在の設定値

画面下段の表示サンプルを見ながら、「+」、「-」をタッチし、フレミングが目立たないよう に調整します。

標準値を0とすると - 側に2段階、+側に18段階変更できます。

#### 標準値にもどす

「標準値」をタッチすると設定値を標準値0に戻します。

# 6.4.5 プリンタの設定

GP本体と接続するプリンタの機種を設定します。GP-2300シリーズのみ設定可能です。

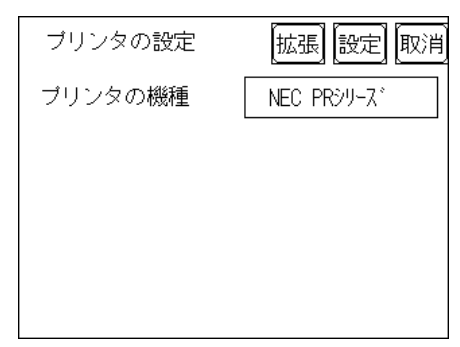

GP-2300L 設定画面

| ブリンタの設定 | 拡張 設定 取消   |
|---------|------------|
| プリンタの機種 | NEC PRジリース |
| プリンタ印字  | 階調印字       |
| 白黒反転    | 有          |
|         |            |
|         |            |

GP-2300T 設定画面

#### プリンタの機種

GPで使用するプリンタの機種の設定です。NEC PC-PR201/PLコマンド互換機、EPSON ESC/ P24-J84(C)互換機、HP Laser Jet PCL 4コマンド互換機、EPSON PM/Stylus(6 色インク)、 EPSON Stylus(4 色インク)が使用できます。

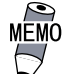

 ・ 画面のハードコピーを印刷する場合、GPがカラー機種の場合
 は、EPSON ESC/P(高速)とEPSON ESC/P(高品位)に印刷時間、
 精度に違いはありません。

 EPSON PM/Stylus(6色インク)、EPSON Stylus(4色インク)を 使用する場合、GP-PRO/PB for Windows Ver.6.2以上が必 要です。本プリンタの詳細について、参照 EPSON PMシ リーズ / EPSON Stylus シリーズ

プリンタ印字

階調印字で出力するか、カラー印字で出力するかの設定です。GP-2300Tのみ設定可能です。

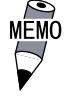

HP LaserJet シリーズでは、カラー印字はサポートしていません。使用する場合は、階調印字の設定をしてください。
 階調印字する場合は、256色または64色から減色(5階調)されるため、色によっては白色に変換され印刷されない場合があります。

白黒反転

背景色、表示色における白と黒の属性を入れ替える設定です。背景は黒ベタ、文字は白抜き で印字します。GP-2300Tのみ設定可能です。

< 例 > 画面上で背景色が黒、表示色が白の印字

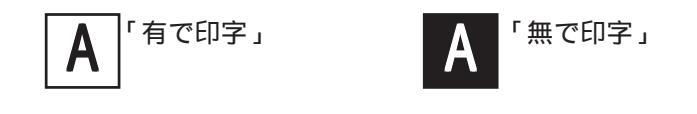

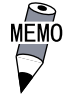

本設定は、画面のハードコピー時のみ有効です。アラームの 発報、復旧印字などテキストの印字は設定にかかわらず「黒」 で印字します。 EPSON PMシリーズ / EPSON Stylus シリーズ

制限事項について

EPSON PMシリーズ / EPSON Stylus シリーズをご使用の場合、以下の点にご注意ください。

- ・「EPSON PM/Stylus(6色インク)、EPSON Stylus(4色インク)」で印字を実行中は、印字 処理の負荷が大きいため、GP画面の更新(タグの処理など)が遅くなります。
- オフライン自己診断(プリンタ I/F チェック)印字は、GP からの ASCII コード出力のみの ため、正しく印字されません。

画面のハードコピーについて

 ・ 画面のハードコピー印字を階調印字した場合、印字結果は他のプリンタタイプ(PR201など)で印字した場合と異なります。これは、色データを濃度別ではなく階調パターンとして認識するために起こるものです。

拡張設定について

プリンタの機種を EPSON PM/Stylus(6 色インク)、または EPSON Stylus(4 色インク)を選択 した場合のみ、[プリンタの設定(拡張設定)]画面にて、画面ハードコピーの印字倍率を指定 できます。

[プリンタの設定]画面から拡張キーをタッチしてください。

[プリンタの設定(拡張設定)]画面が表示されます。

| プリンタの語 | 定 拡張 設定 風       | 以消         | ブリンタの設定(拡張 | <b>脹設</b> 定) | 戻る |
|--------|-----------------|------------|------------|--------------|----|
| ブリンタの機 | 縺 PM/Stylus(6色心 | <i>ウ</i> ) | 印刷倍率       | 4倍           |    |
| プリンタ印字 | ご カラー印字         | 拡張         |            |              |    |
| 白黒反転   | 有               |            |            |              |    |
|        |                 |            |            |              |    |
|        |                 |            |            |              |    |

任意の印刷倍率をタッチし、戻るキーをタッチすると[プリンタの設定]画面に戻れます。 プリンタの機種をEPSON PM/Stylus(6色インク)、EPSON Stylus(4色インク)以外で選択の 上拡張キーをタッチした場合、以下の画面が表示されます。取消キーをタッチして[プリンタ の設定]画面に戻ってください。

| ブリンタの設定(拡張設定)               | 取消 |
|-----------------------------|----|
| 指定のブリンタは、拡張設定に<br>対応していません。 |    |
| [取消]キーを押してください。             |    |
|                             |    |

## 6.4.6 拡張シリアル 通信の設定

拡張シリアルインターフェイスに接続された機器との通信に関する設定を行います。この設定は GP に拡張シリアル用プロトコル (GP 画面作成ソフトの「拡張 SIO 設定」にて設定) が転送されていないと表示されません。

重要 ・ [通信ポートの設定]画面で「シリアルI/F切替」を「有」にした場合、 またはGP画面作成ソフトの「拡張SIO設定の変更」にて、「シリアル I/F切替」を「する」に設定しGPへ転送した場合、シリアルI/F(COM1) で、拡張SIOスクリプトプロトコル通信を行う機器との通信の設定は ここで行ってください。

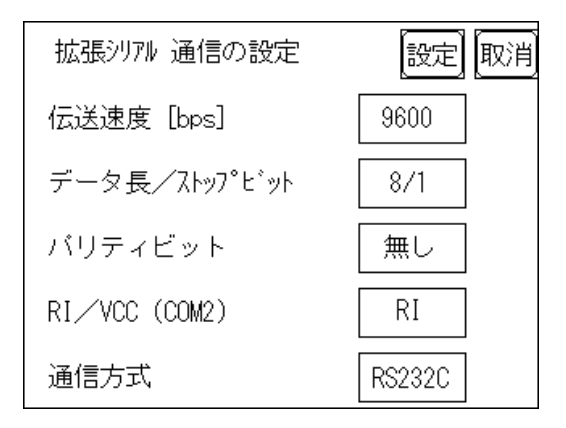

伝送速度 [bps]

伝送速度の設定です。伝送速度とは、GPと拡張シリアルインターフェイスに接続された機器がデータをやり取りする速さのことで、1秒間にやり取りされるデータのビット数(bps)によって表わします。

接続する機器によって対応している伝送速度は異なります。接続する機器のマニュアルでご 確認ください。初期設定は転送されている拡張シリアル用プロトコルにより異なります。

データ長 / ストップビット

データをやり取りする場合のデータ長(ビット構成)を、7ビットにするか8ビットにする かの設定、およびストップビットを1ビットにするか2ビットにするかの設定です。

パリティビット

パリティチェックを行なわないか、奇数パリティで行うか、偶数パリティで行うかの設定です。 RI/VCC

拡張シリアルインターフェイスの9番ピンをRI(入力)にするか、VCC(出力)にするかの設定です。 VCCは運転モード時でのみ設定が有効となります。運転モードからオフラインモードへ移行する とRIに切り替わります。

拡張シリアル用プロトコルが転送されていない場合はRI固定です。

重要 ・ VCCに設定した状態で拡張シリアルインターフェイスのチェック治具(参照 7.2.2 自己診断項目の詳細)を取り付けるとSIO回路が故障する恐れがあります。

通信方式

通信方式の設定です。RS-232C、RS-422の4線式、RS-422の2線式のいずれかを選択します。

# 6.4.7 拡張シリアル 動作の設定

ここでの設定は転送された拡張シリアル用プロトコルによって異なります。 ここでは「シリアルコードリーダ(LS)」が転送されている場合について説明します。

拡張シリアルインターフェイスに二次元コードリーダを接続し、二次元コードデータを読み 取る場合に設定します。GP-2300シリーズのみ設定可能です。

| 拡張シリアル 動作の | の設定 | 設定取 | 消 |
|------------|-----|-----|---|
| 読取りモード     |     | 標準  |   |
|            |     |     |   |
|            |     |     |   |
|            |     |     |   |
|            |     |     |   |

読み取りモード

読み取りモードを選択します。スキャナの設定にあわせて選択してください。 それぞれのモードでの通信フォーマットを以下に示します。

・標準

・デンソー製 QR コードスキャナ

| ヘッダ コード    | ーク 桁数     | コードデータ | ターミネータ | BCC    |
|------------|-----------|--------|--------|--------|
| (STX) (1バー | 〜) (4バイト) |        | (CR)   | (1バイト) |

・東研製コードスキャナ

| ヘッダ   | コードデータ | ターミネータ  |
|-------|--------|---------|
| (STX) |        | (CR+LF) |

## 6.4.8 キャプチャ動作の設定

ここでは、キャプチャ動作に関する設定を行います。 GPの画面のキャプチャ画像をCFカードにJPEGファイルとして保存します。

| キャブチャ動作の設筑  | 定  |
|-------------|----|
| 画像品質(1-100) | 80 |
| 白黒反転        | 有  |

画像品質(1-100)

キャプチャした JPEG ファイルの品質を設定します。数値を小さくすると、ファイルサイズも 小さくまりますが、画質が落ちます。

#### 白黒反転

作画した画像の白の部分を黒に、黒の部分を白に反転します。その白黒反転した画面をキャプ チャし、保存することができます。

MEMO・ 白と黒以外の色は反転しません。

GP-2300L/GP-2301Lの場合(モノクロ LCD)

・白黒反転「有」の場合 表示している部分(描画した部分)を黒で、表示していない部分を白で保存します。

・白黒反転「無」の場合 表示している部分(描画した部分)を白で、表示していない部分を黒で保存します。

MEMO ・ モノクロLCD搭載機種の場合、CFカード保存イメージはGPの表示反 転(ノーマル/リバース)の設定に関係なく白黒反転を行います。

GP-2301S/GP-2300T/GP-2301Tの場合(STN/TFTカラーLCD)

カラーLCD搭載機種の場合は、白黒反転した画面をキャプチャし保存することができます。 画像の白の部分を黒に、黒の部分を白に変換します。白と黒以外の色は反転しません。

## 6.4.9 ファンクションの設定

GP-2300/2301シリーズにはファンクションスイッチがありませんので、ここでの設定は無 効です。

# 6.4.10 通信ポートの設定

GPの通信ポートの接続環境を設定します。

| 通信ボートの設定      | 設定 取消 |
|---------------|-------|
| シリアルI/F切替     | 無     |
| RI/VCC (COM2) | RI    |
|               |       |
|               |       |
|               |       |

シリアル I/F 切替

「有」を指定した場合、GPのシリアルI/F(COM1)を使用し、拡張SIOスクリプトプロトコル による通信を行います。拡張シリアルI/F(COM2)は接続機器と通信を行います。

GPがオフラインモードの時は、シリアル I/F 切替は「無」の状態になります。

MEMO・「有」を指定した場合、拡張SIOスクリプトプロトコル通信を 行う機器との通信設定は[拡張シリアル通信の設定]画面で 行ってください。接続機器との通信設定は[通信設定]画面で 行ってください。

・「シリアルI/F切替」は、GP-PRO/PB for Windows Ver.6.2
 以上のシステムがGPに転送されている必要があります。

RI/VCC (COM2)

拡張シリアルインターフェイス(COM2)の9番ピンをRIにするかVCCにするかの設定です。

# 6.5 動作環境の設定

システムエリアや号機 No. などを設定します。1:1 接続とn:1(マルチリンク)接続では設定内容が異なりますので確認してから設定してください。

- MEMO・ GP 画面作成ソフトで選択した PLC タイプによって設定画面が異なります。
   参照 「GP-PRO/PB for Windows 機器接続マニュアル (PLC 接続マニュアル)」(GP 画面作成ソフトに付属)
  - ・ GP画面作成ソフトのシミュレーション機能を設定している場合は、動作環境の設定変更を行わないでください。

# 6.5.1 動作環境の設定(1:1 / n:1)

PLCのシステムデータエリアの設定、号機番号を設定します。 この設定は1:1接続、n:1(マルチリンク)接続ともに設定項目は同じです。

1:n(マルチリンク)接続の場合は、システムデータエリアの設定は接続する GP ごとに設定 する必要があります。<u>参照</u>「GP-PRO/PB for Windows 機器接続マニュアル(PLC 接続 マニュアル)」(GP 画面作成ソフトに付属)

| メイン /初期設定 /動作環境 メニュー | 動作環境の設定           | 設定取消 |
|----------------------|-------------------|------|
| 1:1 n:1              | システムエリア 先頭デバイス    |      |
| 動作環境の設定              | 先頭アドレス            |      |
| 局情報の設定               | 号機No.             |      |
| カスタマイズ機能             | システムエリア 読込みエリアサイズ | 0    |
|                      | 書込エラー時のGP地外       | 無    |

システムエリア先頭デバイス・先頭アドレス

PLC に割付けるシステムデータエリアの先頭アドレスを設定します。割付可能なアドレスは PLC によって異なります。

<u>参照</u>「GP-PRO/PB for Windows 機器接続マニュアル(PLC 接続マニュアル)」(GP 画面作 成ソフトに付属)

号機No.

PLC(リンクユニット)の号機番号を設定します。ご使用のPLCと合わせてください。

システムエリア 読み込みエリアサイズ

全画面共通で利用するデータや折れ線グラフの一括表示のデータサイズなどに応じて、読み 込みエリアのサイズ(ワード単位)を設定してください。

MEMO ・ 読み込みエリアを使用しない場合、設定は「0」(デフォルト)にしておいてください。通信の高速性が確保できます。

書き込みエラー時の GP リセット

通信にて書き込みエラーが発生した際に、エラー画面を表示しGPをリセットできるモードに するかしないかの設定です。

# 6.5.2 局情報の設定(n:1)

局情報は、接続する GP のシステム構成と、正常に通信を行っているかを確認するための設定です。n:1(マルチリンク)接続に必要な設定です。

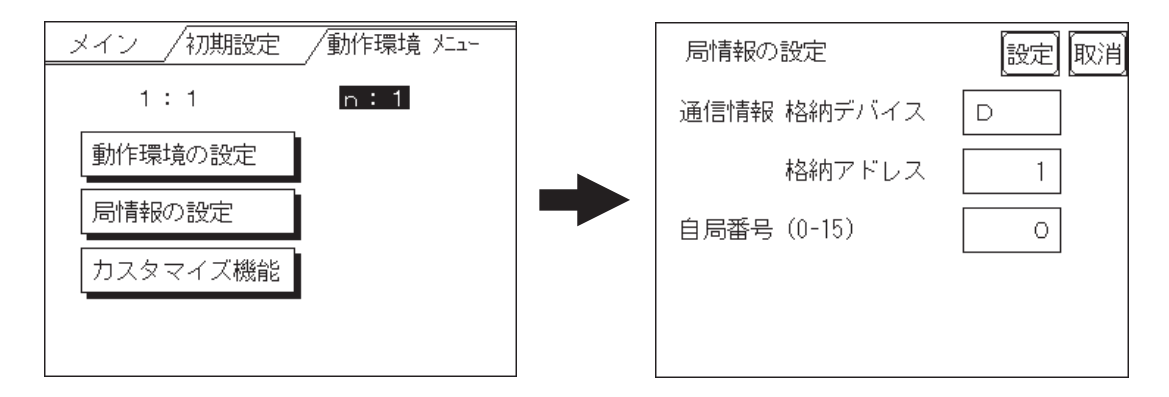

#### 通信情報の格納アドレス

n:1(マルチリンク)接続では、2ワードの「通信情報」をもとに通信を行います。この 「通信情報」は、「接続局リスト」と「加入局リスト」の2ワードの領域で構成されます。そ れぞれ役割を持っており、自動的に連続してPLCに割り付けをします。割り付け可能なア ドレスはPLCによって異なります。

<u>参照</u>「GP-PRO/PB for Windows 機器接続マニュアル(PLC 接続マニュアル)」(GP 画面作 成ソフトに付属)

PLC のデータレジスタ

| +0 | 接続局リスト | PLC | GP  |
|----|--------|-----|-----|
| +1 | 加入局リスト | GP  | PLC |

重要 ・ 通信情報の格納アドレスは、同一リンクユニットに接続するす べての GP に同じアドレスを設定してください。なお、リンク ユニットに接続するポートが2つある場合は、同じアドレスに しないでください。 接続局リスト

PLCと接続する GP の台数をあらかじめ PLC 側で登録する設定です。PLCと接続される場合、 GPの自局番号に対応した番号のビットを PLC 側から ON させます。

MEMO

・ PLCと接続している際に、任意のGPだけの通信を止めてオフ ラインに入るときには、GPの自局番号に対応したビットを OFF します。

ビット15

ビット0

|    |    |    | _  |    |    |   |   |   | _ |   |   |   |   | _ |   |
|----|----|----|----|----|----|---|---|---|---|---|---|---|---|---|---|
| 15 | 14 | 13 | 12 | 11 | 10 | 9 | 8 | 7 | 6 | 5 | 4 | 3 | 2 | 1 | 0 |
| 号  | 号  | 号  | 号  | 号  | 号  | 号 | 号 | 号 | 号 | 号 | 号 | 号 | 号 | 号 | 号 |
| 機  | 機  | 機  | 機  | 機  | 機  | 機 | 機 | 機 | 機 | 機 | 機 | 機 | 機 | 機 | 機 |

< 例 > 0 号機、2 号機、3 号機、5 号機の4 台を接続する場合は、002D(h)を書き込みます。

接続局リスト 0 0 0 0 0 0 0 0 0 0 1 0 1 1 0 1 002D(h)

重要 ・ 運転前に必ず設定しておいてください。

・ GPと接続しないビットは、OFFしておいてください。

加入局リスト

接続された各 GP の通信状態を表しています。ここで接続局リストと同じ番号のビットが ON されていれば通信が成立していることになります。通信している GPの自局番号に対応した 番号のビットがONしています。

ビット15

ビット0

| 15 | 14 | 13 | 12 | 11 | 10 | 9 | 8 | 7 | 6 | 5 | 4 | 3 | 2 | 1 | 0 |
|----|----|----|----|----|----|---|---|---|---|---|---|---|---|---|---|
| 号  | 号  | 号  | 号  | 号  | 号  | 号 | 号 | 号 | 号 | 号 | 号 | 号 | 号 | 号 | 号 |
| 機  | 機  | 機  | 機  | 機  | 機  | 機 | 機 | 機 | 機 | 機 | 機 | 機 | 機 | 機 | 機 |

GPとPLCが正常に通信していれば、接続局リストと同じ値が書き込まれています。

< 例 > 接続局リストで0号機、2号機、3号機、5号機の4台を設定したときの値と同じ 002D(h)が加入局リストにも書き込まれます。

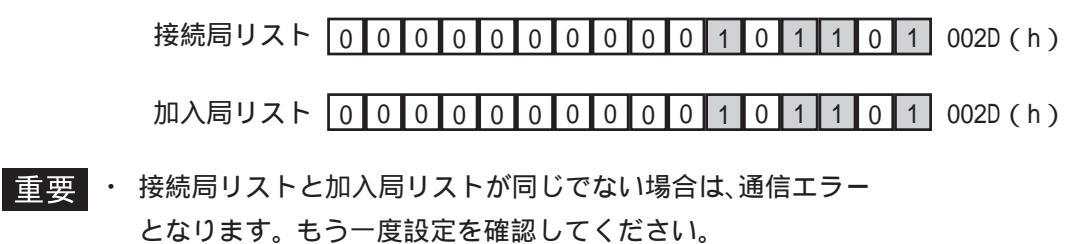

・ 接続を変更するときには、1度すべてのビットをOFF してくだ さい。

自局番号 (0-15)

GPの自局番号を設定します。設定範囲は0~15までで、自由につけることができますが、他の GPの自局番号と重複しないように設定してください。重複した場合、通信エラーとなります。

MEMO

・ 自局番号は、GP自体に割り付ける番号です。リンクユニット の号機No.とは関係ありません。

# 6.5.3 カスタマイズ機能(n:1)

カスタマイズ機能は、n:1(マルチリンク)接続の通信をより効果的にするための機能です。 効率的に通信を行うには、GPを使う用途によって「操作」または「表示」を優先させるかを 決めます。これにより、通信応答の速度アップが望めます。(ただし、画面情報によります。)

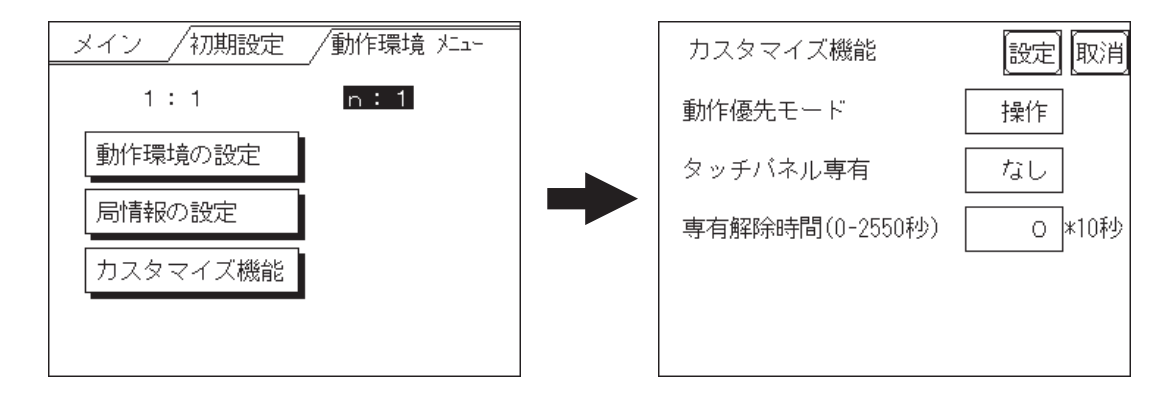

#### 動作優先モード

GPの用途に合わせて、操作優先か、表示優先かを選択します。

#### 表示

GPの用途を主にモニタ画面としてお使いになる場合には、この設定にしてください。GP全体の表示速度の向上が望めます。ただし、タッチパネルの"操作時の応答性"は遅くなります。

#### 操作

GPの用途を主に操作パネルとしてお使いの場合には、この設定にしてください。タッチパネルによる数値設定入力やスイッチなどの応答性の向上が望めます。

このモードにしておくと、タッチパネル操作時の応答性が GP の台数に影響をあまり受けな いようになります。ただし、"表示更新サイクル"は遅くなります。

- 重要 · 接続するすべてのGPに同じ設定を行ってください。
  - 表示速度を向上するため、アドレス設定はできる限り連続アドレスにしてください。ビットアドレスの場合は、ワード単位でみたときに連続になるようにしてください。

表示優先と操作優先の速度的な違い

三菱電機(株)製PLC A3Aを使用し、スキャンタイム 20ms で連続アドレス(システムデー タエリアを含まない 80 ワード)を読み出すときの速度の違いは、次のようになります。

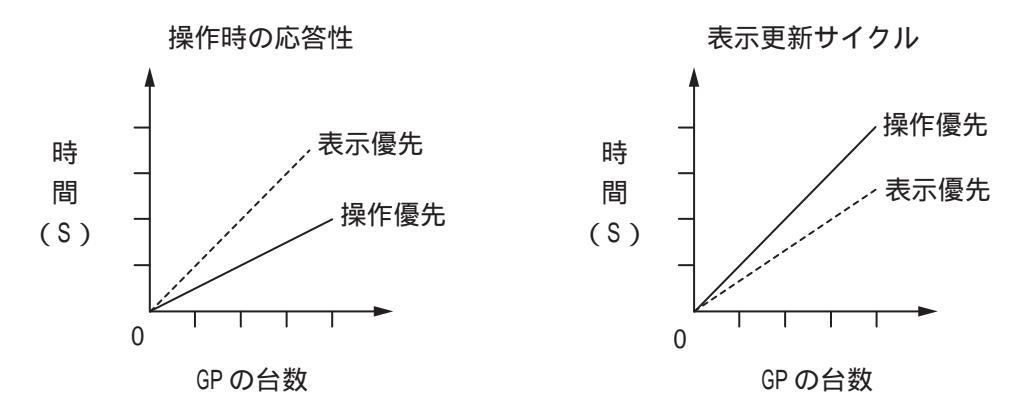

タッチパネル専有

タッチパネル専有の「あり」、「なし」が設定できます。モーメンタリ動作に設定したタッチ パネルで、PLCを専有したい場合は、タッチパネル専有を「あり」に設定します。

「あり」に設定すると、モーメンタリ動作で設定したタッチパネルをタッチしている間は PLCを専有します。これでモーメンタリスイッチでのインチング操作が行えるようになりま す。タッチし終わると、専有は解除されます。

PLCの専有については、

<u>参照</u>「GP-PRO/PB for Windows 機器接続マニュアル(PLC 接続マニュアル)」(GP 画面作 成ソフトに付属)

專有解除時間(0-2550秒)

システムデータエリアLS14のビット7をONする専有方法の場合は、専有時間を設定する ことができます。この設定をしておくと、LS14のビット7をOFFしなくても、時間が経過 すると自動的に解除します。専有を解除したあとは、n:1(マルチリンク)通信に戻ります。

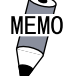

 ・専有中にタッチ操作を行うと、その時点で専有解除時間が設 定し直されます。

・ 専有解除時間が0(ゼロ)の場合は、自動解除を行いません。

システムデータエリア内LS6(ステータス) LS14(コントロール)については <u>参照</u>「GP-PRO/PB for Windows 機器接続マニュアル(PLC 接続マニュアル」(GP 画面作成 ソフトに付属)

#### 6.5.4 イーサネット情報の設定

イーサネットに関する設定を行います。ここでのイーサネット情報はイーサネット経由によ るセットアップ・画面転送や Pro-Server 使用時の 2Way ドライバの設定です。GP-2300 シリー ズのみ設定可能です。

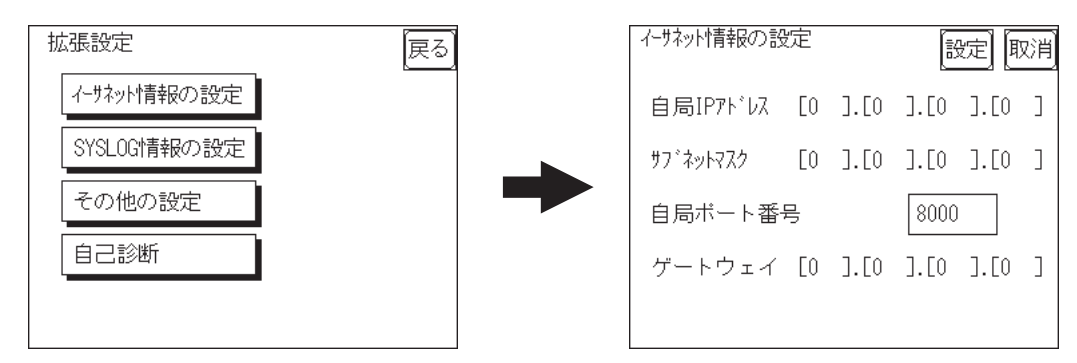

- 重要 ・「イーサネット情報の設定」はネットワーク管理者に確認して 行ってください。
  - 他のGPやホストと重複したIPアドレスを設定しないでくださ 11

自局 IP アドレス

GPの IP アドレスを設定します。IP アドレスは全 32 ビットを 8 ビットごとの 4 つの組分け、 それぞれを10進数で入力します。

MFMO・ イーサネット対応のプロトコルを使用する場合は、「初期設 定」「動作環境の設定」「動作環境の設定」「イーサネット情報 の設定」で設定してください。

#### サブネットマスク

サブネットマスクを設定します。使用しない場合は「0」に設定します。

MEMO ・ イーサネット対応のプロトコルを使用する場合は、「初期設

定」「動作環境の設定」「動作環境の設定」「イーサネット情報 の拡張設定」で設定してください。

自局ポート番号

自局ポート番号を1025~65526の間で設定します。設定された値から連続した10のポート を使用します。初期設定は「8000」です。

MEMO ・ イーサネット対応のプロトコルを使用する場合は、「初期設 定」「動作環境の設定」「動作環境の設定」「イーサネット情報 の設定」でイーサネット対応プロトコルのポート番号を設定 してください。

ゲートウェイ

ゲートウェイの IP アドレスを設定します。ゲートウェイを使用しない場合はすべて「0」に 設定します。設定できるゲートウェイは1つのみです。

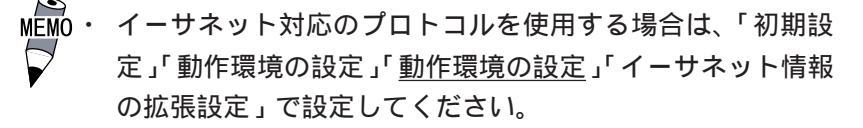

# 6.5.5 SYSLOG の設定

Pro-Server 使用時に 2Way ドライバの各種動作のログを出力する場合に設定します。Pro-Server を使用しない場合は設定する必要はありません。GP-2300 シリーズのみ設定可能です。

| 拡張設定        | 戻る |   |
|-------------|----|---|
| イーサネット情報の設定 |    |   |
| SYSLOG情報の設定 |    | • |
| その他の設定      |    |   |
| 自己診断        |    |   |
|             |    |   |
|             |    |   |

| SYSLOG情報の設 |      | 定<br>I | 以肖   |      |   |
|------------|------|--------|------|------|---|
| ホストIPアト゛レス | [0   | ].[0   | ].[0 | ].[0 | ] |
| ファシリティ(    | 0-23 | )      | 1    |      |   |
| 出力レベル(0-   | 4)   |        | 0    |      |   |
|            |      |        |      |      |   |
|            |      |        |      |      |   |

#### ホスト IP アドレス

ログを出力するホストコンピュータの IP アドレスを設定します。

ファシリティ (0-23)

ファシリティを設定します。

出力レベル (0-4)

出力レベルを設定します。

Pro-Server やSYSLOG については

<u>参照</u>「Pro-Server with Pro-Studio for Windows オペレーションマニュアル」 (Pro-Server with Pro-Studio for Windows に付属)

# 6.5.6 その他の設定

2Wayドライバに関するエラーが発生した場合の動作について設定します。

| ł | 広張設定        | 戻る | その他の設定    | [設定] [取消 |
|---|-------------|----|-----------|----------|
|   | イーサネット情報の設定 |    | エラー時のブザー音 | 有        |
|   | SYSLOG情報の設定 |    | 警告表示      |          |
|   | その他の設定      |    |           |          |
|   | 自己診断        |    |           |          |
|   |             |    |           |          |
|   |             |    |           |          |

#### エラー時のブザー音

2Wayドライバにてエラーが発生した場合のブザー音の有無を設定します。

警告表示

2Wayドライバに関する警告を画面表示するかどうかの設定です。

# 6.5.7 自己診断

イーサネットに関する自己診断を行います。GPをイーサネットに接続した状態で行ってください。GP-2300シリーズのみ設定可能です。

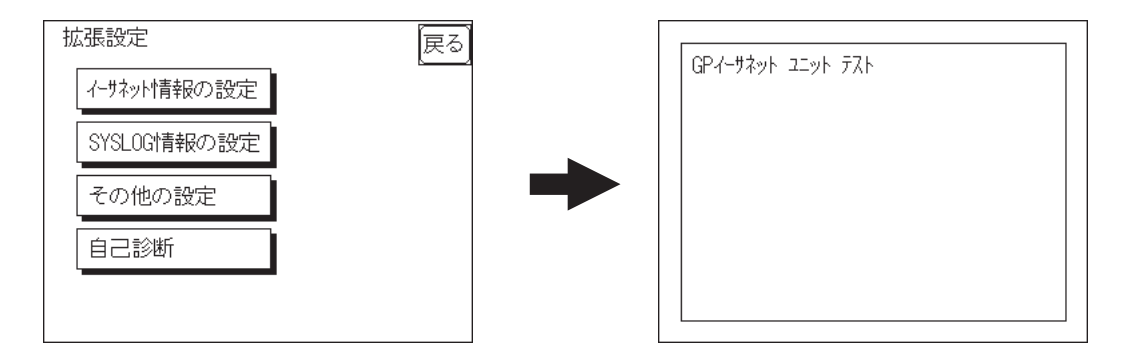

正常なら「OK」とイーサネットアドレスが、異常があれば「NG」とエラーメッセージが表示されます。

ここで行えるのはイーサネット I/Fの自己診断だけです。その他の自己診断は「メインメ ニュー / 自己診断」で行ってください。参照 7.3 自己診断

# 6.6 メモリの初期化

GP内部のデータやGPに装着されたCFカードの初期化を行います。「メモリの初期化」には「メモリの初期化」「CFカードの初期化」「CSVデータインデックス」があります。

# 6.6.1 メモリの初期化

GPの画面データ(内部記憶)をすべて消去します。バックアップSRAMも初期化されます。

- **重要**・「開始」スイッチを押したあとに初期化の取消しはできませんので、ご注意ください。初期化中は電源を切らないでください。
  - バックアップしているデータは消去されます。
  - 初期化を行っても、システム、通信プロトコル、時刻の設定デー タは消去されません。

| メイン /初期設定 /メモリの初期化 | メモリの初期化           | 取消 |
|--------------------|-------------------|----|
| メモリの初期化            | 注意:以前のデータはすべて     |    |
| CFカート、のネ刀期化        | 失なわれます。           |    |
| L                  | バスワードを入力して開始スイッチる | を  |
|                    | 押して下さい。 ?         |    |
|                    | 開始                |    |

GP内部記憶の初期化を行います。

共通パスワードである1101か「システムの設定」で設定したパスワードを入力してください。パスワードの数値入力方法参照 5.3 初期設定での基本操作

MEMO · 初期化にかかる時間は、数十秒です。

# 6.6.2 CF カードの初期化

GPに装着されたCFカードのデータをすべて消去します。

 

 ので、ご注意ください。

 メイン /初期設定 /メモリの初期化

 メモリの初期化

 CFカードの初期化

 CFカードの初期化

 DFカードの初期化

 パスワードを入力して開始スイッチを 押して下さい。?

 開始

重要・「開始」スイッチを押したあとに初期化の取消しはできません

CFカードの初期化を行います。

共通パスワードである1101か「システムの設定」で設定したパスワードを入力してください。パスワードの数値入力方法参照 5.3 初期設定での基本操作

#### CSV データインデックス 6.6.3

CSV データ転送機能を使用すると、GP に装着された CF カードと接続機器間を、CSV データ形 式(ZR\*\*\*\*\*.CSV)でデータを転送できます。CSVデータ転送機能について、参照 \_\_GP-PRO/ PB for Windows タグリファレンス

ここでは、CSV データ転送機能により CF カードへ保存された CSV ファイルのインデックス (目次)ファイルを作成します。

| CSVデータのインデックスファイル作成         | 取消 |
|-----------------------------|----|
| CFカート、内のCSVデ、ータのインデ、ックスファイル |    |
| を更新します。                     |    |
| CFカードを挿入して開始スイッチを           |    |
| 押して下さい。                     |    |
| 開始                          |    |

「開始」キーをタッチするとインデックスファイルの作成を開始します。

重要 ・ インデックスファイルを作成中は CF カードカバーを開けない でください。データが破損する恐れがあります。

MEMO ・ CSVファイル数が多すぎるとインデックス作成に時間がかかり ます。4000ファイルで約10分かかります。

インデックスファイル作成中に「取消」キーをタッチすると中断し、以下の画面を表示しま す。

| CSVデータのフィンデックスファイル作成            |  |  |  |  |
|---------------------------------|--|--|--|--|
| 中断しますか?                         |  |  |  |  |
| 【継 続】 【中断】                      |  |  |  |  |
| 注意:<br>中断するとインデックスファイルは作成されません。 |  |  |  |  |

継続

 $\square$ 

引き続きインデックスファイルを作成します。「インデックスファイルが作成できました。 終了キーを入力してください」と表示されたら終了してください。

中断

作成中だったインデックスファイルを削除し[メモリの初期化]画面に戻ります。

# 6.7

# 時刻の設定

GPの内蔵されている時計の設定です。「年」は西暦の下2桁で入力します。

| 時刻の設定 設定 取消       |
|-------------------|
| 現在の時刻             |
| '年月日時分            |
| 設定時刻              |
| ' 【 年 月 日 日 時 】 分 |
|                   |

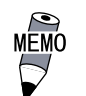

・GPに内蔵されている時計には誤差があります。設定した現在 時刻をタグ設定などで表示させる場合は、実際の時刻との誤 差にご注意ください。常温無通電状態(バックアップ時)での 誤差は、1カ月±65秒です。温度差や使用年数によっては1 カ月に-380~+90秒の誤差になります。時計の誤差が問題と なるシステムでご使用になる場合、定期的に正確な時間の設 定をしてください。

・ 設定できる時刻は「時:分」です。「秒」は設定完了時に00秒 にセットされます。

# 6.8 画面の設定

電源投入後に初めて表示させる画面の設定、運転時の文字の大きさなどを設定します。

| 画面の設定       |       | 設定 取消 |  |
|-------------|-------|-------|--|
| 初期画面ファイル番号  |       | B 1   |  |
| アラームメッセーシ゛  | 縦サイス、 | 1     |  |
| :           | 横サイズ  | 1     |  |
| オンライン時のエラー: | 表示    | 有     |  |
|             |       |       |  |

初期画面のファイル番号

電源投入後、最初に表示させたい画面ファイル番号の設定です。「システム環境の設定」「シ ステムの設定」で「BIN」を設定した場合は、B1 ~ B8999、「BCD」を設定した場合はB1 ~ B1999まで入力できます。

アラームメッセージ

アラームメッセージの文字サイズの設定です。

<半角文字の場合>

| 1          | 2           | 4           |
|------------|-------------|-------------|
| 縦1、横1の設定   | 縦2、横2の設定    | 縦 4、横 4 の設定 |
| 16 × 8 ドット | 32 × 16 ドット | 64 × 32 ドット |

< 全角文字の場合 >

あ

11

縦1、横1の設定縦2、横2の設定縦4、横4の設定16×16ドット32×32ドット64×64ドット

オンライン時のエラー表示

運転時のエラーメッセージを表示させる、させないかの設定です。

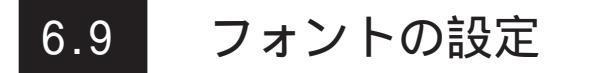

GPに表示するフォントの設定をします。

| フォントの設定   | 設定 取消 |
|-----------|-------|
| フォントの設定   | 日本    |
| 漢字フォントの設定 | 高品位   |
|           |       |
|           |       |
|           |       |

フォントの設定

運転時に使用するフォントの設定です。

漢字フォントの設定

文字を拡大表示した場合の表示品位を設定します。

「フォント設定」にて「日本」を選んだ場合

半角文字は表示サイズに関わらず、常に8×16ドットフォントで表示されます。 全角文字は以下のようになります。

- 標準 ...... 表示サイズに関わらず、常に 16 × 16 ドットフォントで表示されます。(GP- \* 30 シリーズ互換)
- 高品位(第1)..... 縦横2倍拡大(32×32ドット)以上の表示サイズでは、JIS第 1 水準の文字のみ、32×32ドットフォントで表示されます。 JIS第2水準の文字は16×16ドットフォントが拡大表示され ます。(GP-\*50、GP70シリーズ互換)
- 高品位(第1,2) ..... 縦横2倍拡大(32×32ドット)以上の表示サイズでは、JIS第 1水準、第2水準の文字すべてが、32×32ドットフォントで表 示されます。

「フォント設定」にて「日本」以外(韓国、台湾、中国、欧米)を選んだ場合

## 標準 ..... 半角文字は表示サイズに関わらず、常に8 × 16 ドットフォント で表示されます。 全角文字は表示サイズに関わらず、常に16 × 16 ドットフォン トで表示されます。(GP- \* 30 シリーズ互換)

高品位(第1)..... ~(チルダ)、`(アクサングラーブ)を除く半角文字(ASCII コード 21h ~ 7Dh)は、日本語フォントを使用して高品位に表示します。 ・表示文字サイズ16 × 16 ドット以上は、日本語16 ドットフォント

- ・表示文字サイズ 32 × 32 ドット以上は、日本語 32 ドットフォント で表示

全角文字は表示サイズに関わらず、常に 16 × 16 ドットフォント で表示されます。

高品位(第1,2) ..... ~(チルダ)、`(アクサングラーブ)を除く半角文字(ASCIIコード 21h ~ 7Dh)は、日本語フォントを使用して高品位に表示されます。

- ・表示文字サイズ 16 × 16 ドット以上は、日本語 16 ドットフォント で表示
- ・表示文字サイズ 32 × 32 ドット以上は、日本語 32 ドットフォント で表示

全角文字(韓国、台湾、中国)は、縦横2倍拡大(32 × 32 ドット)以 上の表示サイズでは、32 × 32 ドットフォントで表示されます。

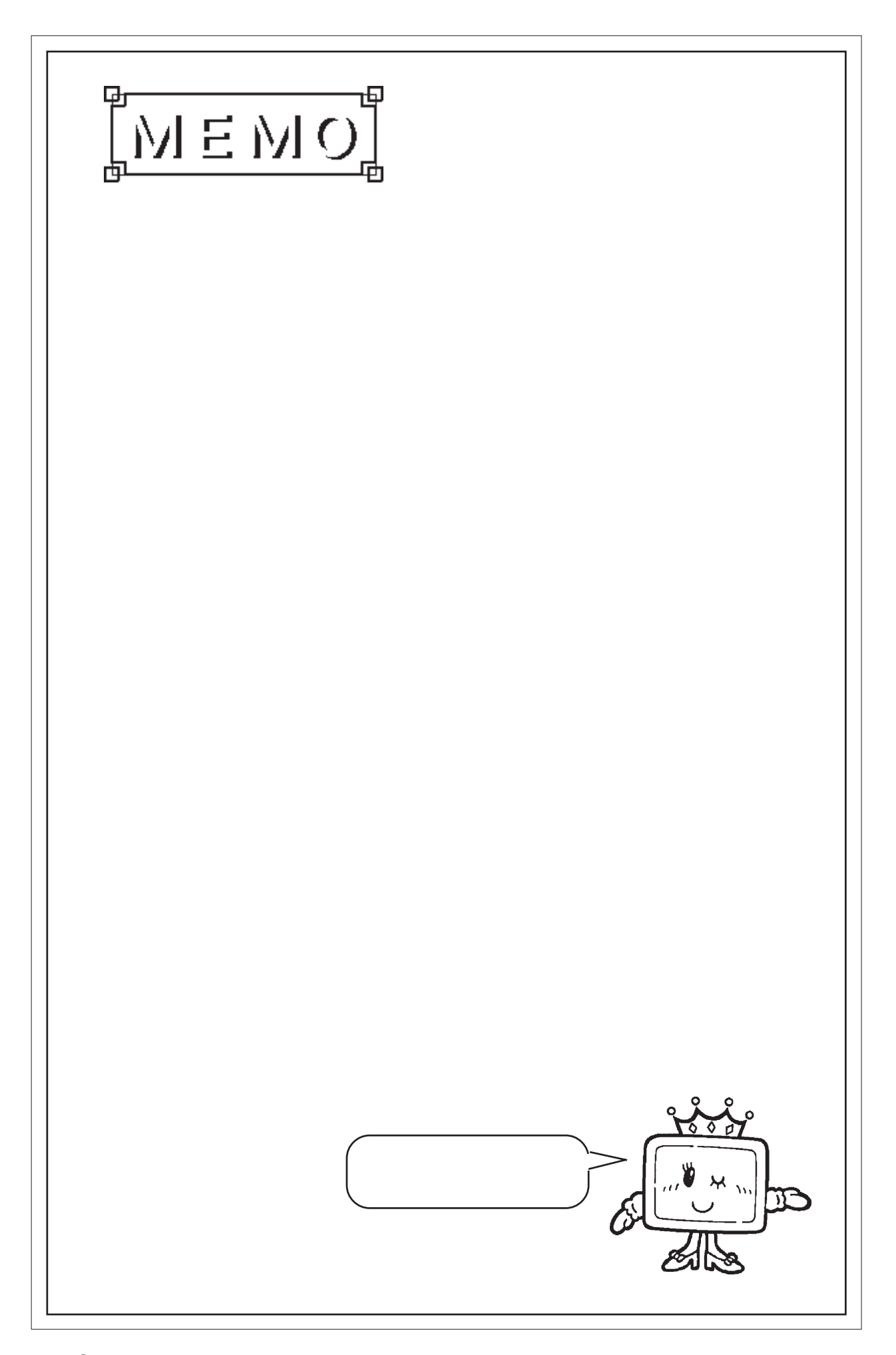

# 第7章 運転と異常処理

1. 運転

- 2. 自己診断
- 3. トラブルシューティング
- 4. エラーメッセージ
- 5. エラー詳細

GPの運転と異常発生時の処理の方法を説明します。

# 7.1 運転

GPを運転させる方法は、「電源投入からの運転」、「オフラインモードからの運転」の2とおりです。

## 7.1.1 電源投入からの運転

GPを電源投入から運転する方法を説明します。スタートタイム(「初期設定/システムの設定」にて設定)の設定によって以下のように起動動作が異なります。

#### スタートタイムを0秒に設定している場合

電源投入後、下のバージョン情報画面を表示します。次に初期画面のファイル番号(「初期設定/画面の設定」にて設定)に設定されている画面を表示し、PLCとの通信を開始します。

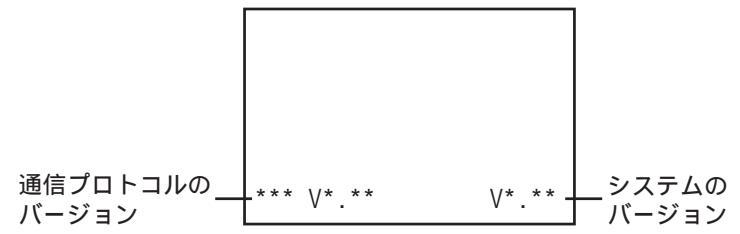

スタートタイムを0秒以外に設定している場合

電源投入後、下のバージョン情報画面の右上にスタートタイムで設定された秒数が表示され カウントダウンを行います。その後、初期画面のファイル番号に設定されている画面を表示 し、PLCとの通信を開始します。

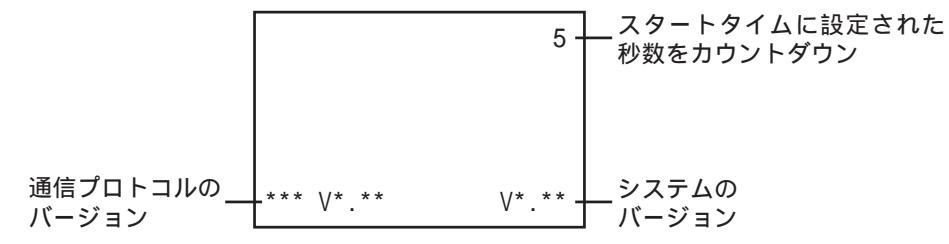

初期画面のファイル番号を設定されていない場合や設定された画面が存在しない場合は、 バージョン情報画面を表示したままになります。

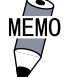

 表示デバイスの立ち上がり時間によりバージョン情報画面や カウントダウンが初めから表示されない場合があります。

# 7.1.2 オフラインモードからの運転

オフラインモードのメインメニューにある「運転」の項目にタッチします。

最初に表示されるのは「初期設定/画面の設定」で指定した画面を表示し、PLCとの通信が 始まります。

「初期設定 / 画面の設定」を指定していない場合や指定した画面が存在しない場合は、前 ページの画面を表示します。

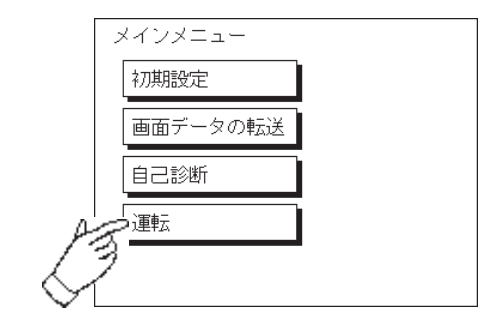

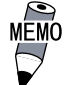

・運転開始10秒以内に画面の左上をタッチすると、オフライン モードに入ります。

重要

 ・電源投入後、設定した初期画面が下図のように画面の左上に スイッチを設けたものであったとします。このときスイッチ へのタッチが運転開始10秒以内だと、スイッチではなくオフ ラインモードへの切り替えとして受付けられてしまいます。 ご注意ください。

<例>

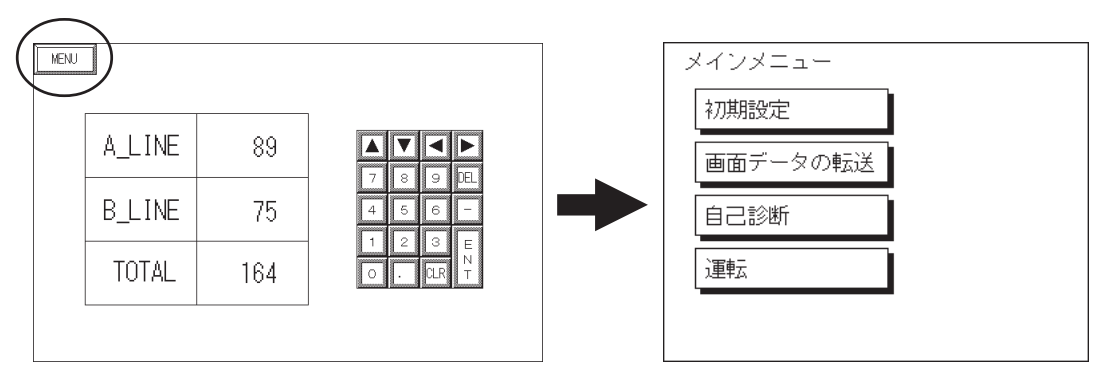

# 7.2 自己診断

GPには、システムやインターフェイスが正常か確認できる自己診断プログラムが用意されています。トラブルに応じて正しくご使用ください。

# 7.2.1 自己診断項目一覧

| メインメニュー  | メイン /自己診断メニュー           |               |  |
|----------|-------------------------|---------------|--|
| 初期設定     | 表示バターン                  | 入力ボート         |  |
| 画面データの転送 | タッチバネル                  | 通信チェック        |  |
| 自己診断     | 内部FEPROMチェックサム          | СFカード         |  |
| 運転       | フレームバッファ                | 7°リンタΙ/F チェック |  |
|          | <u> ツールコネクタルーフ゜ハ゛ック</u> | 拡張シリアル        |  |

自己診断の項目には以下のものがあります。

- ・表示パターン
- ・タッチパネル
- ・内部 FEPROM チェックサム(システム + プロトコル)
- ・フレームバッファ
- ・ツールコネクタループバック 1
- ・入力ポート
- ・通信チェック<sup>1</sup>
- ・CF カード <sup>1</sup>
- ・プリンタ I/F 1(GP-2300 シリーズのみチェック可能)
- ・拡張シリアル 1(GP-2300シリーズのみチェック可能)

各項目の詳細を次ページ以降で説明します。

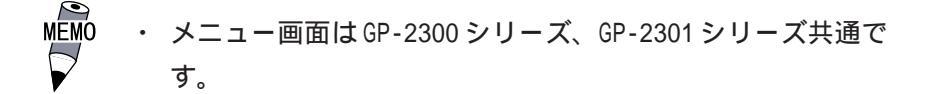

#### 7.2.2 自己診断項目の詳細

ここでは自己診断の内容についてのみ説明しています。異常がある場合は、お買い求めの代 理店、または(株)デジタル サービス・リペアセンター(06-6613-1638)までご連絡くだ さい。

画面操作は、参照 第5章 オフラインモード、治具の接続は、参照 第3章 設置と配線

表示パターン

描画機能のチェックです。ブザーが鳴らない、デバイスの内容が正しく表示されないときに チェックします。各種画面パターンの表示(計8画面)と「表示ON/OFFチェック」を行い ます。「表示ON/OFFチェック」を行うと、画面と同時にブザーがON/OFFされます。正常な 時は「OK」、異常があるときは「NG」が表示されます。

タッチパネル

タッチパネルのチェックです。タッチした箇所が正しく点灯するかチェックします。

内部 FEPROM チェックサム (システム + プロトコル)

内部 FEPROM のシステムとプロトコルのチェックです。動作に関する不具合が発生したとき にチェックします。チェック実行中の画面は、以下のように表示されます。

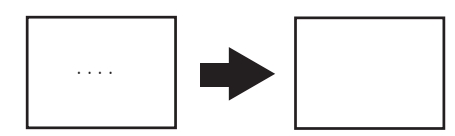

正常なら「OK」を表示し、異常なら画面の途中で止まります。このチェックを行ってもシス テムプロトコルは、消去されません。

フレームバッファ

フレームバッファ(表示用メモリ)のチェックです。表示に関する不具合が発生したときに チェックします。正常なら「OK」、異常ならエラーメッセージを表示します。

ツールコネクタループバック

ツールコネクタの制御ライン、送受信ラインのチェックです。パソコンとのやりとりができ ないときにチェックします。チェックを行うにはツールコネクタ用ループバックケーブル (Dsub9 ピン (ピン側))を装着した転送ケーブルの接続が必要です。

正常ならOK、異常ならエラーメッセージを表示します。

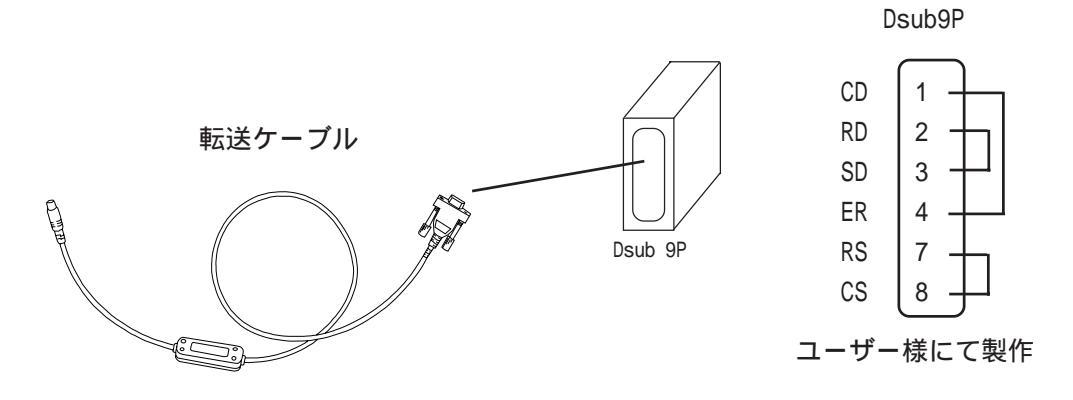

入力ポート

弊社のメンテナンスチェック用です。

通信チェックメニュー

RS-232C、RS-422の送受信ラインのチェックです。通常異常が発生したときにチェックしま す。いずれのチェックを行うかは、メニューで選択します。チェックを行うには、SIOケー ブルの接続が必要です。正常なら「OK」、異常ならエラーメッセージを表示します。

SI0ケーブルの配線は、以下のとおりです。

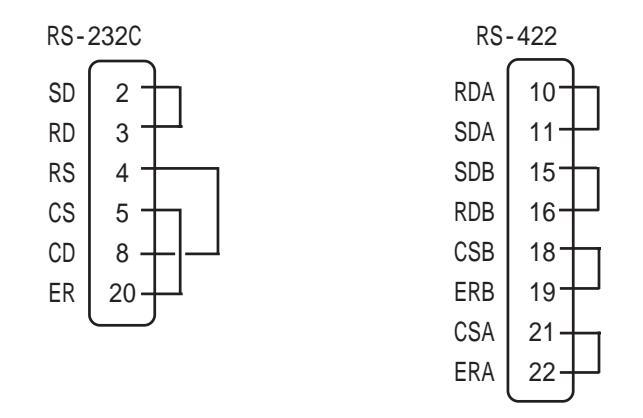

CFカード

CFカードの読み書きのチェックを行います。チェックはGPにCFカードを挿入して行います。CFカードの空き容量が1Kバイト以上必要です。正常なら「OK」、異常ならエラーメッセージを表示します。

CF カードチェックサム

CFカード内のファイルのチェックサムを取り、チェックを行います。チェックは GP に CF カードを挿入して行います。

チェックできるファイルの種類は以下のとおりです。

・ファイリングデータ

- ・CF カード内のイメージ画面データ
- ・CF カード内のサウンドデータ

チェック完了後、「チェックしたファイル数」、「エラーになったファイル数」、「最後にエ ラーになったファイル名」が表示されます。

#### CF カード メモリローダファイルチェック

CFメモリローダツールが起動しない場合にチェックします。

CFカード内のCF メモリローダツールのチェックを行います。正常なら「OK」、異常なら「NG」が表示されます。

プリンタ I/F

プリンタ I/Fのチェックです。プリンタが正常に動作しないときにチェックします。 チェックを行うにはプリンタとの接続が必要です。

プリンタバッファを接続するとエラーになる場合がありますので、<u>プリンタと本機は直接接</u> 続してください。

正常なら印字 (ASCII コード 20 ~ 7Dh と A0 ~ DFh) と「OK」を表示し、異常ならエラーメッ セージを表示します。

GP-2301 シリーズにはプリンタ I/F がありませんので、自己診断は行えません。

拡張シリアル

拡張シリアルインターフェイスの送受信ラインのチェックです。通常異常が発生したときに チェックします。チェックを行うには、SIOケーブルの接続が必要です。正常なら「OK」 異常ならエラーメッセージを表示します。SIOケーブルの配線は、以下のとおりです。

GP-2301 シリーズには拡張シリアル I/F がありませんので、自己診断は行えません。

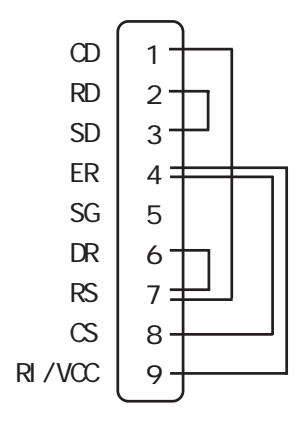

# 7.3 トラブルシューティング

GPに原因があり、なんらかのトラブルが生じた場合の主な対処法について説明します。

GPが使用される状況においては、ホスト(PLC)をはじめさまざまな機器が接続されることが 考えられるため、そのすべてをここに説明することはできません。GP以外の機器の問題に ついては、それぞれのマニュアルをご覧ください。

# 7.3.1 発生するトラブル

GPの使用中に発生するトラブルには、大きく分けて以下のようなものがあります。

(1)画面が表示されない

主な症状

- ・電源が入っているのに画面が真っ暗なまま
- ・運転中に突然画面表示が消えてしまう

(2) ホストと通信できない

主な症状

- ・ホストとのデータのやり取りができない
- ・画面にエラーメッセージが表示される

エラーメッセージの詳細 参照 7.4 エラーメッセージ

- (3) タッチパネルがきかない
  - 主な症状
  - ・タッチパネルを押しても反応しない
  - ・異様に反応が遅い
- (4) 起動時にブザー音が鳴る

主な症状

・GP 起動時に断続的にブザー音が鳴る

(5)時計の設定が反映されない

主な症状

- ・時計の設定を行っても00年01月01日になってしまう
- (6)運転中にオフラインモードを表示する

主な症状

- ・運転中突然オフラインモードに入る
- ・電源を入れるとオフラインモードに入る

(1)~(5)については、次ページ以下のトラブルシューティングに従ってチェックし、原因を 見つけて対処してください。

(6)は、システムエラーが発生し、オフラインモードを表示した可能性があります。 参照 7.5 エラー詳細

ただし、電源投入時にエラーメッセージが表示されずにオフラインモードに入る場合は、電 源投入から10秒以内に画面左上にタッチしたか、または画面に物が触れていたり、なんら かの圧力がかかりタッチ状態になっていることがあります。

## 7.3.2 画面が表示しないとき

電源を入れても画面表示を行わない場合や、運転中に画面表示が消えてしまった場合は、次のフローチャートに従ってトラブルの原因をみつけ、適切な処理を行ってください。

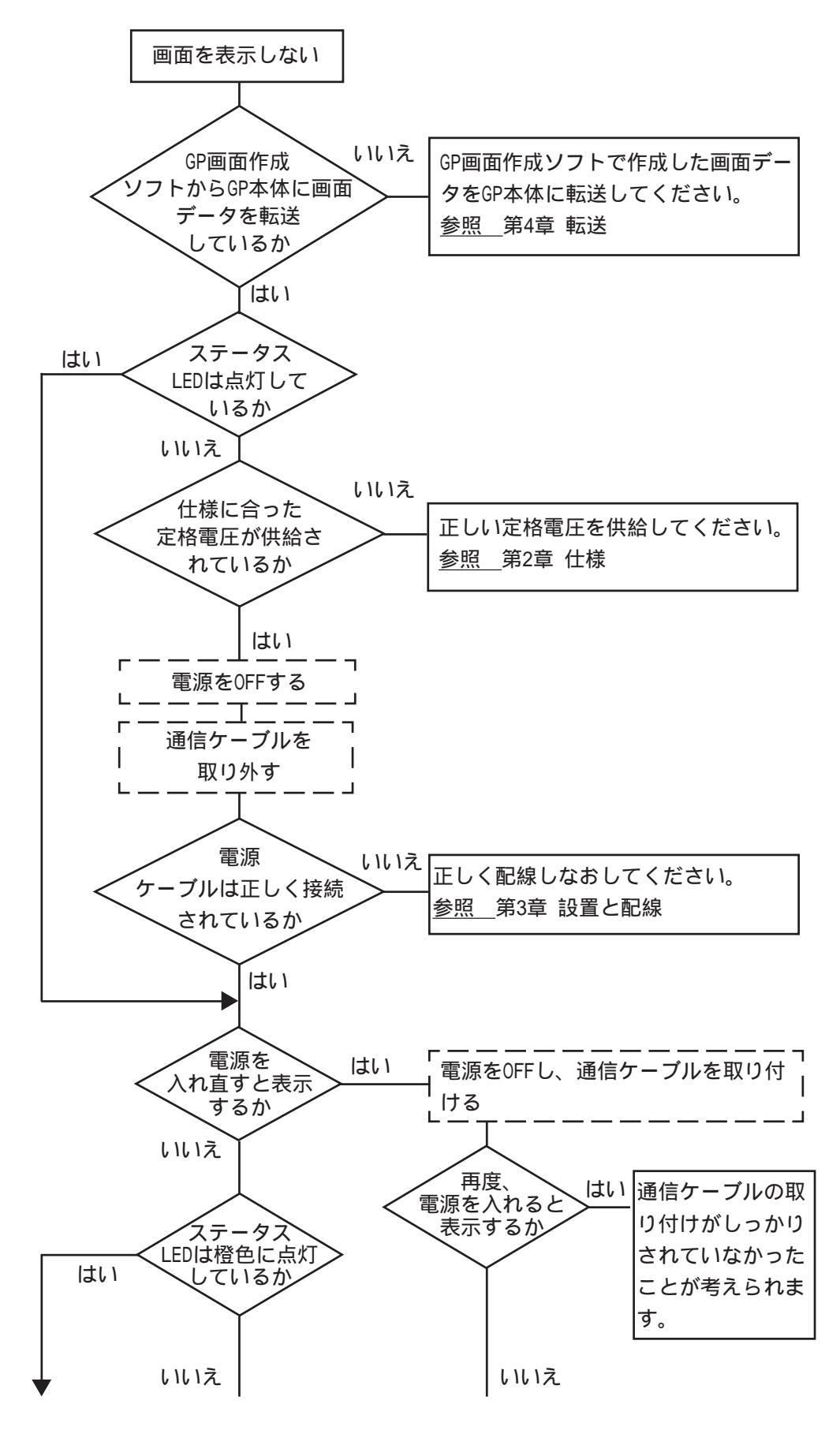

7-8

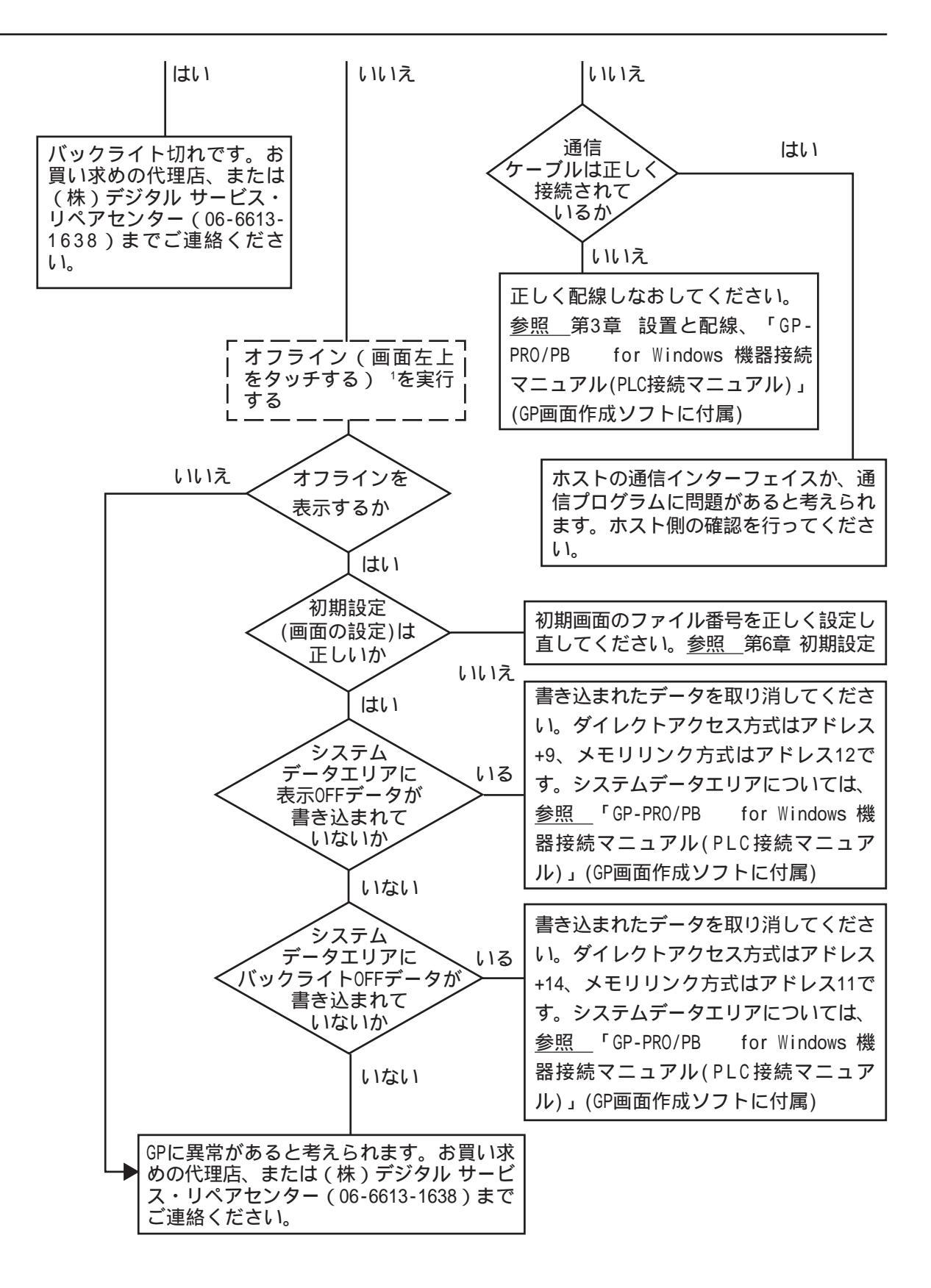

<sup>1</sup> オフライン画面にするには、電源をいったん消します。その後、電源をON して 10 秒以内に画面左上をタッチします。
#### 7.3.3 通信しないとき

GPがホストとの通信を行わない場合は、次のフローチャートに従ってトラブルの原因をみ つけ、適切な処置を行ってください。また、GPの画面上にエラーメッセージが表示された 場合は、エラーコードを確認し、適切な処置を行ってください。 参照 7.4 エラーメッセージ

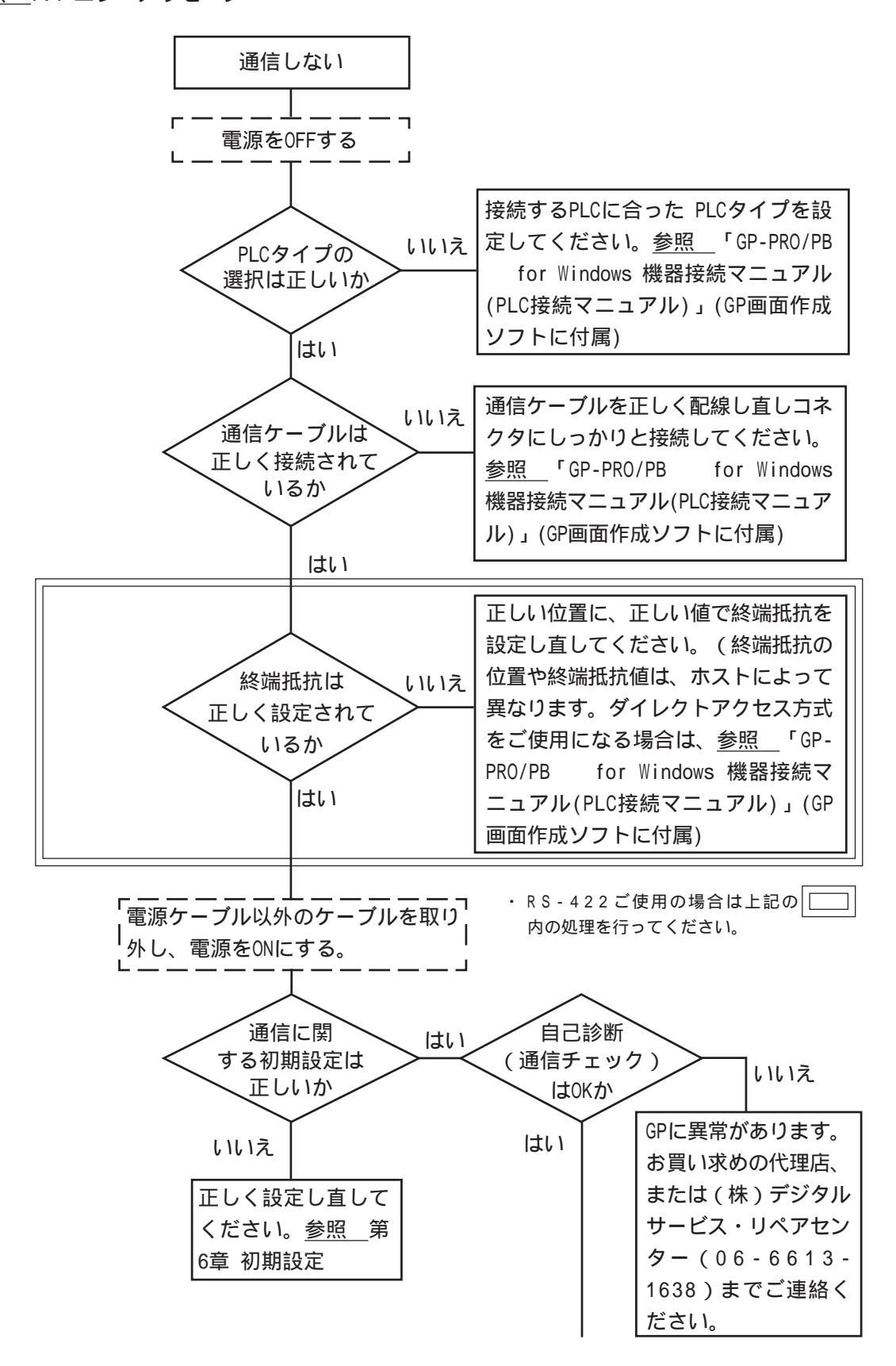

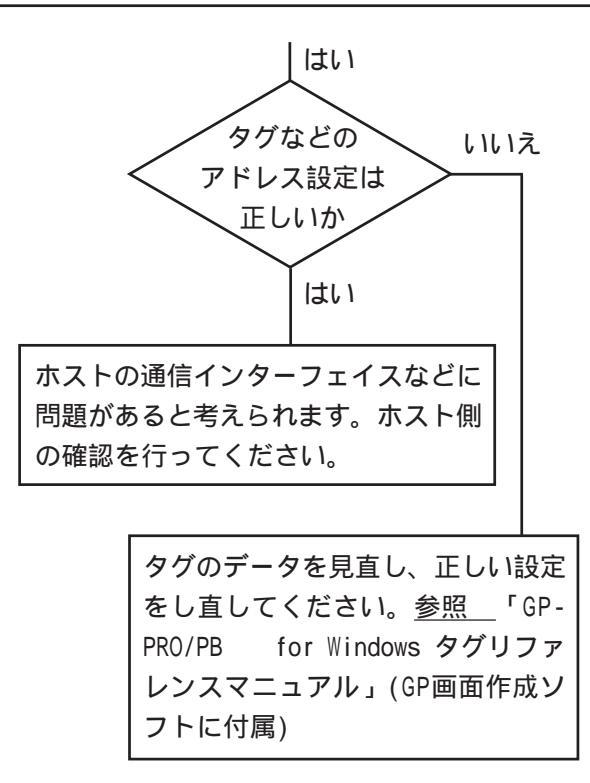

#### 7.3.4 タッチパネルがきかないとき

タッチパネルを押しても反応しない場合は、次のフローチャートに従ってトラブルの原因を みつけ、適切な処置を行ってください。

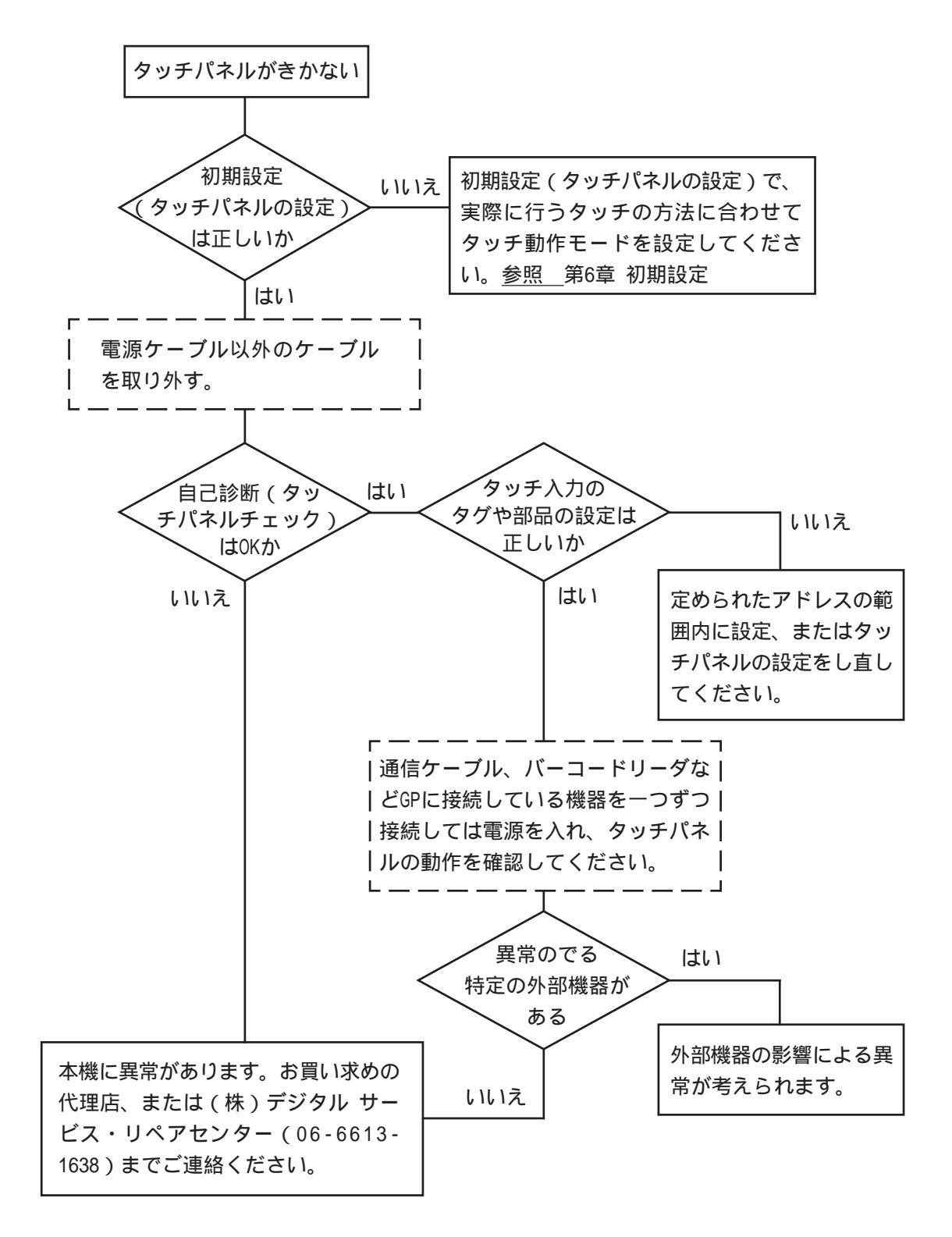

#### 7.3.5 起動時にブザー音が鳴る

GP 起動時に断続的にブザー音が鳴る場合は、次の表を参考に原因をみつけ、適切な処置を 行ってください。

| 症状(ブザー音)                                                     | 発生タイミング                                               | 原因                                                           | 処置                                                                                                    |
|--------------------------------------------------------------|-------------------------------------------------------|--------------------------------------------------------------|----------------------------------------------------------------------------------------------------|
|                                                              | GPの電源を投入し起動<br>したとき                                   | GP内のシステムプログ<br>ラムが壊れている                                      | GP画面作成ソフトから強制転送に<br>てGPを再セットアップする                                                                      |
| (断続的、または1秒間隔で<br>鳴り続ける)                                      |                                                       |                                                              | CFカードスイッチ横のディップス<br>イッチ1番をONにし、CFメモリ<br>ローダツールからGPを再セット<br>アップする                                       |
| ピッ、ピッ。・・・<br>ピッ、ピッ。・・・<br>(断続的に1秒間隔で<br>2回鳴り続ける)             | GPの電源を投入し起動<br>したとき                                   | 原を投入し起動<br>テムプログラムがGPに<br>転送されている                            | GP画面作成ソフトから強制転送に<br>てGPを再セットアップする<br>(この時、GP画面作成ソフトにて<br>エラーが表示されるが、GPの電源<br>を再投入すると自動で転送が開始<br>されます。) |
|                                                              |                                                       |                                                              | CFカードスイッチ横のディップス<br>イッチ1番をONにし、CFメモリ<br>ローダツールからGPを再セット<br>アップする                                       |
| ピッ、ピッ、ピッ。・・・<br>ピッ、ピッ、ピッ。・・・                                 | CFカードスロット横の<br>ディップスイッチ1番<br>をONにしGPの電源を投<br>入し起動したとき | CFカード内のメモリ<br>ローダツール<br>(MLD****.SYS)が存在<br>しない、または壊れて<br>いる | CFカードをフォーマットしたあと                                                                                       |
| 3回鳴り続ける)                                                     | メニューバーの「CF起<br>動」から起動したとき                             | CFカード内のメモリ<br>ローダツール<br>(MLD****.SYS)が壊れ<br>ている              | い アインローツ を中転返する                                                                                        |
| ピッ、ピッ、ピッ、ピッ。・・・<br>ピッ、ピッ、ピッ、ピッ。・・・<br>(断続的に1秒間隔で<br>4回鳴り続ける) | メニューバーの「CF起<br>動」から起動したとき                             | CFカード内のブートプ<br>ログラム(IPL.SYS)が<br>壊れている                       | CFカードをフォーマットしたあと<br>CFメモリローダを再転送する                                                                     |

CF カード内のブートプログラム(IPL.SYS)やメモリローダツール(MLD\*\*\*\*.SYS)が壊れてい る可能性がある場合、正常にセットアップされた GP にて自己診断「CF カード メモリロー ダファイルチェック」を行うことでチェックすることができます。参照 7.2 自己診断

#### 7.3.6 時計の設定が反映されない

時計のバックアップ用のリチウム電池の電圧が低下したときに発生します。対処方法は「時 計設定エラー」と同じです。参照 7.5.4 時計設定エラー

#### 7.3.7 エラー画面が表示される

GP 起動時に以下のエラー画面が表示される場合は、システムが正常にセットアップされていません。画面の転送(強制セットアップ)を行ってください。

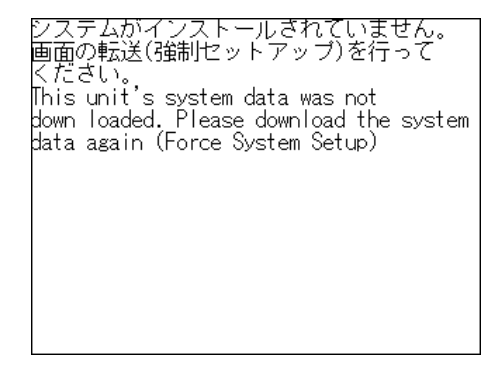

# 7.4 エラーメッセージ

ここではGPの運転中にエラーが発生した場合に表示されるエラーメッセージについて説明 します。エラーメッセージによって異常内容を確認し、適切な処置を行って原因を取り除い てください。

処置後は、電源をOFF/ONし、GPを再起動させてください。

エラーメッセージとして表示されるのは最後に起こった(最新の)エラーのみです。

## 7.4.1 エラーメッセージ一覧

GPに表示されるメッセージの原因と処置方法を一覧で説明します。

| エラーメッセージ                        | 原因                                                       | 処置                                               |
|---------------------------------|----------------------------------------------------------|--------------------------------------------------|
| システムエラー(03:**)                  | 画面転送時に、復旧不可能な<br>エラーが発生した。                               | <u>参照_</u> 7.5 エラー詳細                             |
| システムエラー(***:***:***)            | 運転時に、復旧不可能なエ<br>ラーが発生した                                  | <u>参照</u> 7.5 エラー詳細                              |
| アドレス設定に誤りがあります<br>(00B:***:***) | アドレスが重なって設定され<br>ている。                                    | 画面データを確認し、設定し<br>なおしてください。                       |
| 未サポートタグがあります                    | ご使用のGPがサポートしてい<br>ないタグが使用されている。                          | 画面データを確認し、設定し<br>なおしてください。                       |
| PLCが正しく接続されていません<br>(02:FF)     | 通信ケーブルが正しく接続さ<br>れていない。                                  | 通信ケーブルの配線を確認<br>し、正しく接続しなおしてく<br>ださい。            |
| PLCが正しく接続されていません<br>(02:F7)     | 通信ケーブルが正しく接続さ<br>れていない。                                  | 通信ケーブルの配線を確認<br>し、正しく接続しなおしてく<br>ださい。            |
| PLCからの応答がありません<br>(02:FE)       | PLCの電源が入っていない。                                           | PLCの電源をONにしてくださ<br>い。                            |
|                                 | GPの初期設定(1/0の設定、対<br>象PLCの設定)が間違ってい<br>る。                 | 初期設定を確認し、正しく設<br>定しなおしてください。                     |
|                                 | PLCよりも先にGPの電源を入<br>れている。                                 | PLCの電源をONにし、2~3秒<br>後にGPの電源をONにしてくだ<br>さい。       |
|                                 | 通信ケーブルが正しく接続さ<br>れていない。                                  | 通信ケーブルの配線を確認<br>し、正しく接続しなおしてく<br>ださい。            |
| 受信データに異常がありました<br>(02:FD)       | GPに電源が入っている時に、<br>通信ケーブルを抜き差しし<br>た。                     | GPの電源を入れ直してくださ<br>い。                             |
|                                 | PLCとの通信中にGPの電源を<br>OFFし、再びONにした。                         | GPの電源を入れ直してくださ<br>い。                             |
|                                 | 通信ケーブルにノイズが発生<br>した。                                     | 通信ケーブルの配線を確認<br>し、正しく接続しなおしてく<br>ださい。            |
| GPの局番が重複しています<br>(02:F9)        | 他のGPと局番号が重複してい<br>る。                                     | すべてのGPの局番号を確認<br>し、正しく設定しなおしてく<br>ださい。           |
|                                 | 通信中にPLCの電源をOFFし、<br>再びONにした。                             | GPの電源を入れなおしてくだ<br>さい。                            |
| 通信情報の格納アドレスが違い<br>ます(02:F8)     | ・マルチリンク接続のみ<br>他のGPに設定されている「通<br>信情報の格納アドレス」と異<br>なっている。 | すべてのGPの「通信情報の格<br>納アドレス」を確認し、正し<br>く設定しなおしてください。 |
| 上位通信エラー(02:**)                  | 特定のPLCのエラー、または<br>PLCからのエラーを表示しま<br>す。                   | <u>参照</u> 7.5 エラー詳細                              |

| エラーメッセージ                 | 原因                                                                       | 処置                                                            |
|--------------------------|--------------------------------------------------------------------------|---------------------------------------------------------------|
| 画面記憶データ異常<br>(nnnn:mmmm) | 画面データが壊れている。<br>nnnn=<br>エラーが出ている画面番号<br><sup>mmmm=</sup><br>エラーが出ている画面数 | エラーの出ている画面を確認<br>し、正しく設定した後、画面<br>データを転送しなおしてくだ<br>さい。        |
| 時計設定エラー                  | 電池の寿命が近づいている。                                                            | <u>参照</u> 7.5 エラー詳細                                           |
| 画面転送エラー                  | 画面データの転送中にエラー<br>が発生した。                                                  | 画面データを転送しなおして<br>ください。                                        |
| タグ数がオーバーしています            | ー画面に385個以上のタグが<br>設定されている。                                               | <u>参照</u> 7.5 エラー詳細                                           |
| 対象PLCが設定されていません<br>(**)  | GPに設定されたPLCタイプと<br>接続されたPLCが一致しな<br>い。                                   | <u>参照</u> 7.5 エラー詳細                                           |
|                          | GPで対応していないCFカード<br>を使用しようとした。                                            | オプション品のCFカードを使<br>用して下さい。                                     |
| CFカード認識異常                | CFカードの抜き差しのタイミ<br>ングによって、CFカードを正<br>常に認識できなかった。                          | CFカードを挿入し直して下さ<br>い。または、CFカードを挿入<br>したまま、GPの電源を入り切<br>りして下さい。 |
| Dスクリプトエラー(***)           | Dスクリプトの設定に誤りが<br>あります。                                                   | <u>参照</u> 7.5 エラー詳細                                           |
| グローバルDスクリプトエラー<br>(***)  | グローバルDスクリプトの設<br>定に誤りがあります。                                              | <u>参照</u> 7.5 エラー詳細                                           |
| 拡張SIOスクリプトエラー(***)       | 拡張SIOスクリプトの設定に<br>誤りがあります。                                               | <u>参照</u> 7.5 エラー詳細                                           |

# 7.5 エラー詳細

詳細な説明が必要なエラーについて説明します。

#### 7.5.1 システムエラー

GPの基本動作が異常な場合に表示されます。

「システムエラー」というメッセージに続いて、次のようなエラーコードが表示されます。 エラーコードを確認し、エラーNo.とエラー発生前に行っていた処理の詳細を、<u>お買い求めの</u> <u>代理店、または(株)デジタル GPサポートダイヤル(裏表紙記載)までご連絡ください。</u>

システムエラー(03:\*\*)

パソコン転送時において復旧不可能なエラーが発生した場合に表示されます。

03:<u>\*\*</u> 丁 固定値

システムエラー(\*\*\*:\*\*\*:\*\*\*)

運転時において復旧不可能なエラーが発生した場合に表示されます。

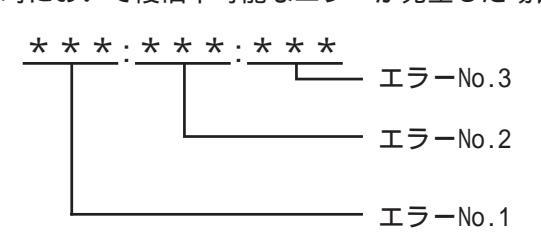

- ・電源ケーブルと入出力信号線が、別の配線系統に配線されているか確認してください。
- ・ FGはD種接地に確実に接続されているか確認してください。
- ・ 画面の再転送を行ってください。
- 他の通信関連のエラー(「受信データに異常がありました」「上位通信エラー」など)が連続して発生している場合、その原因を解決してください。
  参照 7.4.1 エラーメッセージー覧

以上の対処を行っても、解決しないときは GP サポートダイヤル(裏表紙記載)までご連絡ください。

#### 運転中にオフラインモードを表示した

運転中に画面をタッチせずに、オフラインモードに切り替わってしまった場合は、画面 データが壊れている可能性があります。画面データが壊れた場合、システムエラーを表 示した後、約10秒後に自動的にオフラインモードになりますので「メモリの初期化」を 行ってから画面データをGPに転送しなおしてください。 システムエラーが発生する要因

システムエラーが発生する要因について、想定される原因には以下のようなものがあります。

GPの周辺の環境的要因による問題

運転中にGPの操作に関係なく突然発生するような場合には、GPの周辺の環境的要因に よる問題である可能性が高いと考えられます。この環境的要因としては、電源ライン や通信ラインなどからのノイズによる影響や、静電気などによる影響が考えられます。

この問題と想定される場合の対処としては、まずは電源ラインの配線およびFGの接地などの確認、また通信ラインの配線およびFGなどの確認などを行うようにしてください。

・ 画面データまたはプログラムの異常による問題

ある決まった GP の操作においてこのエラーが発生する場合には、GP に転送された画面 データまたはプログラムに異常があることが考えられます。

この問題と想定される場合の対処としては、まず、画面データを強制セットアップに て再度転送してみてください。強制セットアップで、画面データとプログラムが強制 的に転送されます。

GP本体の故障による問題

電源の入り切りで復旧するようであれば、GP本体の故障である可能性は低いと思われます。

故障による問題かどうかをある程度見極めるため、GPのオフラインモードにある自己 診断を実行しチェックしてみてください。

GPに接続されている外部機器による問題(GPにプリンタ I/Fがある場合)

プリントアウト時にこのエラーが発生する場合は、プリンタからの外的要因による問題がある可能性があります。まずは、プリンタケーブルの配線およびFG、プリンタケーブル自体の確認を行ってください。

・ 長時間連続して通信エラーが続く場合の問題(ダイレクトアクセス方式の場合)

長時間連続して通信エラーが発生している場合は、GP は異常とみなしシステムエラー となります。このような場合は、通信エラーとなる原因を取り除き、通信が正常にで きるようにしてください。

#### 7.5.2 アドレス設定に誤りがあります

アドレスが重なることにより、不都合が生じる場合に表示されます。

「アドレス設定に誤りがあります」というメッセージに続いて、次のようなエラーコードが 表示されます。エラーの処置が行えない場合はエラーコードを確認し、エラー No. とエラー 発生時に行っていた処置の詳細を、<u>お買い求めの代理店または(株)デジタル GP サポート</u> ダイヤル(裏表紙記載)までご連絡ください。

アドレスの重なりかた

アドレスの重なりの例として下表のようなものがあげられます。

| エラーNo.1 | エラーNo.2 | 内容                                                                                                 |  |
|---------|---------|----------------------------------------------------------------------------------------------------|--|
|         | 191     | システムデータエリアと以下のアドレスが重なっ                                                                             |  |
| 0C1     | 192     | てます。<br>・折れ線グラフで設定しているアドレス                                                                         |  |
|         | 193     | ・Sタグで設定しているアドレス                                                                                    |  |
|         | 194     | 折れ線グラフで設定しているアドレスが以下のア<br>ドレスと重なっています                                                              |  |
| 0C2     | 195     |                                                                                                    |  |
|         | 196     | ・アラームメッセージで設定しているアトレス<br>・Sタグで設定しているアドレス                                                           |  |
|         | 197     | アラームメッセージで設定しているアドレスが以<br>下のアドレスと重かっています                                                           |  |
| 0C3     | 198     | ・折れ線グラフで使用しているアドレス                                                                                 |  |
|         | 199     | ・Sダグで使用しているアドレス<br>・Kタグで使用しているアドレス                                                                 |  |
| 0C9     | 19B     | Qタグアラームで設定してるアドレスが以下のア<br>ドレスと重なっています。<br>・折れ線グラフで使用しているアドレス<br>・Sタグで使用しているアドレス<br>・Kタグで使用しているアドレス |  |

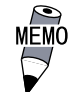

・ 上記以外の場合でも、アドレスの重なり方に問題があるとき
 (重複範囲オーバー時など)は、アドレス重複エラーとなります。

例 システムエリアの先頭アドレスが100の時

| タグ名 | ワードアドレス | データの型 |
|-----|---------|-------|
| N1  | 99      | BCD32 |

上記のように設定すると、アドレス99から2ワード分のアド レスが参照されるため、アドレス100が重複します。

#### 7.5.3 上位通信エラー

タグで設定したアドレスがホスト側の決められた範囲をこえている場合などに表示されま す。表示されるエラーNo.を確認し、下表の処置方法に従って対応してください。

上位通信エラー(02:<u>\* \*</u>) - エラー NO.

| エラーNo. | 原因                                                                                         | 処置方法                                                                         |
|--------|--------------------------------------------------------------------------------------------|------------------------------------------------------------------------------|
| FC     | GPが受信したデータフォーマットに異常<br>があった                                                                | ・メモリリンク方式では、ホスト側で送信して<br>いるデータや設定を確認してください。PLCとの<br>通信では通信速度などを確認してください。     |
|        | アドレス範囲エラー                                                                                  | ・メモリリンク方式で使用の場合<br>システムデータエリアの範囲内(0~2047)にア<br>ドレスを指定して正しいコマンドを送信してく<br>ださい。 |
| FB     |                                                                                            | ・豊田工機(株)製PLC使用の場合<br>使用可能なデバイスの範囲内にアドレスを設定<br>し直してください。                      |
|        |                                                                                            | ・(株)安川電機製PLC使用の場合<br>使用可能なデバイスの範囲内にアドレスを設定<br>し直してください。                      |
| FA     | アドレス範囲エラー                                                                                  | 使用可能なデバイスの範囲内にアドレスを設定<br>し直してください。                                           |
| 53     | 画面上のタグが多すぎるため、PLCが<br>データを受け付けない。                                                          | ・松下電工(株)製PLC使用の場合のみ<br>画面上のタグを減らしてください。                                      |
| 51     | タグで設定したアドレス、折れ線グラフ<br>データが格納されているアドレス、ア<br>ラームメッセージ登録時に設定したアド<br>レスなどがPLC内部デバイスに存在しな<br>い。 | ・富士電機(株)製PLC使用の場合のみ<br>存在するデバイスの範囲内にアドレスを設定し<br>直してください。                     |
| その他    | 各PLCからのエラーNo.を表示します。エ<br>るか、PLCメーカへお問い合わせください                                              | ラーNo.の内容は各社PLCのマニュアルで確認す<br>N。                                               |

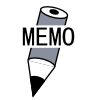

 ・(株)日立製作所製のHIDIC H(HIZAC H)シリーズでは、エ ラーコードが2バイトに分割されていますが、本機は1バイ トコードに合成したものをエラーNo.として表示します。

<例>

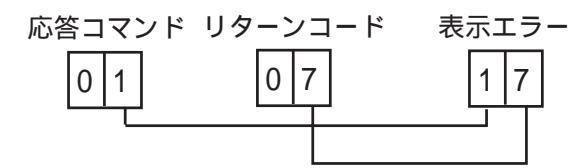

表示エラー No.が8\*、または5\*の場合は、 左側の桁のみをエラー No.として扱います。

 ・(株)東芝製のPROSEC Tシリーズのエラーコードは十進4桁 ですが、本機は16進数に変換したものをエラーNo.として表 示します。

 Allen Bradly 社製の PLC-5 シリーズと SLC-500 シリーズの EXT/STSエラーコードは、他の種類のエラーコードと重複しな いように GP 側で DOhex を加算しています。 PLC のマニュアル でエラーNo. を調べるときには、GP のエラーコードから DO h を引いた値となります。
 <例> GP が表示するエラーコード PLC のエラーコード D1

1A

ΕA

#### 7.5.4 時計設定エラー

時計のバックアップ用リチウム電池の電圧が低下したときに表示されます。このエラーを復帰するには、必ず GP そのものの電源を OFF/ON してください。復帰には GP の電源が再投入 されてから、約24時間でバックアップ可能な程度まで充電され、約96時間(4日間)で充電 が完了します。この作業を行っても復帰しない場合はリチウム電池の交換が必要です。交換 を誤ると、電池が爆発する危険がありますので、ご自身での交換は絶対に行わないでくださ い。交換が必要な場合には、<u>お買い求めの代理店</u>または(株)デジタル サービス・リペアセ ンター(06-6613-1638)までご連絡ください。

なお、バックアップ電池の交換後、再度時計の設定を行ってください。<u>参照</u>第6章 初期 設定

MÉMÓ

・ バックアップ電池の寿命は、電池周囲温度と充放電に影響されます。以下に例を示します。

| 電池周囲温度 | 40 以下 | 50 以下  | 60 以下  |
|--------|-------|--------|--------|
| 予想寿命   | 10年以上 | 4.1年以上 | 1.5年以上 |

#### 7.5.5 タグ数がオーバーしています(最大384個)

ー画面に設定できるタグには制限があります。最大個数(384個)を超えて設定されたものに ついては、無効となります(画面に設定されているタグの登録順の末尾から、設定が無効と なります。ただし、「ウインドウ登録」や「画面呼び出し」を行っている画面の場合は、「ウ インドウ登録」、「画面呼び出し」の順で無効となります)。それぞれ、一画面に「ウインド ウ登録」、「画面呼び出し」を複数表示させている場合の詳細は、以下のとおりです。

1:ウインドウ登録順が末尾の画面から無効となる。

2:呼び出された順が末尾の画面から無効となる。

無効になったタグを確認し、タグの数を減らしてください。

#### 7.5.6 対象 PLC が設定されていません

GPにセットアップされたプロトコルが一致していない場合に表示されます。画面作成ソフトにて画面データを自動セットアップにて転送しなおしてください。

「対象 PLC が設定されていません」というメッセージに続いて、次のようなエラーコードが 表示されます。

対象 PLC が設定されていません (<u>\*\*</u>)

画面作成ソフトで指定されたPLCタイプの番号

#### 7.5.7 Dスクリプト / グローバルDスクリプトエラー

Dスクリプト / グローバルDスクリプトの設定に誤りがある場合に表示されます。 GP-2300/2301 シリーズの場合は、GPの画面下部にエラーが表示されます。

|             | エラーメッセージ            |
|-------------|---------------------|
| Dスクリプト      | Dスクリプトエラー(***)      |
| グローバルDスクリプト | グローバルDスクリプトエラー(***) |

上表のエラーメッセージ(\*\*\*)には、下表の番号が入ります。また、表示されるタイミン グは、エラー番号「001」と「002」は電源投入時にエラー表示され、エラー番号「003」と 「004」は関数処理時にエラーとなった場合にエラー表示されます。

| 番号  | 内容                                                                            | 発生するスクリプト              |
|-----|-------------------------------------------------------------------------------|------------------------|
| 001 | グローバルDスクリプトの総数がオーバーし<br>ています。グローバルDスクリプトの総数は<br>最大32個です。また、関数も1個とカウント<br>します。 | グローバルDスクリプト            |
| 002 | グローバルDスクリプト内のすべてのデバイ<br>ス合計が最大の255デバイスをオーバーして<br>います。                         | グローバルDスクリプト            |
| 003 | 呼び出している関数が存在しない、または<br>関数内にエラーがある場合に表示されま<br>す。                               | Dスクリプト<br>グローバJレDスクリプト |
| 004 | 関数のネストが10段以上になっています。                                                          | Dスクリプト<br>グローバルDスクリプト  |

#### 7.5.8 拡張 SIO スクリプトエラー

拡張SIOスクリプトの設定に誤りがある場合に表示されます。 GP-2300/2301シリーズの場合は、GPの画面下部にエラーが表示されます。

|            | エラーメッセージ           |
|------------|--------------------|
| 拡張SI0スクリプト | 拡張SI0スクリプトエラー(***) |

上表のエラーメッセージ(\*\*\*)には、下表の番号が入ります。また、表示されるタイミン グは、エラー番号「001」は電源投入時にエラー表示され、エラー番号「003」と「004」は 関数処理時にエラーとなった場合にエラー表示されます。

| 番号  | 内容                                                                                            |
|-----|-----------------------------------------------------------------------------------------------|
| 001 | 拡張SIOスクリプトの関数の総数がオーバーしています。<br>拡張SIOスクリプトの関数の総数は最大254個です。                                     |
| 002 | 予約                                                                                            |
| 003 | 呼び出している関数が存在しません。                                                                             |
| 004 | 関数のネストが10段以上になっています。                                                                          |
| 005 | GPシステムに対して拡張SIOスクリプトプロトコルが古い場合に発<br>生する場合があります。このエラーが発生した場合、拡張SIOプロ<br>トコル(V1.12以上)を転送してください。 |
| 006 | 画面データの拡張SIOスクリプトの中に未対応の機能が記述されて<br>います。新しいGPシステムを転送してください。                                    |

第8章 保守と点検

1. 通常の手入れ

2. 定期点検

3. バックライト交換について

4. アフターサービス

GPを快適に使用するための注意や点検基準を説明しています。

# 8.1 通常の手入れ

#### 8.1.1 ディスプレイの手入れ

ディスプレイの表面、およびフレームが汚れた時には、柔らかい布に水でうすめた中性洗剤 をしみこませて固く絞り、ディスプレイの表面やフレームの汚れを拭き取ります。

- 重要・シンナー、有機溶剤、強酸系などは使用しないでください。
  - シャープペンシルなどの先が鋭利なもので画面に触れないでく ださい。キズや故障の原因になります。

#### 8.1.2 防滴パッキンについて

防滴パッキンは、防塵・防滴効果を得るために使います。

・ 長期間使用した防滴パッキンや盤から取り外した GP を再度盤に取り付けると IP65f 相当の防滴効果を得られなくなります。安定した防塵・防滴効果を得るためには、防滴パッキンの定期的(年1回、またはキズや汚れが目立ってきた場合など)な交換をお勧めします。

交換方法

GPの表示面を下にして、水平なところに置きます。

パッキンを取り外します。

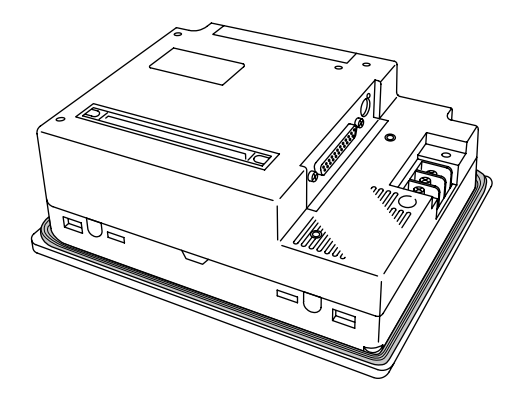

新しい防滴パッキンを挿入します。 このとき防滴パッキンにスリット が入ってる方が上下面になるよう に取り付けます。

防滴パッキンの取り付け状態を確 認してください。

- 重要 ・ 防滴パッキンが溝に正しく取り付けられてないと、防滴効果 (1P65f 相当)は得られません。
  - GP本体の角に防滴パッキンの継ぎ目を挿入しないでください。
    挿入すると、継ぎ目に引っ張る力が加わり、防滴パッキンがちぎれる原因となります。
  - 防滴パッキンが均等に2.0mm 程度、溝から表面に出ていれば、
    正しく取り付けられた状態です。パネル取付の際には必ず防滴
    パッキンの取り付け状態を確認してください。

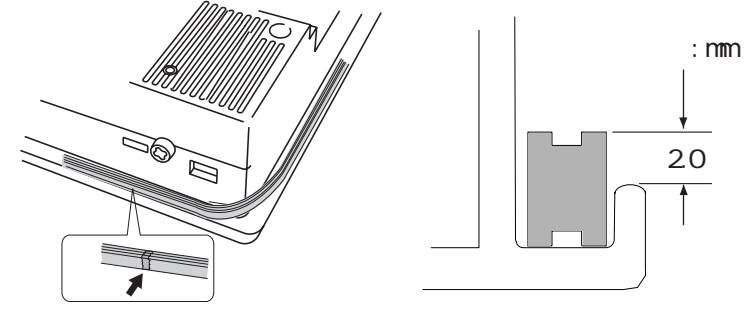

8.2 定期点検

GPを最良の状態で使用するために定期的に点検を行ってください。

周囲環境の点検項目

周囲温度は適当(0~50)か?

周囲湿度は適当(10~90%RH、湿球温度39 以下)か?

腐食性ガスはないか?

盤内使用の場合は、盤内が周囲環境です。

#### 電気的仕様の点検項目

電圧は範囲内(DC19.2~28.8V)か?

取り付け状態の点検項目

接続ケーブルのコネクタは完全に差し込まれている(ゆるみがない)か? 本体取り付け金具はゆるみがなく、しっかり取り付けられているか? 防滴パッキンにキズや汚れが目立ってきていないか?

## 8.3 バックライト交換について

- 重要 ・ GP-2300T、GP-2301Tはユーザー様によるバックライトの交換ができません。バックライト交換が必要な場合は、お買い求めの代理店または、(株)デジタルサービス・リペアセンターまでご連絡ください。
  - バックライトを交換しても、ステータス LED が橙色に点灯したまま改善されない場合もあります。本体故障のおそれがありますので、お買い求めの代理店、または(株)デジタルサービス・リペアセンターまでご連絡ください。

バックライト切れが検出されるとステータスLED が橙色に点灯します。オフラインメ ニューにて「バックライト切れ検出時のタッチパネル操作」を「無効」にしていると強 制リセット以外のタッチパネル操作はすべて無効になります。<sup>1</sup> 参照 6.4.3 タッチパネルの設定

バックライトには、冷陰極管を使用しています。バックライトには長寿命タイプのもの を使用していますが、使用環境によっては交換の必要が生じることもあります。

バックライトの常温連続点灯時の寿命は、以下のとおりです。

(新品時に比べ、明るさがおよそ半分になるまでの時間)

50,000時間...約5.7年

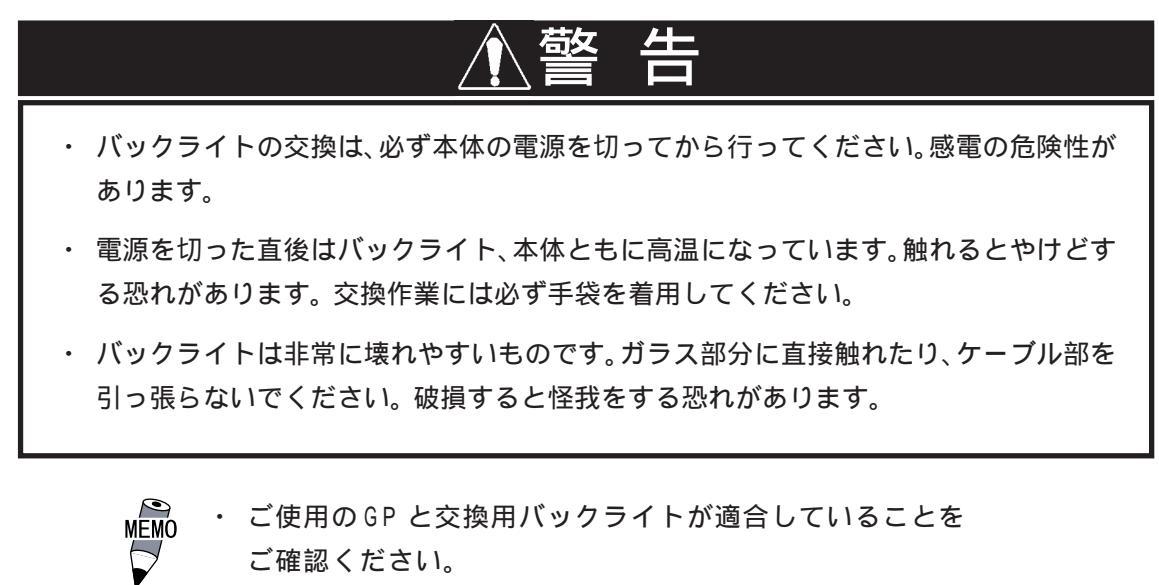

| GP                         | バックライト型式    |
|----------------------------|-------------|
| GP-2300L/GP-2301L/GP-2301S | P\$300-BU00 |

バックライトの交換方法については交換用バックライトの取扱説明書をご覧ください。

<sup>1「</sup>強制リセットの動作」を「無」に設定している場合は、すべてのタッチパネル操 作は無効になります。 参照 6.4.3 タッチパネルの設定

# 8.4 アフターサービス

サービス・リペアセンター

(株)デジタル製品の故障、修理などのご相談に対応いたします。

お問い合わせの際には問題点、現象などをあらかじめご確認の上、ご連絡ください。また製品送付時 には、問題点、現象を書き留めた修理依頼書を同封してください。その際、輸送時の振動で製品が破 損しないよう、梱包状態には十分ご注意くださいますようお願いいたします。(修理依頼書は下記受 け付け窓口へご請求ください。)

#### お問い合わせ先

サービス・リペアセンター 大阪 (月~金 9:00~17:00)

TEL: (06) 6613-1638 FAX: (06) 6613-1639

以下のサービスの受付け窓口は、<u>お買い求めの代理店</u>、(株)デジタルの営業担当、または(株)デジタ ル サービス・リペアセンターです。

#### 契約保守

製品ご購入時に年間一定料金で契約を結ぶことにより、不具合に対して無償でサービス・リペアセン ター修理をするシステムです。

サービス・リペアセンター修理

お客様より修理品をサービス・リペアセンターへ返却していただき、修理するシステムです。故障し た製品を宅配便等でお送りいただき、修理後ご指定の場所へお返しいたします。処置内容により修理 費用は異なります。

保証および修理について

1. 無償保証期間

無償保証期間は、納入後12ヶ月とさせていただきます(有償修理品の故障に対しては、同一部位のみ 修理後3ヶ月)。無償保証期間終了後は有償での修理となります。

- 2. 無償保証範囲
  - (1) 無償保証につきましては、上記無償保証期間中、弊社製品の使用環境・使用状態・使用方法などが マニュアル・取扱説明書・製品本体注意ラベル等に記載された諸条件や注意事項に従っていた場合 にのみ限定させていただきます。
  - (2) 無償保証期間内であっても、次のような場合には、有償修理とさせていただきます。
    - 1. 納入後の輸送(移動)時の落下、衝撃等、貴社の取扱い不適当により生じた故障損傷の場合。
    - 2. カタログ・マニュアル記載の仕様範囲外でご使用された場合。
    - 3. 取扱説明書に基づくメンテナンス、消耗部品の交換保守が正しく行われていれば防げたと認めら れる故障の場合。
    - 4. 火災、地震、水害、落雷、その他天災地変、公害や異常電圧による故障及び損傷。
    - 5. 接続している他の機器、及び不適当な消耗品やメディアの使用に起因して本製品に生じた故障及 び損傷。
    - 6. 消耗部品の交換。
    - 7. 販売当時の科学・技術の水準では予見できない原因による故障の場合。
    - 8. その他、貴社による故障、損傷または不具合の責と認められる場合。

- (3) 次のような場合には、たとえ有償であっても修理をお断りすることがございます。 弊社以外で修理、改造等をされたと認められる場合。
- 3. 生産中止について
  - (1) 弊社製品の生産中止は、弊社ホームページ上で、最終出荷の6ヶ月前に掲示いたします。
  - (2) ただし、使用部品の生産中止に伴う弊社製品の生産中止に関しましては、部品メーカーからの生産 中止の連絡があり次第、弊社ホームページ上に掲示いたします。
- 4. 生産中止後の修理期間(有償修理)
  - (1) 生産中止を弊社ホームページで掲示した月を起点として7年間は、弊社サービスリペアセンターに て当該製品の修理を行います(2005年10月現在)。2005年9月以前に生産中止となった製品は、最 終出荷日より5年間が修理期間となります。
  - (2) 上記期間に限らず、交換部品が入手不可能となった場合には、修理できなくなることがございます のでご了承ください。
- 5. 修理条件
  - (1) 修理は、弊社製品のみを対象といたします。オプション品は対象外となります。
  - (2) 修理に際し、お客様のプログラムやデータが消失することがありますので、予めデータを保存する ようにしておいてください。
  - (3)弊社製品に記憶されているお客様のデータにつきましては、取扱には十分に注意をいたしますが、 お客様の重要機密に関する事項等は、修理前に消去いただくようお願いいたします。消去できない 故障の場合は、その旨を予めご連絡いただくようお願いいたします。
  - (4) 修理は、センドバックによる弊社工場修理を原則とさせていただきます。この場合、弊社工場への 送料はお客様負担にてお願いいたします。
  - (5) 修理にて交換された部品の所有権は(株)デジタルに帰属するものとします。

技術ご相談窓口(GP サポートダイヤル)

GPシリーズご使用時の技術的なご相談を承ります。

1 お問い合わせの前に

まずマニュアルの該当するページをご覧ください。

- 2 お問い合わせの際には次の点についてお知らせください。
  - ・氏名
  - ・連絡先の電話番号
  - ・使用機種
  - ・使用環境

問題点・現象・操作を行った手順などを、あらかじめ書き留めてからご連絡くださるよう お願いいたします。

3 お問い合わせ先

月~金 9:00~17:00

| 大阪  | TEL (06)6613-3115 |
|-----|-------------------|
| 東京  | TEL (03)5821-1105 |
| 名古屋 | TEL (052)932-4093 |

月~金 17:00~19:00

専用ダイヤル TEL (06)6613-3206

土・日・祝日(12月31日~1月3日を除く) 9:00~17:00

専用ダイヤル TEL (06)6613-3206

4 GP技術セミナーについて

詳しい内容や会場、またはお申し込みなどについては上記の各(株)デジタル GP サポートダイヤル、または(株)デジタル 営業担当までお問い合わせください。

ホームページからのアクセス

ホームページからのお問い合わせには随時承ります。

URL http://www.proface.co.jp/

#### 索 引

|                                         | R                                 |
|-----------------------------------------|-----------------------------------|
| 2ポートアダプタ                                | RI/VCC                            |
|                                         | RS-232C ケーブル 1-2, 1-4             |
| C                                       | RS-422 ケーブル 1-2, 1-4              |
| CEマーキングについて 11                          | RS-422コネクタ端子台変換アダプタ 1-2, 1-4      |
| CFカード1-2, 1-3, 1-4, 1-5, 7-5            |                                   |
| CFカード I/F 2-9                           | S                                 |
| CFカード メモリローダファイルチェック 7-5                | SYSLOGの設定6-28                     |
| CF カードアクセス LED 2-8                      |                                   |
| CF カードカバー2-8                            |                                   |
| CF カードチェックサム                            | UL/c-UL(CSA)認定について11              |
| CF カードの初期化6-30                          |                                   |
| CFカードの抜さ差し3-11<br>CFカードのガックスップについて 2.42 | 7                                 |
|                                         | アップロード 4-8                        |
| CSV データインデックス 6-31                      | アドレス設定に誤りがあります                    |
|                                         | アフターサービス 8-4                      |
| D                                       | アラームメッセージ6-33                     |
|                                         | 安全に関する使用上の注意6                     |
| グローバルDスクリプトエラー 7-21                     |                                   |
|                                         | 1                                 |
| E                                       | イーサネット I/F2-9                     |
| EPSON PM $\approx 11 - 7^{\circ}$ /     | イーサネット情報の設定6-27                   |
| EPSON Stylusシリーズ 6-17                   | イーサネットによる転送                       |
|                                         | 異常処理                              |
| G                                       | 一般仁禄2-1                           |
| GP 1                                    |                                   |
| GP-2300/2301シリーズとは 10                   |                                   |
| GP 画面作成ソフト                              | ワインドワ豆球番号                         |
|                                         | リイントリ衣小 <u>山</u><br>通転<br>5-3 7-1 |
|                                         | 運転するまでの手順 1-1                     |
| /0の設定                                   |                                   |
| IPアドレスの確認                               | I                                 |
|                                         | エラー画面が表示される 7-13                  |
| L                                       | エラー時のブザー音 6-28                    |
| LCDの設定6-14                              | エラー詳細                             |
|                                         | エラーメッセージ一覧                        |
| N                                       |                                   |
| n:1                                     | 7                                 |
|                                         | 汚染度                               |
| P                                       | オプション機器一覧 1-7                     |
| PLC                                     | オフラインモード 5-1                      |
| • • • • • • • • • • • • • • • • • •     |                                   |

| オフラインモードからの運転 | . 7-2 |
|---------------|-------|
| オンライン時のエラー表示  | 6-33  |

# カ

| 外観仕様 2-2             |
|----------------------|
| 外観図                  |
| 外形寸法 2-2             |
| 階調                   |
| 外部インターフェイス 2-4       |
| 概要 1-1               |
| 書き込みエラー時のGPリセット6-22  |
| 拡張 SIO スクリプトエラー 7-22 |
| 拡張シリアル               |
| 拡張シリアル I/F 2-6, 2-9  |
| 拡張シリアル 通信の設定 6-18    |
| 拡張シリアル 動作環境の設定 6-19  |
| 拡張ユニット I/F2-8        |
| 各部寸法図 2-10           |
| 各部名称 2-8             |
| カスタマイズ機能 6-25        |
| 画像品質6-20             |
| 金具穴3-4               |
| 加入局リスト6-24           |
| 画面が表示しないとき7-8        |
| 画面記憶2-3              |
| 画面データの転送 5-3         |
| 画面の設定6-2, 6-33       |
| 漢字フォントの設定 6-34       |

#### +

| 起動時にブザー音が鳴る7-13 |
|-----------------|
| 輝度調整2-3         |
| 輝度調整の動作6-13     |
| キャプチャ動作の設定 6-20 |
| 強制リセットの動作 6-12  |
| 局情報の設定6-23      |
| 許容瞬停時間2-1       |

| 7            |      |         |
|--------------|------|---------|
| グローバルウインドウ設定 | <br> | <br>6-6 |

| <u>(</u> স |  |
|------------|--|
| ゲートウェイ     |  |
| 警告表示       |  |

# ]

| 号機 No         | 6-22 |
|---------------|------|
| 故障しないために      | 9    |
| コントラスト調整 2-3, | 6-13 |
| 梱包内容          | 10   |
|               |      |

# 

サブネットマスク .....

# シ

| 自局 IP アドレス 6-27        |
|------------------------|
| 自局番号6-24               |
| 自局ポート番号 6-27           |
| 時刻の設定6-2, 6-32         |
| 自己診断5-3, 6-29, 7-3     |
| 自己診断項目一覧 7-3           |
| システムエラー 7-16           |
| システムエリア 先頭アドレス 6-22    |
| システムエリア 読み込みエリアサイズ6-22 |
| システムエリアの設定 6-4         |
| システム環境の設定 6-2, 6-3     |
| システムの設定 6-3            |
| 質量2-2                  |
| 受信タイムアウト時間 6-11        |
| 出力レベル                  |
| 仕様2-1                  |
| 使用高度 2-2               |
| 使用周囲温度 2-2             |
| 使用周囲湿度 2-2             |
| 上位通信エラー7-19            |
| 消費電力2-1                |
| 初期画面のファイル番号 6-33       |
| 初期設定 5-3, 6-1          |
| 初期設定項目 6-2             |
| 初期転送モード4-2, 4-4        |
| シリアル I/F 2-5, 2-9      |
| シリアル I/F 切替 6-21       |
| 白黒反転 6-16, 6-20        |
| じんあい                   |

# ス

| スタートタイム         | 6-3  |
|-----------------|------|
| スタンバイモード時間      | 6-3  |
| ステータス LED       | 2-8  |
| ストップビット 6-10, 6 | 5-18 |

#### セ

| 制御方式 6-11      |
|----------------|
| 性能仕様 2-3       |
| 接地2-2          |
| 設置             |
| 接地時の注意事項3-9    |
| セットアップ4-2, 4-5 |
| 絶縁耐力2-1        |
| 絶縁抵抗2-1        |
| 接続確認機種について 1-6 |
| 接続局リスト6-24     |
| 専有解除時間6-26     |

#### ソ

| 総使用ワード数 | <br> | <br> | <br> | <br> |  | <br> | 6-4  |
|---------|------|------|------|------|--|------|------|
| その他の設定  | <br> | <br> | <br> | <br> |  |      | 6-28 |

#### 9

| 耐気圧2-2            |
|-------------------|
| 対象 PLC が設定されていません |
| 耐振動 2-2           |
| 耐静電気放電 2-2        |
| 耐ノイズ2-2           |
| ダウンロード 4-8        |
| タグ数がオーバーしています7-21 |
| タッチ動作モード 6-12     |
| タッチパネル            |
| タッチパネルがきかないとき     |
| タッチパネル設定 6-12     |
| タッチパネル専有 6-26     |
| タッチブザーの音 6-3      |

## ্র

| ツールコネクタ 2-     | -9 |
|----------------|----|
| ツールコネクタへの接続 3- | 10 |
| ツールコネクタループバック  | -4 |
| 通信しないとき7-      | 10 |
| 通信情報の格納アドレス6-2 | 23 |
| 通信チェックメニュー     | -5 |
| 通信の設定 6-~      | 10 |
| 通信ポートの設定 6-2   | 21 |
| 通信方式 6-~       | 11 |
| 通信リトライ回数 6-~   | 11 |

**7** 

| データ形式 6-6       |
|-----------------|
| データ長6-10, 6-18  |
| 定格電圧2-1         |
| 定期点検8-2         |
| ディスプレイの手入れ 8-1  |
| ディップスイッチ 2-9    |
| 電圧許容範囲 2-1      |
| 電気的仕様 2-1       |
| 点検 8-1          |
| 電源供給時の注意事項3-8   |
| 電源ケーブルについて 3-6  |
| 電源投入からの運転 7-1   |
| 電源入力用端子台 2-8    |
| 転送4-1           |
| 転送ケーブル1-2, 1-4  |
| 転送ケーブルによる転送 4-1 |
| 伝送速度6-10, 6-18  |
|                 |

#### <u>۲</u>

| 動作環境の設定6-2, 6-22 |
|------------------|
| 動作優先モード6-25      |
| 時計精度2-4          |
| 時計設定エラー7-20      |
| 時計の設定が反映されない7-13 |
| 突入電流 2-1         |
| トラブルシューティング      |
| 取り付け3-4          |
| 取り付け穴3-2         |
| 取り付け金具寸法図 2-12   |
| 取り付け手順3-1        |

## ナ

| 内部 FEPROM チェックサム |    |
|------------------|----|
| (システム+プロトコル)7    | -4 |
| 内部記憶2            | -3 |

#### \_

| 二次元コードリーダ     | 1-2 |
|---------------|-----|
| 入出力信号接続時の注意事項 | 3-9 |
| 入力ポート         | 7-5 |

#### Л

| バーコードリーダ | <br>1-2, * | 1-4 |
|----------|------------|-----|
| 配線について   |            | 3-6 |

| パスワードの設定 6-4       |
|--------------------|
| バックアップメモリ 2-3      |
| バックライト 2-3         |
| バックライト切れ検出時の       |
| タッチパネル操作 6-14      |
| バックライト交換8-3        |
| 発生するトラブル 7-7       |
| パネルカット寸法 2-11      |
| パリティビット 6-10, 6-18 |

## Ľ

| 表示画面番号のデータ形式 6-4 |
|------------------|
| 表示仕様             |
| 表示色              |
| 表示デバイス           |
| 表示デバイス設定 6-15    |
| 表示ドット2-3         |
| 表示パターン           |
| 表示文字構成 2-3       |
| 表示文字種2-3         |
| 表示文字数 2-3        |

# 7

| ファシリティ 6-28           |
|-----------------------|
| ファンクションの設定 6-21       |
| フォントの設定6-2, 6-34      |
| 腐食性ガス2-2              |
| プリンタ I/F2-7, 2-9, 7-6 |
| プリンタ印字 6-16           |
| プリンタケーブル 1-2          |
| プリンタの機種6-16           |
| プリンタの設定 6-16          |
| フレームバッファ              |
| 分解能 2-4               |

#### 朩

| 防滴パッキン3-1,8-1    |
|------------------|
| 保護構造2-2          |
| 保守8-1            |
| ホスト IP アドレス 6-28 |
| 保存周囲温度 2-2       |
| 保存周囲湿度 2-2       |
|                  |

# マニュアル表記上の注意

| マニュアル表記上の注意 |   |   |   |   |   |   |   |   |   |   |   |   |   |   |   |   |   | 1 | 2 |
|-------------|---|---|---|---|---|---|---|---|---|---|---|---|---|---|---|---|---|---|---|
| (ニュアル表記上の注息 | · | · | · | ÷ | · | · | ÷ | · | • | ÷ | · | • | ÷ | · | · | ÷ | · | 1 | 2 |

### 

## Ŧ

| もくじ       |  |  |  |  |  |  |  |  |   |     | 2 |
|-----------|--|--|--|--|--|--|--|--|---|-----|---|
| 文字列データの設定 |  |  |  |  |  |  |  |  | 6 | ; - | 7 |
| 文字列データモード |  |  |  |  |  |  |  |  | 6 | ; - | 7 |

## ٦

有効表示寸法 ..... 2-3

# Ε

読み取りモード......6-19

# **リ** リビジョンについて......12

#### **レ** 冷却方式 ...... 2-2